# MANUAL PANDUAN PENGGUNAAN

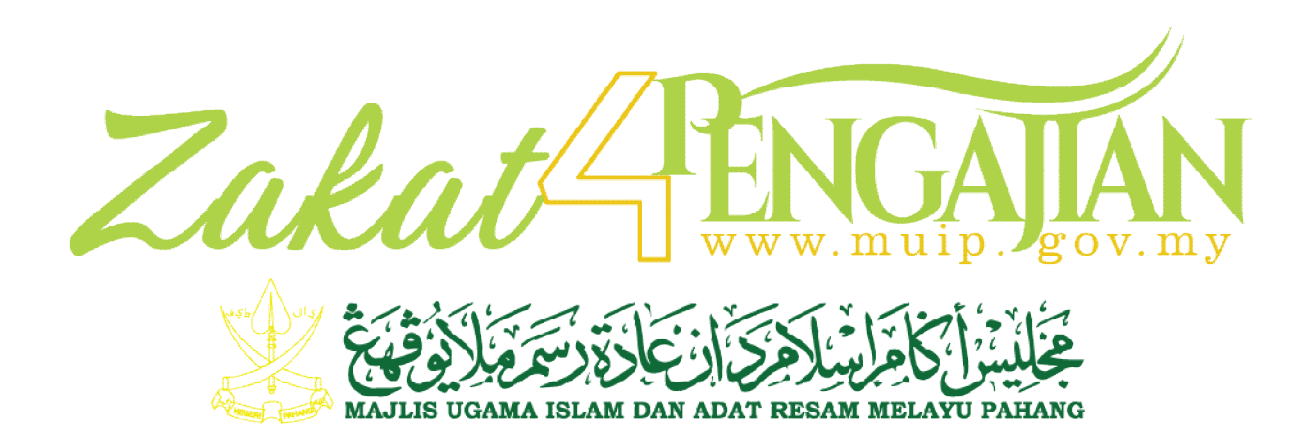

### **DISEDIAKAN OLEH:**

BAHAGIAN TEKNOLOGI MAKLUMAT Majlis Ugama Islam Dan Adat Resam Melayu Pahang Kompleks Islam Sultan Haji Ahmad Shah, Jalan Istana Permai, 26600 Pekan, Pahang Darul Makmur. Tel : 6+09 4221311 Fax : 6+09 4221885

e-mail: <a href="mailto:zakat4pengajian@muip.gov.my">zakat4pengajian@muip.gov.my</a>

### KANDUNGAN HALAMAN

### -----

### BAB 1.0 KAEDAH MEMULAKAN SISTEM

| 1.1 Pengenalan        | 4 |
|-----------------------|---|
| 1.2 Memulakan Sistem  | 4 |
| 1.2.1 Menu Pengenalan | 5 |
| 1.2.2 Menu Makluman   | 5 |
| 1.2.3 Menu Hubungi    | 6 |

### BAB 2.0 LAMAN UNTUK PENDAFTARAN BARU

| 2.1 Pendaftaran Baru             | 7  |
|----------------------------------|----|
| 2.2 Log Masuk Sistem             |    |
| 2.2.1 Log Masuk Melalui Sistem   | 9  |
| 2.2.2 Log Masuk Melalui Facebook | 11 |
| 2.3 Menu Kemaskini               |    |
| 2.3.1 Profail Pengguna           | 13 |
| 2.3.2 Set Katalaluan Baharu      | 14 |
| 2.3.3 Profail Facebook           | 15 |

### BAB 3.0 PERMOHONAN BANTUAN DERMASISWA PELAJARAN IPT/ PNDOK

| 3.1 Mengisi Borang               | 17 |
|----------------------------------|----|
| 3.1.1 Maklumat Pemohon           | 18 |
| 3.1.2 Maklumat Pengajian         | 20 |
| 3.1.3 Latar Belakang Pendidikan  | 21 |
| 3.1.4 Maklumat IbuBapa           | 22 |
| 3.1.5 Maklumat Penjaga           | 24 |
| 3.1.6 Senarai tanggungan Penjaga | 25 |
| 3.1.7 Maklumat Akaun Bank        | 27 |
| 3.1.8 Hantar Permohonan          | 27 |
| 3.1.9 Cetak Borang Pengesahan    | 28 |
| 3.2 Status Permohonan            | 31 |

## BAB 4.0 PERMOHONAN BANTUAN TAMBANG BELAJAR LUAR NEGARA PERGI/ BALIK

| 32 |
|----|
| 34 |
| 35 |
| 38 |
| 40 |
|    |

| 4.1.5 Maklumat Akaun Bank     | 41 |
|-------------------------------|----|
| 4.1.6 Hantar Permohonan       | 42 |
| 4.1.7 Cetak Borang Pengesahan | 43 |
| 4.2 Status Permohonan         | 45 |

# BAB 5.0 PERMOHONAN BANTUAN AWAL KE INSTITUT PENGAJIAN TINGGI (IPT)

| 5.1 Mengisi Borang               | 46 |
|----------------------------------|----|
| 5.1.1 Maklumat Pemohon           | 47 |
| 5.1.2 Maklumat Pengajian         | 49 |
| 5.1.3 Maklumat IbuBapa           | 50 |
| 5.1.4 Maklumat Penjaga           | 52 |
| 5.1.5 Senarai tanggungan Penjaga | 53 |
| 5.1.6 Maklumat Akaun Bank        | 55 |
| 5.1.7 Hantar Permohonan          | 57 |
| 5.1.8 Cetak Borang Pengesahan    | 58 |
| 5.2 Status Permohonan            | 61 |
|                                  |    |

### 6.0 SAGUHATI HAFAZAN AL-QURAN

| 6.1 Mengisi Borang              | 62 |
|---------------------------------|----|
| 6.1.1 Maklumat Pemohon          | 63 |
| 6.1.2 Maklumat Pengajian        | 64 |
| 6.1.3 Latar Belakang Pendidikan | 65 |
| 6.1.4 Maklumat IbuBapa          | 66 |
| 6.1.5 Maklumat Penjaga          | 68 |
| 6.1.6 Maklumat Akaun Bank       | 69 |
| 6.1.7 Hantar Permohonan         | 71 |
| 6.1.8 Cetak Borang Pengesahan   | 72 |
| 6.2 Status Permohonan           | 74 |
|                                 |    |

### BAB 7 KELUAR SISTEM (LOGOUT)

75

### BAB 1.0 LAMAN UNTUK PENDAFTARAN BARU

### 1.1 Pengenalan

Zakat4Pengajian adalah merupakan satu inisiatif bagi memudahkan umat Islam negeri Pahang untuk memohon bantuan zakat dari Majlis Ugama Islam & Adat Resam Melayu Pahang secara atas talian (On-Line). Zakat4Pengajian ini dapat menyediakan pelbagai jenis bentuk bantuan zakat untuk dimohon oleh pengguna serta lebih mudah untuk menyemak status permohonan yang dihantar.

Antara bentuk bantuan yang dapat dibuat daripada Zakat4Pengajian adalah seperti Bantuan Dermasiswa Pelajaran IPT/Pondok, Tambang Belajar Pergi/Balik, Saguhati Penghafaz Al-Quran dan Bantuan Awal Kemasukkan ke Institut Pengajian Tinggi.

### 1.2 Memulakan Sistem

Mulakan dengan melayari <u>http://zakat4pengajian.muip.gov.my</u> seperti **Rajah 1.0**.

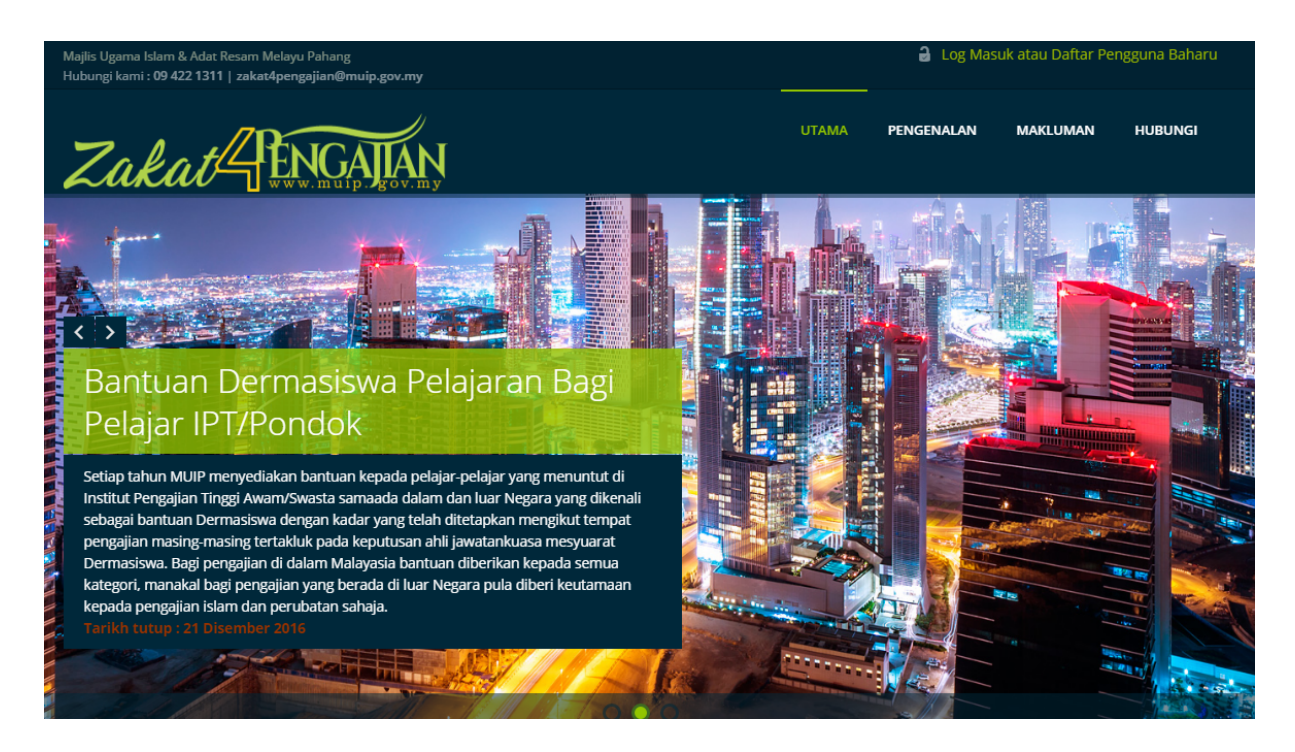

Rajah 1.0 : Laman utama portal Zakat4Pengajian

### 1.2.1 Menu Pengenalan

- Pemohon dapat mengetahui maklumat dan isi kandungan sistem Zakat4Pengajian dengan lebih mendalam.
- Sila Klik Di Sini- Bagi pengguna baharu, boleh mendapatkan panduan penggunaan Zakat4Pengajian disini.

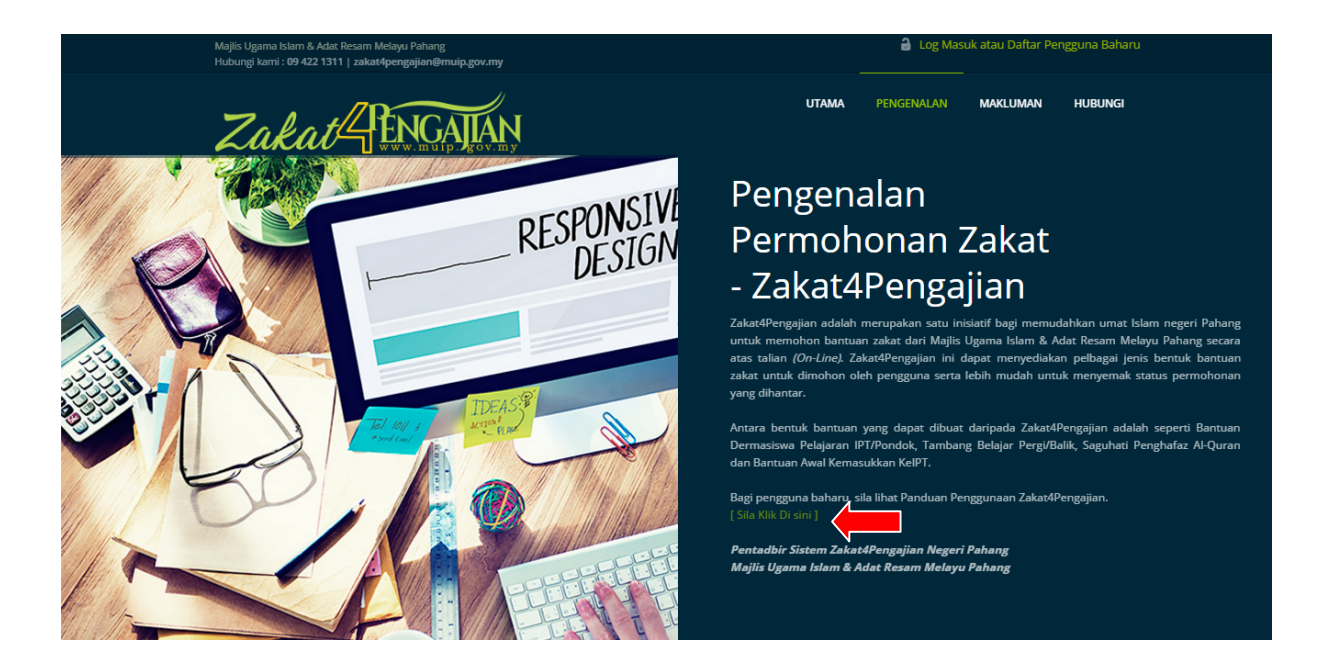

Rajah 1.1: Menu Pengenalan

### 1.2.2 Menu Makluman

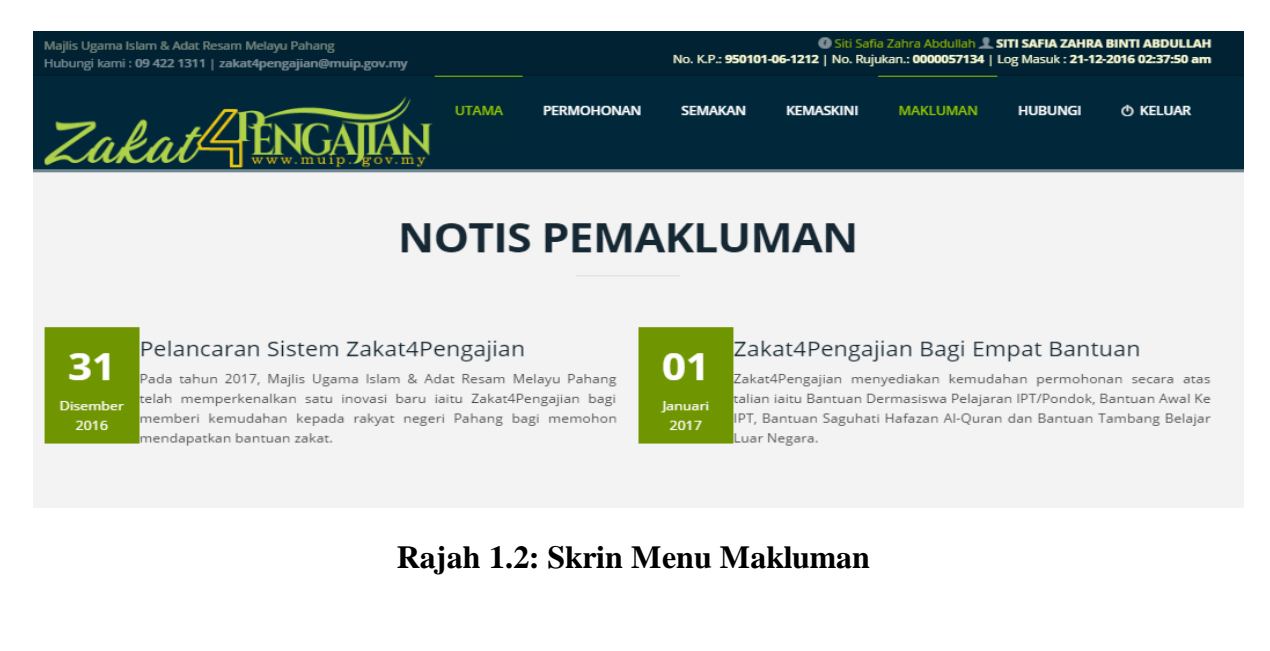

Skrin memaparkan notis pemakluman berkaitan dengan Zakat4Pengajian.

### 1.2.3 Menu Hubungi

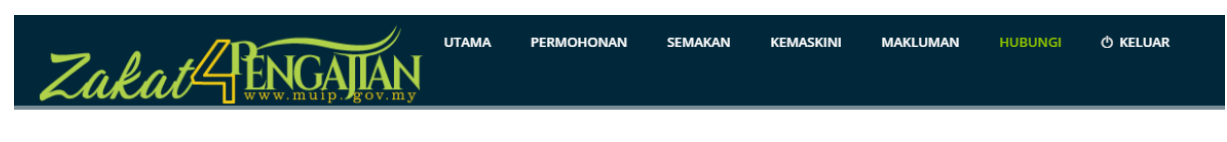

## **HUBUNGI KAMI**

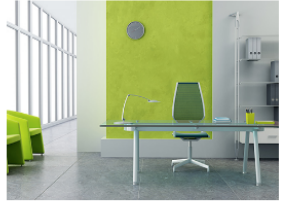

#### **BAHAGIAN AGIHAN ZAKAT**

muipinfo

| Alamat: Majlis Ugama Islam Dan Adat Resam Melayu<br>Pahang, Kompleks Islam Sultan Haji Ahmad Shah, 26600 | Dermasiswa Pelajaran/Tambang<br>Belajar/Bantuan Awal Ke IPT | ext. 1011<br>ext. 1023<br>ext. 1002 |
|----------------------------------------------------------------------------------------------------|-------------------------------------------------------------|-------------------------------------|
| Pekan, Pahang                                                                                            |                                                             |                                     |
| Negara: Malaysia                                                                                         | Saguhati Hafazan Al-Quran                                   | ext. 1042                           |
| E-mail: zakat4pengajian@muip.gov.my                                                                      |                                                             |                                     |
|                                                                                                    |                                                             |                                     |
| LIKE KAMI DI MEDIA SOSIAI                                                                                |                                                             |                                     |

TEL: 09 - 422 1311

### Rajah 1.3: Skrin Menu Hubungi

▶ Klik pada butang **muipinfo** dan like page Facebook Majlis Ugama Islam & Adat Resam Melayu Pahang seperti Rajah 2.20 di bawah.

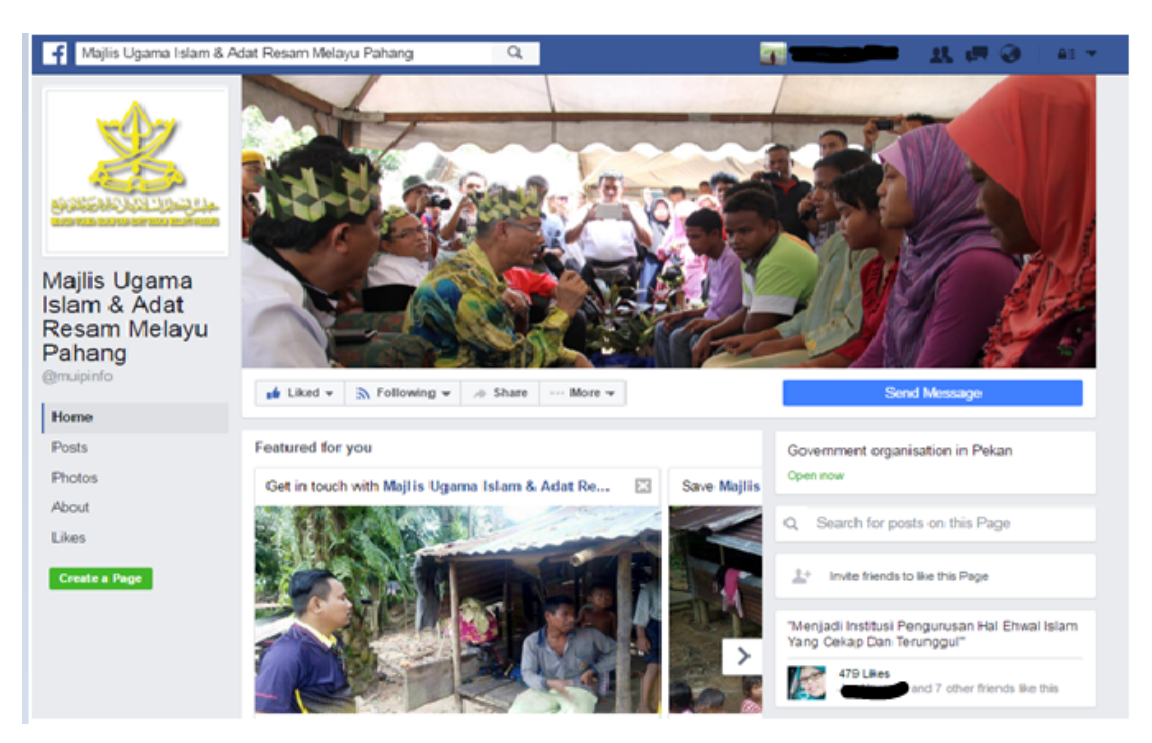

Rajah 1.4 Facebook Majlis Ugama Islam & Adat Resam Melayu Pahang

### BAB 2.0 LAMAN UNTUK PENDAFTARAN BARU

### 2.1 Pendaftaran Baru

Laman utama Zakat4Pengajian merupakan satu antaramuka yang disediakan bagi memudahkan pengguna untuk berinteraksi dengan sistem. **Rajah 2.0** menunjukkan contoh paparan laman sistem Zakat4Pengajian untuk pengguna baru yang ingin mendaftar. Laman ini akan dipaparkan apabila pengguna klik pada butang **Log Masuk atau Daftar Pengguna Baharu.** 

| 🔒 Log Masuk atau Daftar Pengguna Baharu                 |                                                        |
|---------------------------------------------------------|--------------------------------------------------------|
| Sila masukkan maklumat berikut :                        |                                                        |
| No. Kad Pengenalan                                      |                                                        |
| Kata Laluan                                             |                                                        |
| Log Masuk                                               |                                                        |
| - ATAU -                                                |                                                        |
| f Log masuk menggunakan Facebook                        | klik pada butang                                       |
| Terlupa Kata Laluan<br>Daftar Sebagai Pengguna Baharu 🚽 | daftar sebagai<br>. pemohon baru<br>. untuk mendaftar. |

Rajah 2.0: Skrin untuk mendaftar pengguna baru

- Skrin akan memaparkan ruangan untuk login bagi pengguna yang telah mendaftar dan ruangan daftar untuk pengguna yang baru.
- > Pengguna perlu login dahulu untuk memasuki sistem.
- Pengguna juga perlulah mengetahui No Kad Pengenalan dan juga Kata laluan, bagi membolehkan mereka untuk menggunakan sistem.
- Bagi pengguna yang baru, anda dikehendaki mendaftar terlebih dahulu.

|                 | Daftar Sebagai Pengguna Baharu                  |                                  |
|-----------------|-------------------------------------------------|----------------------------------|
|                 | No. K.P. Pengguna Tanpa -                       |                                  |
|                 | Nama Penuh Pengguna (spt dalam K.P.)            |                                  |
|                 | Nama Penuh Ibu                                  | Pengguna perlu                   |
|                 | E-mail 🐱                                        | memenuhi setiap<br>maklumat yang |
| Klik pada kotak | Kata laluan (8 aksara+digit+symbol)             | dikehendaki                      |
| didaftarkan     | Ulang kata laluan (8 aksara+digit+symbol)       |                                  |
| Facebook        | Saya setuju didaftarkan bersama akaun facebook. |                                  |
|                 | Proses Pendaftaran Pengguna                     | Klik butang ini                  |
|                 | Saya telah mendaftar sebagai pengguna.          | ingin meneruskan<br>pendaftaran  |

Rajah 2.1 : Laman Pendaftaran bagi pengguna baru

Terdapat 6 jenis maklumat yang perlu dipenuhi oleh pengguna iaitu No Kad Pengguna, Nama

Penuh Pengguna, Nama Penuh Ibu, email, Kata Laluan, Ulang Kata Laluan.

- No Kad Pengenalan Masukkan nombor kad pengenalan anda yang sah.
- Nama Pengguna Pengguna Masukkan nama sepertimana yang ada di kad pengenalan anda.
- Nama Penuh Ibu Masukkan nama ibu anda. Ini penting bagi proses jika berlaku lupa kata laluan.
- E-mel Masukkan alamat e-mel yang sah. Jika anda tidak mempunyai sebarang e-mel, daftarkan satu di mana-mana pembekal e-mel. E-mel adalah penting bagi komunikasi antara pihak anda dan pihak MUIP.
- Kata Laluan & Ulang Kata Laluan Masukkan kata laluan yang anda ingin simpan dan kata laluan itu hendaklah tidak kurang dari lapan aksara.(Masukkan kata laluan anda yang sama sekali lagi di Ulang Kata Laluan).
- Klik pada kotak 'saya setuju didaftarkan bersama akaun' untuk log masuk melalui akaun Facebook.
- > Proses Pendaftaran Pengguna- Klik butang ini untuk pendaftaran kali pertama.

Nota\*\*Kesemua maklumat di atas hendaklah dipenuhkan oleh pengguna.

### 2.2 Log Masuk Sistem

### 2.2.1 Log Masuk Melalui Sistem

Pengguna yang ingin membuat permohonan dermasiswa dari Majlis Ugama Islam Dan Adat Resam Melayu Pahang serta menyemak status permohonan dikehendaki memasukkan Nombor Kad Pengenalan dan Kata Laluan di ruangan pemohon berdaftar yang telah disediakan sekiranya pengguna hendak log masuk ke dalam sistem.

| 950101061212 |                      | 1         |
|--------------|----------------------|-----------|
| •••••        |                      | <b>a</b>  |
|              |                      | Log Masuk |
|              | - ATAU -             |           |
| Log masuk n  | nenggunakan Facebook |           |

### Rajah 2.2: Log Masuk

- No. Kad Pengenalan Masukkan No. Kad Pengenalan yang telah anda daftarkan.
- **Kata Laluan** Masukkan kata laluan yang telah anda daftarkan.
- **Log Masuk** Klik butang ini untuk log masuk ke sistem Zakat4Pengajian.
- Setelah pengguna memasukkan No Kad Pengenalan dan Katalaluan , kemudian klik log masuk paparan seperti Rajah 2.3 dibawah akan dipaparkan.

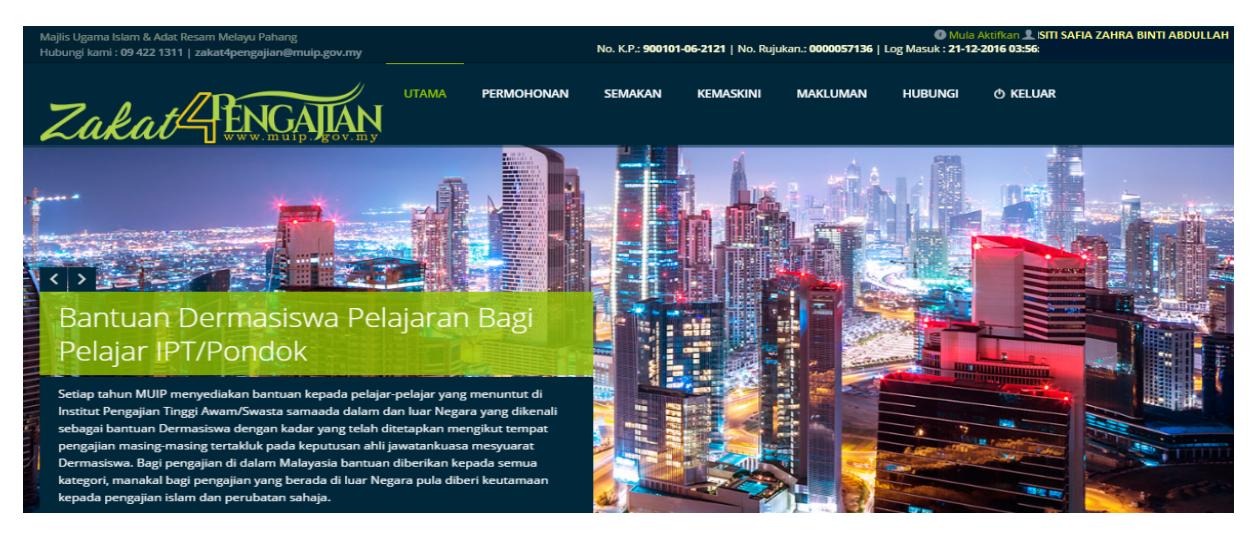

### Rajah 2.3 Skrin Utama Selepas Log Masuk

- Skip **Rajah 2.4** sekiranya log masuk ke paparan utama berjaya.
- Sekiranya log masuk gagal, pengguna boleh merujuk Rajah 2.4 dan 2.5 untuk set semula kata laluan.

MAJLIS UGAMA ISLAM DAN ADAT RESAM MELAYU PAHANG (PANDUAN PENGGUNAAN ZAKAT4PENGAJIAN)

Jika No. Kad Pengenalan dan Kata laluan tidak sepadan atau salah, paparan , Status Proses! Maklumat tidak dijumpai " akan dipaparkan seperti Rajah 2.4

| Sila masukkan n                                         | naklumat berikut :                                                |
|---------------------------------------------------------|-------------------------------------------------------------------|
| Status Proses! Maklumat tidak diju                      | Impai. X                                                          |
| 950101062121                                            | 1                                                                 |
|                                                         | <b>a</b>                                                          |
|                                                         | Log Masuk                                                         |
| - A1                                                    | FAU -                                                             |
| f Log masuk menggunakan Face                            | book                                                              |
| Terlupa Kata Laluan 🔫<br>Daftar Sebagai Pengguna Baharu | Klik pada terlupa<br>kata laluan untuk set<br>semula kata laluan. |

Rajah 2.4 : Paparan bagi login yang salah

> Terlupa Kata Laluan- Set semula kata laluan yang baru.

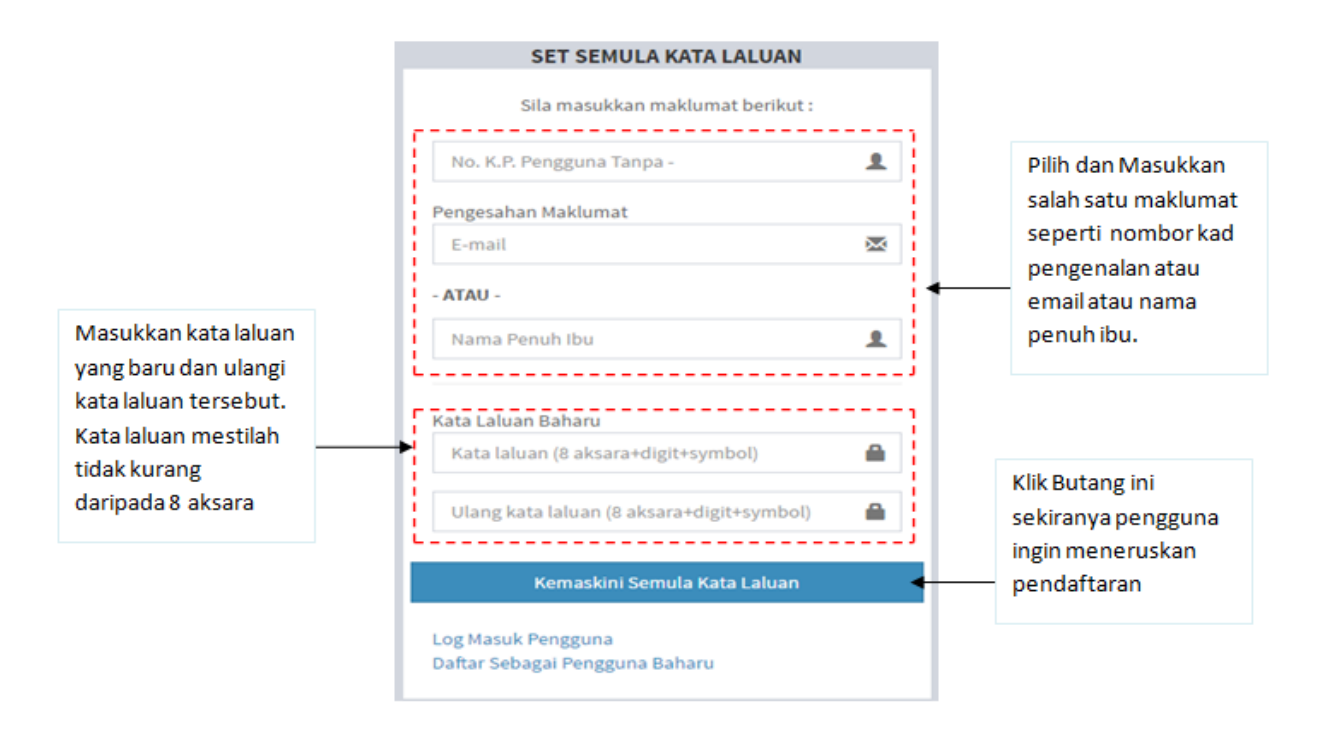

Rajah 2.5: Skrin Set Semula Kata Laluan

- Skrin akan memaparkan ruangan untuk set semula kata laluan. Pengguna dibenarkan untuk memasukkan salah satu maklumat iaitu nombor kad pengenalan atau email atau nama penuh ibu.
- Kata Laluan Baharu & Ulang Kata Laluan Masukkan kata laluan baharu dan kata laluan itu hendaklah tidak kurang dari lapan aksara.(Masukkan kata laluan anda yang sama sekali lagi di Ulang Kata Laluan).
- Kemaskini Semula Kata Laluan- Klik kemaskini semula kata laluan untuk sistem menyimpan kata laluan baharu.
- Sekiranya, pengguna baru terlupa kata laluan, mereka juga boleh log masuk Zakat4Pengajian melalui akaun Facebook masing-masing.
- Untuk log masuk melalui facebook, pengguna hendaklah log masuk atau aktifkan akaun facebook pengguna terlebih dahulu. Rujuk pada Rajah 2.6 untuk mengaktifkan log masuk melalui Facebook.

**Nota** \*\* Sila Pastikan akaun Facebook anda di log masuk terlebih dahulu sebelum Klik pada butang Mula Aktifkan bagi memudahkan proses mengaktifkan log masuk melalui akaun Facebook.

### 2.2.2 Log Masuk Melalui Facebook

| Klik mula aktifkan untuk<br>log masuk melalui akaun<br>Facebaak |  | – – – – – – – – – – – – – – – – – Mula Aktifkan 🎩 SITI SAFIA ZAHRA BINTI ABDULLAH<br>No. K.P.: 891225-06-5967   No. Rujukan.: 0000015113   Log Masuk : 21-12-2016 02:29:33 am |           |          |         |          |  |
|-----------------------------------------------------------------|--|----------------------------------------------------------------------------------------------------|-----------|----------|---------|----------|--|
| UTAMA PERMOHONAN                                                |  | SEMAKAN                                                                                                    | KEMASKINI | MAKLUMAN | HUBUNGI | ዕ keluar |  |

Rajah 2.6: Skrin untuk mengaktifkan log masuk melalui akaun Facebook.

Mula Aktifkan – Klik butang ini untuk mengaktifkan log masuk melalui akaun Facebook.

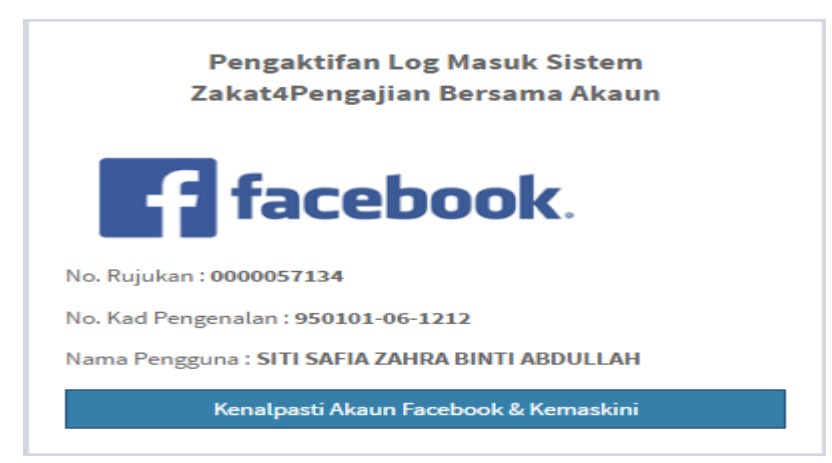

Rajah 2.7: Skrin pengaktifan log masuk sistem Zakat4Pengajian bersama akaun Facebook.

Kenalpasti Akaun Facebook & Kemaskini – Skrin memaparkan Pengaktifan log masuk Zakat4Pengajian bersama akaun facebook.

| https://www.faceb       | https://www.facebook.com/login.php?skip_api_login=1&api_k< Q |  |  |  |  |  |
|-------------------------|--------------------------------------------------------------|--|--|--|--|--|
| Facebook                |                                                              |  |  |  |  |  |
| Log in to use your Face | book account with Zakat4Pengajian-MUIP.                      |  |  |  |  |  |
| Email or Phone:         |                                                              |  |  |  |  |  |
| Password:               |                                                              |  |  |  |  |  |
|                         | Log In                                                       |  |  |  |  |  |
|                         | Forgotten account?                                           |  |  |  |  |  |
|                         | Create New Account                                           |  |  |  |  |  |
|                         |                                                              |  |  |  |  |  |
|                         |                                                              |  |  |  |  |  |
|                         |                                                              |  |  |  |  |  |
|                         |                                                              |  |  |  |  |  |
|                         |                                                              |  |  |  |  |  |
|                         |                                                              |  |  |  |  |  |
|                         |                                                              |  |  |  |  |  |
|                         |                                                              |  |  |  |  |  |

### Rajah 2.8 Log Masuk Facebook

- Skrin seperti Rajah 2.8 akan dipaparkan sekiranya pengguna tidak log masuk akaun Facebook sebelum Kenalpasti Akaun Facebook & Kemskini.
- Sekiranya akaun Facebook telah di log masuk, Skrin seperti Rajah 2.9 akan dipaparkan.

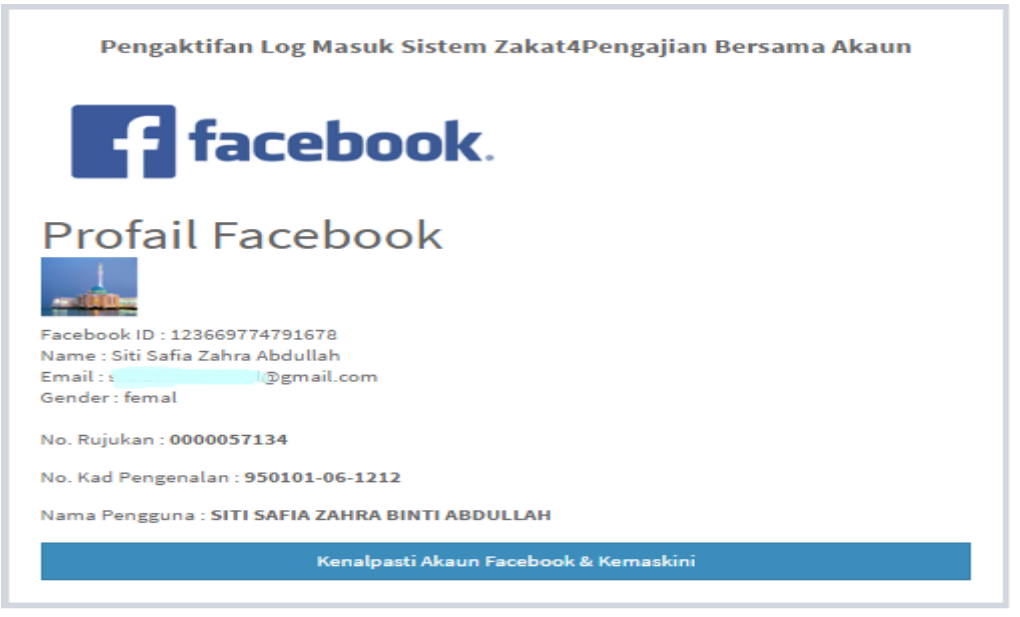

**Rajah 2.9: Skrin Profail Facebook** 

Seterusnya, skrin memaparkan pengaktifan log masuk sistem Zakat4Pengajian bersama akaun facebook dan Profail facebook pengguna.

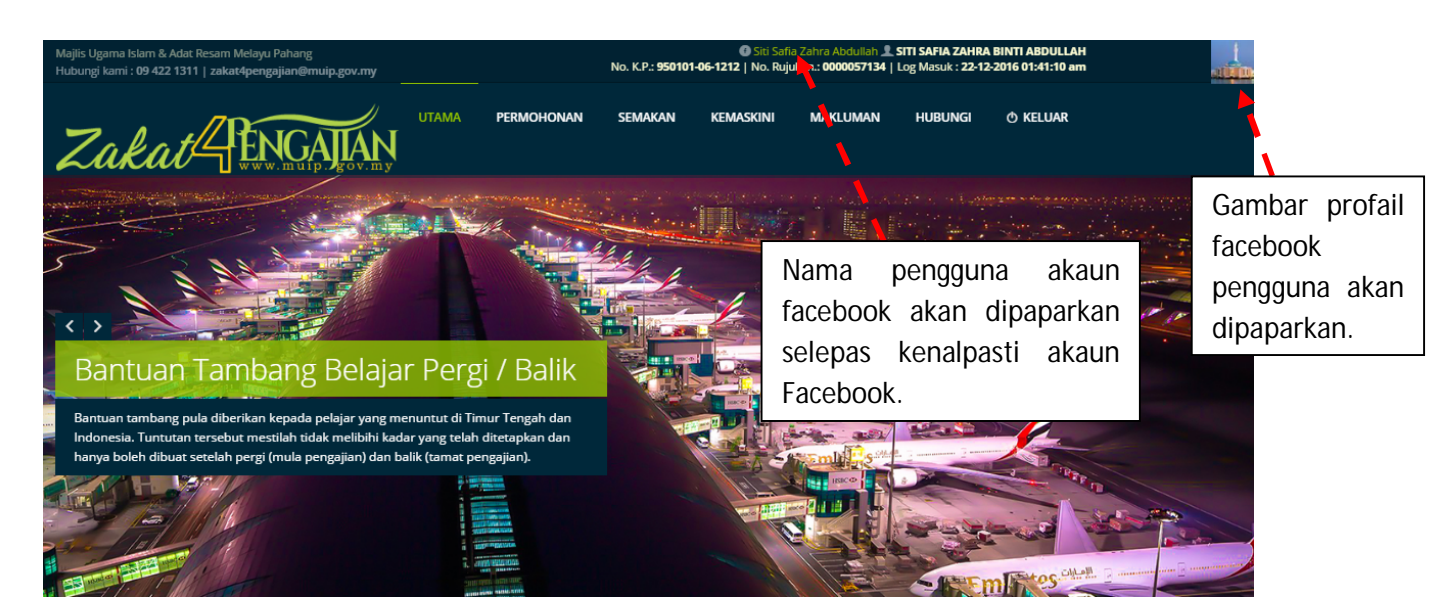

Rajah 2.10: Skrin utama selepas kenalpasti akaun Facebook

Nota : Rajah 2.10 akan dipaparkan setelah pendaftaran pengguna baru dibuat dan pengguna boleh log masuk melalui akaun facebook. Nama akaun Facebook pengguna akan dipaparkan beserta gambar profail.

Seterusnya, paparan menu sistem akan dipaparkan seperti Rajah 2.11

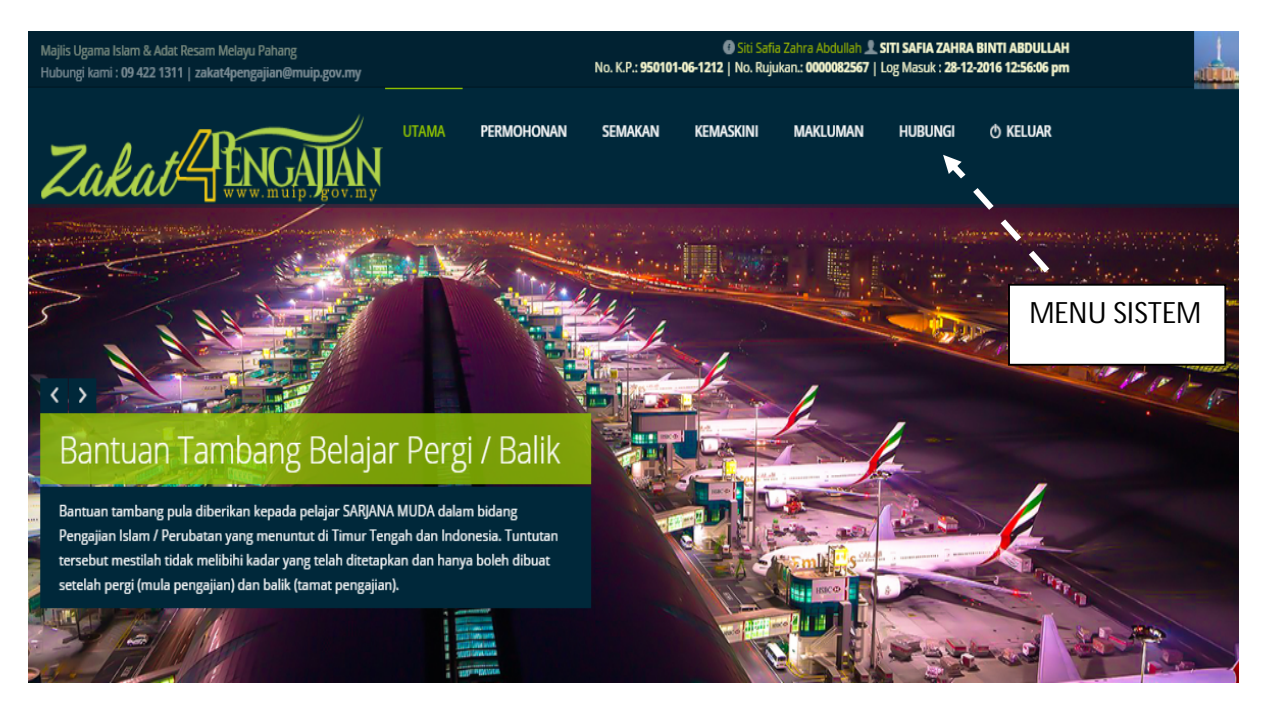

Rajah 2.11: Paparan Utama Zakat4Pengajian

### 2.3 Menu Kemaskini

### 2.3.1 Profail Pengguna

| Majlis Ugama Islam & Adat Resa<br>Hubungi kami <b>: 09 422 1311   za</b> | m Melayu Pahang<br>kat4pengajian@muip.gov.my          |        |                | No. K.P.: <b>950</b> | <b>G</b> Siti Safia<br>101-06-1212   No. Ruju | Zahra Abdullah 👤<br>kan.: 0000057134 | SITI SAFIA ZAHRA<br>Log Masuk : 21-12 | BINTI ABDULLAH<br>2-2016 12:11:11 am |
|--------------------------------------------------------------------------|-------------------------------------------------------|--------|----------------|----------------------|-----------------------------------------------|--------------------------------------|---------------------------------------|--------------------------------------|
| Zakat                                                                    | PENGAJIAN                                             | UTAMA  | PERMOHONAN     | SEMAKAN              | KEMASKINI                                     | MAKLUMAN                             | HUBUNGI                               | 🔿 KELUAR                             |
|                                                                          | Profail Per                                           | ngguna | Set Katalaluan | Baharu               | Profail Facebool                              | k                                    |                                       |                                      |
| Nama Penuh                                                               | SITI SAFIA ZAHRA BINTI ABDU                           | JLLAH  |                |                      |                                               |                                      |                                       |                                      |
| No. Kad Pengenalan                                                       | 950101-06-1212                                        |        |                |                      |                                               |                                      |                                       |                                      |
| Tarikh Lahir                                                             | 01-01-1995                                            |        |                |                      |                                               |                                      |                                       |                                      |
| Umur (Tahun)                                                             | 21                                                    |        |                |                      |                                               |                                      |                                       |                                      |
| Tempat Lahir (Daerah<br>Pahang)                                          | Kuantan , Pahang                                      |        |                |                      |                                               |                                      |                                       | •                                    |
|                                                                          | Jika 'Lain', sila nyatakan<br><b>Negeri Kelahiran</b> | :      |                |                      |                                               |                                      |                                       |                                      |
|                                                                          |                                                       |        |                |                      |                                               |                                      |                                       | •                                    |
| Alamat(Tujuan Surat<br>Menyurat)                                         | No 55                                                 |        |                |                      |                                               |                                      |                                       |                                      |
|                                                                          | Jalan Tuah                                            |        |                |                      |                                               |                                      |                                       |                                      |
|                                                                          | 25150                                                 |        |                |                      |                                               |                                      |                                       |                                      |
|                                                                          | Jerantut, Pahang                                      |        |                |                      |                                               |                                      |                                       |                                      |
| No. Telefon Talian<br>Tetap (Rumah)                                      |                                                       |        |                |                      |                                               |                                      |                                       |                                      |
| No. Telefon Bimbit                                                       | 013                                                   |        |                |                      |                                               |                                      |                                       | •                                    |
|                                                                          | 9030110                                               |        |                |                      |                                               |                                      |                                       |                                      |
| Status Perkahwinan                                                       | Bujang                                                |        |                |                      |                                               |                                      |                                       | •                                    |
| Bangsa                                                                   | Melayu                                                |        |                |                      |                                               |                                      |                                       | •                                    |
| Orang Kelainan<br>Upaya(OKU)                                             | Bukan                                                 |        |                |                      |                                               |                                      |                                       | •                                    |
|                                                                          |                                                       |        | Kemaskini & 9  | Simpan               |                                               |                                      |                                       |                                      |

### Rajah 2.12: Skrin Profail Pengguna

- > Pengguna boleh mengemaskini maklumat di setiap ruangan profail pengguna
- Seterusnya, Klik butang Kemaskini & Simpan untuk sistem menyimpan profail pengguna yang telah dikemaskini dan pergi ke proses yang seterusnya.

| zakat4peng                  | zakat4pengajian.muip.gov.my says:                         |    |  |  |  |  |
|-----------------------------|-----------------------------------------------------------|----|--|--|--|--|
| Maklumat telah dikemaskini. |                                                           |    |  |  |  |  |
|                             | Klik butang <b>OK</b> untuk<br>kemaskini profail pengguna | ок |  |  |  |  |

- > Klik butang **Ok** untuk kemaskini dan simpan maklumat profail pengguna.
- 2.3.2 Set Katalaluan Baharu

| Majlis Ugama Islam & Adat Resam Melayu Pahang<br>Hubungi kami : <b>09 422 1311   zakat4pengajian@mui</b> | ip.gov.my        | No. K.P.: 5           | Siti Safia Za<br>50101-06-1212   No. Rujukar<br> | ahra Abdullah 👤 SITI SAF<br>n.: 0000057134   Log Ma | FIA ZAHRA BINTI ABDULLAH<br>suk : 21-12-2016 12:11:11 am |
|----------------------------------------------------------------------------------------------------|------------------|-----------------------|--------------------------------------------------|-----------------------------------------------------|----------------------------------------------------------|
| Zakat                                                                                                    |                  | PERMOHONAN SEMAK      | AN KEMASKINI                                     | MAKLUMAN HUI                                        | BUNGI 🔿 KELUAR                                           |
| PENGURU                                                                                                  | JSAN KE          | MASKINIS              | SAYA ME                                          | NGGEN                                               | IAI                                                      |
|                                                                                                    |                  |                       |                                                  | _                                                   |                                                          |
|                                                                                                    | Profail Pengguna | Set Katalaluan Baharu | Profail Facebook                                 |                                                     |                                                          |
| Katalaluan Lama                                                                                          |                  |                       |                                                  |                                                     |                                                          |
| Katalaluan Baharu                                                                                        |                  |                       |                                                  |                                                     |                                                          |
| Ulang Katalaluan Baharu                                                                                  |                  |                       |                                                  |                                                     |                                                          |
|                                                                                                    |                  | Kemaskini & Simpan    |                                                  |                                                     |                                                          |

Rajah 2.13: Set Katalaluan Baharu

- Katalaluan Lama Masukkan katalaluan lama untuk menukar katalaluan baru
- Katalaluan Baharu & Ulang Kata Laluan Baharu Masukkan kata laluan baharu dan kata laluan itu hendaklah tidak kurang dari lapan aksara.(Masukkan katalaluan baharu anda yang sama sekali lagi di Ulang Kata Laluan Baharu).
- Kemaskini & Simpan- Klik kemaskini dan simpan kata laluan untuk sistem menyimpan kata laluan baharu.

### 2.3.3 Profail Facebook

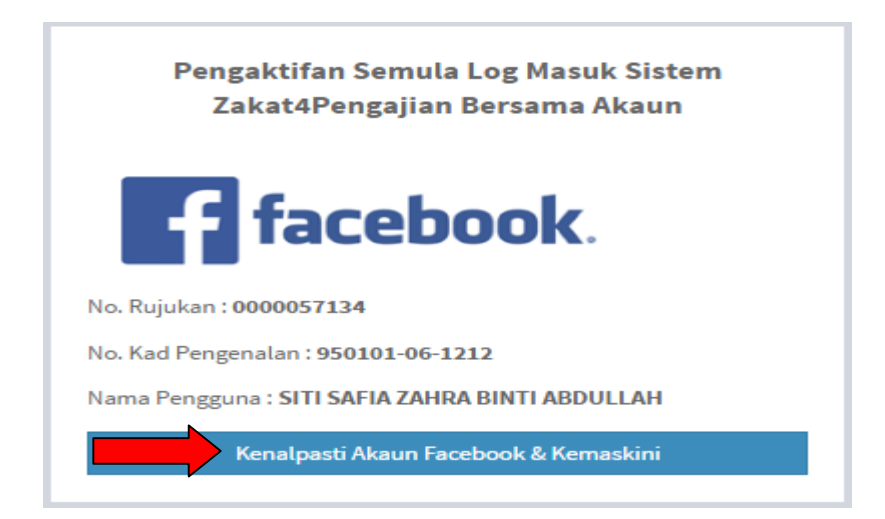

Klik Butang Kenalpasti Akaun Facebook & Kemaskini untuk melihat maklumat profail Facebook pengguna

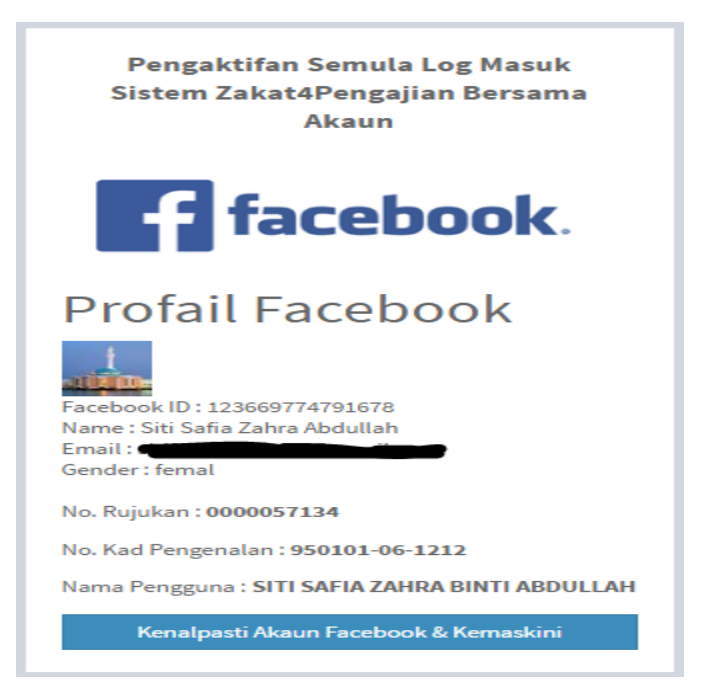

Rajah 2.14: Profail Facebook

### BAB 3.0 PERMOHONAN BANTUAN DERMASISWA PELAJARAN IPT/ PNDOK

# **PERMOHONAN BANTUAN ZAKAT?**

1

#### PERMASISWA PELAJARAN PT/PONDOK

antuan ini diberikan kepada semua elajar-pelajar kelahiran negeri Pahang ang sedang mengikuti pengajian iperingkat Institusi Pengajian Tinggi wam/Swasta serta Pondok. Pernohon ang telah memperolehi keputusan eperiksaan terkini sahaja yang layak nohon bantuan ini.

#### TAMBANG BELAJAR LUAR

Bantuan tambang pula diberikan kepada pelajar SARJANA MUDA dalam bidang Pengajian Islam / Perubatan yang menuntut di Timur Tengah dan Indonesia. Tuntutan tersebut mestilah tidak melibihi kadar yang telah ditetapkan dan hanya boleh dibuat setelah perg (mula pengajian) dan balik (tamat nensaian).

## 1

AWAL KE INSTITUT PENGAJIAN TINGGI (IPT)

Bantuan ini diberikan sekali sahaja kepada anak-anak kelahiran negeri Pahang yang melanjutkan pelajaran diperingkat Diploma/Sarjana muda/Sarjana/PhD secara sepenuh masa / PJ] di dalam atau di luar negara.

permohonan

yang telah

dihantar.

#### AGUHATI HAFAZAN AL-QURAN

Bantuan saguhati kepada Penghafaz Al-Quran yang bertujuan untuk menggalakkan masyarakat negeri Pahang menghafaz Al-Quran dan menjaganya serta menghargai dan mengiktiraf usaha atau komitmen serta sumbangan mereka yang sentiasa membaca Al-Quran ini untuk agama. Bantuan kepada penghafaz Al-Quran ini diagihkan melalui Asnaf Fisabilillah berdasarkan syarat-syarat yang telah ditetapkan. Manakala kategori juzu' yang telah ditetapkan adalah 5 juzu', 10 juzu', 20 juzu' dan 30 juzu'.

| 1 | DERMASISWA PELAJARAN<br>IPT/PONDOK<br>Bantuan ini diberikan kepada semua | Klik disini untuk<br>membuat<br>permohonan |
|---|--------------------------------------------------------------------------|--------------------------------------------|
|   | pelajar-pelajar kelahiran negeri Pahang                                  |                                            |
|   | yang sedang mengikuti pengajian                                          |                                            |
|   | diperingkat Institusi Pengajian Tinggi                                   |                                            |
|   | Awam/Swasta serta Pondok. Pemohon                                        | Skrin akan                                 |
|   | yang telah memperolehi keputusan                                         | memaparkan -                               |
|   | peperiksaan terkini sahaja yang layak                                    | DEBWOHONIAN                                |
|   | mohon bantuan ini.                                                       |                                            |
|   | PERMOHONAN TELAH DIBUAT                                                  |                                            |
|   |                                                                          | untuk setiap                               |

### Rajah 3.0: Permohonan Bantuan Zakat

Rajah 3.1: Bantuan Dermasiswa Pelajaran IPT/ Pndok

### **3.1 MENGISI BORANG**

Pengguna yang ingin mengisi borang permohonan dermasiswa Pelajaran IPT/ Pondok secara atas talian dikehendaki klik pada menu **Dermasiswa Pelajaran IPT/ Pondok** seperti yang di tunjukkan dalam gambar rajah 3.1 Setelah menu tersebut di klik, paparan seperti di Rajah 3.2 dibawah akan di paparkan.Terdapat 9 proses bagi melengkapkan borang dermasiswa tersebut. Proses-proses tersebut adalah Latarbelakang Pemohon, Maklumat Pengajian, Latarbelakang Pendidikan, Maklumat Ibubapa, Maklumat penjaga, Senarai tanggungan Penjaga, Maklumat Akaun Bank, Hantar Permohonan dan juga Cetak Surat Permohonan. Proses-proses ini ada dipaparkan disebelah kanan laman seperti dalam rajah 3.2 dibawah.

Permohonan boleh dibuat hanya satu kali setahun. Skrin akan memaparkan -PERMOHONAN TELAH DIBUAT- untuk setiap permohonan yang telah dihantar.

|                 | BORANG PERMOHONAN ZAKAT: BANTUAN DERMASISWA PELAJARAN IPT/PONDOK                                                                                                    |
|-----------------|----------------------------------------------------------------------------------------------------|
| 1 Per<br>Latarb | kara 1<br>elakang Pemohon 2 Perkara 2<br>Pengajian 3 Perkara 3<br>Latarbelakang Pendidikan 4 Perkara 4<br>Ibu Bapa                                                                                                    |
| Permoh          | onan Bantuan Dermasiswa Pelajaran Pondok/Institut Pengajian Tinggi (IPT)                                                                                                    |
|                 | Syarat Kelayakan :                                                                                                    |
|                 | <ol> <li>Rakyat Negeri Pahang dan tinggal MENETAP di NEGERI PAHANG.</li> <li>Pemastautin di Negeri Pahang sekurang-kurangnnya 7 tahun;</li> <li>Berumur tidak kurang daripada 13 tahun</li> <li>Sedang mengikuti pengajian di peringkat PONDOK atau DIPLOMA atau SARJANA MUDA(SEPENUH MASA).</li> <li>Telah lulus keputusan peperiksaan tahun/semester terkini.</li> </ol> |
|                 | *Syarat-syarat tambahan bagi pelajar PONDOK<br>1. Umur pemohon mulai 13 tahun hingga 25 tahun sahaja.<br>2. Pusat pengajian atau pondok yang berdaftar dengan JABATAN/MAJLIS UGAMA ISLAM NEGERI sahaja.<br>3. Jumlah Dermasiswa MUIP yang telah diterima setakat 3 kali sahaja.                                                                                            |
|                 | SAYA SEPERTI NAMA DI BAWAH, DENGAN INI TELAH FAHAM DENGAN SYARAT KELAYAKAN SEPERTI DI ATAS.                                                                                                    |
|                 | Nama Pemohon :<br>No. Kad Pengenalan: 920915-10-5698   No. Rujukan : 0000019953   No. Siri : MUIP0011612094051Z4U                                                                                                    |
|                 | MAKLUMAT PENGAJIAN ADALAH SEPERTI BERIKUT :                                                                                                    |
|                 | 🔾 Pondok 🔣 Diploma Sepenuh Masa 💿 Sarjana muda Sepenuh Masa                                                                                                    |
|                 | TARIKH KEMASUKKAN 2016 Februari Ol V                                                                                                    |
|                 | PNGS/Keputusan Peperiksaan Terakhir 3.10 PNGK 3.52 PNGS/PNGK Bagi Pelajar Diploma/Sarjana Muda                                                                                                    |

Rajah 3.2: Syarat Kelayakan

### **3.1.1 Maklumat Pemohon**

BORANG PERMOHONAN ZAKAT: BANTUAN DERMASISWA PELAJARAN IPT/PONDOK

| 1 Perkara 1<br>Latarbelakang Pernohon<br>5 Perkara 5<br>Penjaga | 2 Perkara 2<br>Pengajian<br>6 Perkara 6<br>Tanggungan Penjaga                                                                                     | 3 Perkara 3<br>Latarbelakang Pendidikan<br>7 Perkara 7<br>Akaun Bank Pemohon | 4 Perkara 4<br>Ibu Bapa<br>8 Perkara 8<br>Hantar Permohonan | Proses-<br>proses |
|-----------------------------------------------------------------|----------------------------------------------------------------------------------------------------|------------------------------------------------------------------------------|-------------------------------------------------------------|-------------------|
| Perkara 1 : Latarbelakan<br>No. Kad P                           | ng Pemohon<br>Pengenalan: 950101-06-1212   No. Ru                                                                                                 | jukan : 0000057134   No. Siri : MUIP001                                      | 1612090937Z4U                                               |                   |
| Nama Penuh                                                      | STIT SAFIA ZAHRA BINTI ABDULLA                                                                                                    | VII                                                                          |                                                             |                   |
| Tarikh Lahir                                                    | 01-01-1995                                                                                                    | Umur 21 Tal                                                                  | hun                                                         |                   |
| Tempat Lahir (Daerah Pahang)                                    | Jerantut , Pahang   Jika 'Lain', sila nyatakan : Negeri Kelahiran                                                                                 | Kalendar                                                                     |                                                             |                   |
| Alamat (Tujuan Surat Menyurat)                                  | No 55<br>contoh: No 11, Lorong 4<br>Jalan Tuah<br>contoh: Taman Sri Jaya<br>25150<br>contoh: 25150 Jerantut<br>Jerantut, Pahang<br>contoh: Pahang |                                                                              |                                                             |                   |
|                                                                 |                                                                                                    | Sebelumnya                                                                   | Seterusnya Selesai                                          |                   |

### **Rajah 3.3: Latar Belakang Pemohon**

Nota : Nama Penuh dan No.Kad Pengenalan akan dipaparkan secara automatik

- No. Kad Pengenalan Lama Masukkan No. Kad Pengenalan lama(Jika tiada, sila kosongkan).
- Tarikh Lahir Klik pada ikon kalendar dan kalendar akan dipaparkan untuk anda memilih tarikh.

| (  |    | January 2016 |    |    |    |    |  |
|----|----|--------------|----|----|----|----|--|
| Su | Мо | Tu           | We | Th | Fr | Sa |  |
| 27 | 28 | 29           | 30 | 31 | 1  | 2  |  |
| 3  | 4  | 5            | 6  | 7  | 8  | 9  |  |
| 10 | 11 | 12           | 13 | 14 | 15 | 16 |  |
| 17 | 18 | 19           | 20 | 21 | 22 | 23 |  |
| 24 | 25 | 26           | 27 | 28 | 29 | 30 |  |
| 31 | 1  | 2            | 3  | 4  | 5  | 6  |  |

- Umur Masukkan umur anda atau umur anda akan dipaparkan sendiri setelah anda klik di dalam kotak Umur.
- Tempat Lahir Pilih Tempat Lahir anda dengan klik pada anak panah di sebelah kanan kotak(Hanya daerah-daerah di Negeri Pahang sahaja akan dipaparkan. Jika anda bukan berasal dari Pahang, Sila pilih kotak Negeri Kelahiran).

|                              | _  |
|------------------------------|----|
|                              | ۰. |
|                              |    |
| Terengganu                   |    |
| Kelantan                     |    |
| Selangor                     |    |
| Melaka                       |    |
| Perak                        |    |
| Negeri Sembilan              |    |
| Johor                        |    |
| Kedah                        |    |
| Perlis                       |    |
| Pulau Pinang                 |    |
| Sabah                        |    |
| Sarawak                      |    |
| WP Putrajaya                 |    |
| WP Labuan                    |    |
| WP Kuala Lumpur              |    |
| Kelantan                     |    |
| Pemaustatin Tetap(Indonesia) |    |
| Pemaustatin Tetap(Singapura) | _  |
| Pemaustatin Tetap(Jepun)     | •  |

- > Alamat Tetap Masukkan alamat tetap anda.
- No. Telefon Masukkan nombor telefon anda.
- Status Perkahwinan Sila pilih status perkahwinan anda.
- Sila pilih bangsa anda.
- Orang Kurang Upaya(OKU) Sila pilih "YA" jika anda merupakan OKU atau sila pilih "TIDAK" jika anda bukan OKU.

Seterusnya >> - Klik butang ini untuk menyimpan segala maklumat yang telah dimasukkan dan untuk melakukan proses berikutnya(Rajah 3.4).

### 3.1.2 Maklumat Pengajian

| BORANG                                       | PERMOHONAN ZAKAT: BANTUAN                                           | DERMASISWA PELAJARAN IPT                        | PONDOK                           |  |  |  |
|----------------------------------------------|---------------------------------------------------------------------|-------------------------------------------------|----------------------------------|--|--|--|
| <b>1</b> Perkara 1<br>Latarbelakang Pernohon | 2 Perkara 2<br>Pengajian                                            | <b>3 Perkara 3</b><br>Latarbelakang Pendidikan  | 4 Perkara 4<br>Ibu Bapa          |  |  |  |
| <b>5</b> Perkara 5<br>Penjaga                | <b>6</b> Perkara 6<br>Tanggungan Penjaga                            | <b>7</b> Perkara 7<br>Akaun Bank Pemohon        | 8 Perkara 8<br>Hantar Permohonan |  |  |  |
| Perkara 2 : Maklumat Pe                      | ngajian                                                             |                                                 | A                                |  |  |  |
| No. Kad                                      | Pengenalan: 950101-06-1212   No. Ru                                 | jukan: 0000057134 No.Siri: MUIP00               | 011612090937Z4U                  |  |  |  |
| Nama Institusi Pengajian                     | KOLEJ ISLAM PAHANG SULTAN A                                         | HMAD SHAH                                       |                                  |  |  |  |
|                                              | Jika 'Lain', sila nyatakan :                                        |                                                 |                                  |  |  |  |
| Alamat Tempat Pengajian                      | apat Pengajian Kolei Islam Pahang Sultan Ahmad Shah, Kuantan Pahang |                                                 |                                  |  |  |  |
| No. Telefon                                  | 095652154                                                           | No. Fax 0956                                    | 52150                            |  |  |  |
| Negara                                       | Malaysia 🔹                                                          |                                                 |                                  |  |  |  |
|                                              |                                                                     |                                                 |                                  |  |  |  |
| Peringkat Pengajian                          | 🕞 Pondok 👘 Diploma Sepenuh Mas                                      | sa 💿 Sarjana muda Sepenuh Masa                  |                                  |  |  |  |
|                                              | 🖲 (i) Telah Menerima 🔵 (ii) Sedang M                                | lenunggu <sub> (</sub> (iii) Batal/Tamat Tempoh | (iv) Tidak Menerima              |  |  |  |
| Pinjaman/Tajaan Pelajaran                    | Jika pilihan i,ii dan iii sila lengkapkan Pinjaman/<br>MARA ,       | Tajaan daripada:                                | <b>_</b>                         |  |  |  |
|                                              |                                                                     |                                                 | •                                |  |  |  |
|                                              |                                                                     | Sebelumnya                                      | Seterusnya Selesai               |  |  |  |

Rajah 3.4: Maklumat Pengajian

Nama Institsi Pengajian – Sila pilih Institusi Pengajian anda dan jika institusi anda tidak disenaraikan, sila masukkan nama institusi pengajian anda di petak yang disediakan.

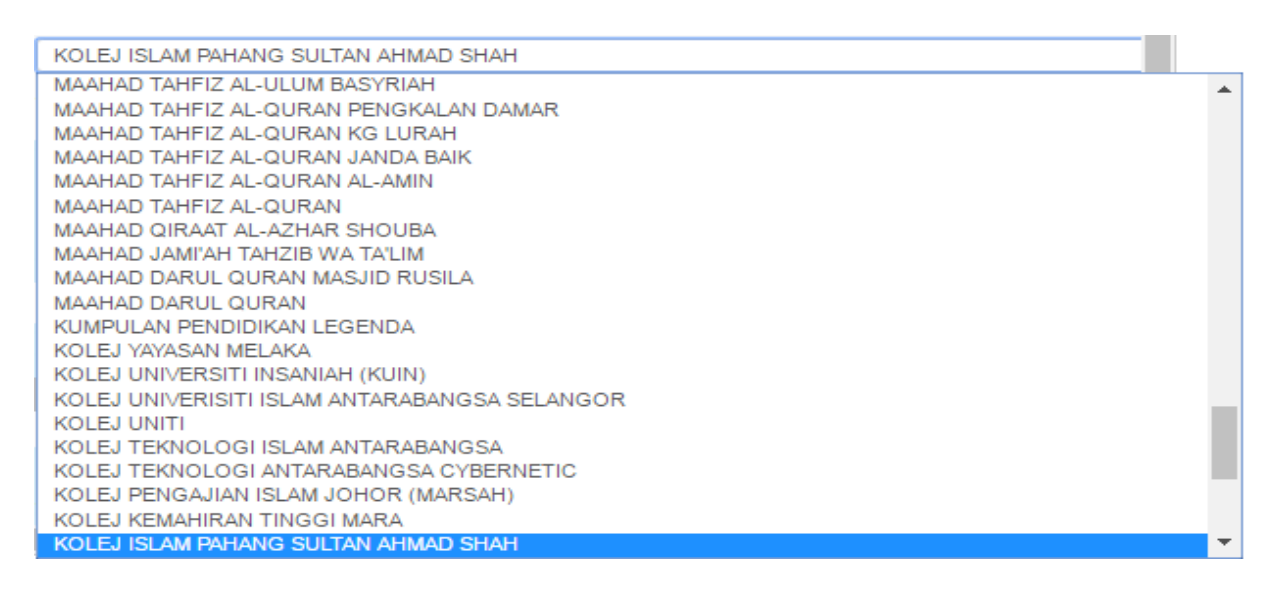

- > Alamat Tempat Pengajian Sila masukkan Alamat Tempat Pengajian anda.
- No. Telefon Sila masukkan no. telefon institusi pengajian anda.
- No. Fax Sila masukkan no. fax Institusi pengajian anda.
- > Negara Sila pilih Negara di mana institusi pengajian anda itu terletak.
- > Peringkat Pengajian Sila pilih peringkat pengajian anda.

| Peringkat Pengajian | Pondok | 🔵 Diploma Sepenuh Masa | 💿 Sarjana muda | Sepenuh Masa |
|---------------------|--------|------------------------|----------------|--------------|
|---------------------|--------|------------------------|----------------|--------------|

- **Kategori Pengajian** Sila pilih kategori pengajian anda.
- Pengajian Sila nyatakan bidang pengajian anda dan nyatakan bersama Pengkhususan anda.

| Bidang Pengajian |              |  |
|------------------|--------------|--|
|                  | Pengkhususan |  |

- Tarikh Mula Belajar Sila pilih tarikh mula belajar anda pada kalendar yang disediakan.
- Keputusan Peperiksaan Tertinggi Sila masukkan keputusan peperiksaan anda yang terkini. PNGS dan juga PNGK anda.

| Kaputusan Banariksaan Tarkini | PNGS/Keputusan Peperiksaan Terakhir          |                 |
|-------------------------------|----------------------------------------------|-----------------|
| Keputusan Peperiksaan Terkim  | PNGK                                         |                 |
|                               | Keputusan PNGS dan PNGK Bagi Pelajar Diploma | a/Sarjana Muda) |

Seterusnya >> - Klik butang ini untuk menyimpan segala maklumat yang telah dimasukkan dan untuk melakukan proses berikutnya(Rajah 3.5).

### 3.1.3 Latar Belakang Pendidikan

| BORANG                               | PERMOHONAN ZAKAT:               | BANTUAN DERMA          | SISWA PELAJARAN IP                   | T/PONDOK                    |            |
|--------------------------------------|---------------------------------|------------------------|--------------------------------------|-----------------------------|------------|
| 1 Perkara 1<br>Latarbelakang Pemohon | 2 Perkara 2<br>Pengajian        | 3                      | Perkara 3<br>atarbelakang Pendidikan | 4. Perkara<br>Ibu Bapa      | 4          |
| <b>5</b> Perkara 5<br>Penjaga        | 6 Perkara 6<br>Tanggungan Penja | iga <b>7</b>           | Perkara 7<br>kaun Bank Pemohon       | 8 Perkara<br>Hantar Permoho | 8<br>Man   |
| Perkara 3 : Latarbelakan             | g Pendidikan                    |                        |                                      |                             |            |
|                                      | No. Kad Pengenalan: 95          | 0101-06-1212   No. Ruj | ukan: 0000057134   No. §             | Siri : MUIP0011612090937    | Z4U        |
| Kilk Sini Untuk Tambah Baris (+)     | Klik Sini Untuk Buang Baris     | ; (-)                  |                                      |                             |            |
| Bil Nama Sekolah/In                  | nstitusi                        | Tahun Masuk            | Tahun Tamat                          | Peringkat Pengajian         | Keputus    |
| Butang untuk tamba                   | h baris                         | But                    | ang untuk buang<br>sebelumny         | baris                       | Selesai    |
|                                      |                                 |                        | Seberuniny                           | Seterusitya                 | Stenestall |

Rajah 3.5: Latarbelakang Pendidikan

Klik Sini Untuk Tambah Baris (+) – Klik butang ini untuk menambah baris bagi mengisi latar belakang pendidikan.

Kilk Sini Untuk Tambah Baris (+)

Setelah anda klik pada butang ini baris bagi mengisi latar belakang pendidikan akan bertambah. Contoh seperti paparan dibawah :

| ŀ  | (ilk Sini Untuk Tambah Baris (+) | Klik Sini Unt | uk Buang Baris (-) |             |                     |                            |
|----|----------------------------------|---------------|--------------------|-------------|---------------------|----------------------------|
| Bi | Nama Sekolah/Instit              | usi           | Tahun Masuk        | Tahun Tamat | Peringkat Pengajian | Keputusan/Pencapaian/Sijil |
| 1  |                                  |               |                    |             | - <b>v</b>          |                            |
| 2  |                                  |               |                    |             | - •                 |                            |
| з  |                                  |               |                    |             | - •                 |                            |

Klik Sini Untuk Buang Baris (-) – Klik butang ini untuk membuang baris bagi mengisi latar belakang pendidikan.

Klik Sini Untuk Buang Baris (-)

Setelah anda klik pada butang ini baris bagi mengisi latar belakang pendidikan akan berkurang. Contoh seperti paparan dibawah :

| Kilk Sini Untuk Tambah Baris (+) Kilk Sini Untuk Buang Baris (-) |                        |             |             |                     |                            |  |  |  |
|------------------------------------------------------------------|------------------------|-------------|-------------|---------------------|----------------------------|--|--|--|
| Bil                                                              | Nama Sekolah/Institusi | Tahun Masuk | Tahun Tamat | Peringkat Pengajian | Keputusan/Pencapaian/Sijil |  |  |  |
| 1                                                                |                        |             |             | - <b>v</b>          |                            |  |  |  |
| 2                                                                |                        |             |             | - •                 |                            |  |  |  |

Seterusnya >> - Klik butang ini untuk menyimpan segala maklumat yang telah dimasukkan dan untuk melakukan proses berikutnya(Rajah 3.6).

### 3.1.4 Maklumat IbuBapa

BORANG PERMOHONAN ZAKAT: BANTUAN DERMASISWA PELAJARAN IPT/PONDOK

| <b>1</b> Perkara 1<br>Latarbelakang Permohon | 2 Perkara 2<br>Pengajian                 | 3 Perkara 3<br>Latarbelakang Pendidikan | 4 Perkara 4<br>Ibu Bapa          |  |  |  |  |  |  |
|----------------------------------------------|------------------------------------------|-----------------------------------------|----------------------------------|--|--|--|--|--|--|
| <b>5</b> Perkara 5<br>Penjaga                | 6 Perkara 6<br>Tanggungan Penjaga        | Z Perkara 7<br>Akaun Bank Pernohon      | 8 Perkara 8<br>Hantar Permohonan |  |  |  |  |  |  |
| Perkara 4 : Maklumat I                       | Perkara 4 : Maklumat Ibu Bapa            |                                         |                                  |  |  |  |  |  |  |
| No. Kad                                      | l Pengenalan: 950101-06-1212   No. Rujuk | an: 0000057134   No. Siri: MUIP0011     | 612090937Z4U                     |  |  |  |  |  |  |
| 4(a). MAKLUMAT BAPA KANDU                    | ING                                      |                                         |                                  |  |  |  |  |  |  |
| Status                                       | Masih Hidup 🔹                            |                                         |                                  |  |  |  |  |  |  |
| Nama Penuh*                                  | ABDULLAH BIN AHMAD                       |                                         |                                  |  |  |  |  |  |  |
| No. Kad Pengenalan* (Baru)                   | 670202-01-5522                           | (Lama)                                  |                                  |  |  |  |  |  |  |
| Tarikh Lahir                                 | 02-02-1967                               | Umur 49 Tahun                           |                                  |  |  |  |  |  |  |
| Tempat Lahir (Negeri)                        | Johor                                    |                                         |                                  |  |  |  |  |  |  |
| Alamat Tetap/Mastautin                       | No 65 <u>Jalan</u> Jebat                 |                                         |                                  |  |  |  |  |  |  |
|                                              | Poskod 25100 E                           | aerah KUANTAN                           | •                                |  |  |  |  |  |  |
| Alamat Surat Menyurat                        | Negeri and a second                      |                                         |                                  |  |  |  |  |  |  |
|                                              |                                          | Sebelumnya                              | Seterusnya Selesai               |  |  |  |  |  |  |

| 4(b). MAKLUMAT IBU KANDUM  | IG                                             |
|----------------------------|------------------------------------------------|
| Status                     | Masih Hidup •                                  |
| Nama Penuh*                | SITI HUMAIRA BT ALI                            |
| No. Kad Pengenalan* (Baru) | 680303-01-4122 (Lama)                          |
| Tarikh Lahir               | 03-03-1968 🗰 Umur 48 Tahun                     |
| Tempat Lahir               | Johor •                                        |
| Alamat Tetap/Mastautin     | No 65, Jalan Jebat                             |
|                            | Poskod 25100 Daerah KUANTAN<br>Negeri PAHANG T |
| Alamat Surat Menyurat      | ✔ Alamat sama seperti di atas                  |
| No. Telefon                | 0112525456                                     |

Rajah 3.6: Maklumat Ibu Bapa

Status – Sila pilih status ibu bapa anda. (Jika status ibu bapa Masih Hidup, sila penuhkan segala butiran ibu bapa anda. Sekiranya status ibu bapa anda Meninggal Dunia atau Tidak Dapat Dikesan, anda hanya perlu memasukkan Nama ibu bapa anda sahaja).

| Masih Hidup         | ۳ |
|---------------------|---|
| Masih Hidup         |   |
| Meninggal Dunia     |   |
| Tidak Dapat Dikesan |   |
| Masih Hidup         |   |
| -                   |   |

- Nama Penuh Sila isikan nama penuh ibu bapa anda (Ruangan ini tidak boleh dibiarkan kosong).
- No. Kad Pengenalan (Baru) Sila masukkan no. kad pengenalan baru ibu bapa anda dan masukkan juga no. kad pengenalan lama ibu bapa anda.
- Tarikh Lahir Sila masukkan tarikh lahir ibu bapa anda (pilih daripada kalendar yang disediakan).
- Umur Sila masukkan umur ibu bapa anda atau klik di dalam kotak umur dan umur akan dipaparkan secara automatik.
- Tempat Lahir(Negeri) Sila pilih negeri kelahiran ibu bapa anda berdasarkan pilihan yang diberikan.
- Alamat tetap Sila masukkan alamat tetap ibu bapa anda.
- > Alamat Surat Menyurat Sila masukkan alamat surat menyurat ibu bapa anda
- No. Telefon Sila masukkan no. telefon ibu bapa anda.
- Kategori Pekerjaan Sila pilih kategori pekerjaan ibu bapa anda dan masukkan jawatan pekerjaan ibu bapa anda.
- > **Tempat/Majikan** Sila masukkan tempat ibu bapa anda bekerja.

- > Pendapatan/Gaji Sila masukkan pendapatan bulanan ibu bapa anda.
- Lain-lain Pendapatan Sila masukkan lain-lain pendapatan bulanan ibu bapa anda.
- Sekiranya tiada, sila kosongkan bahagian ini.
- Seterusnya >> Klik butang ini untuk menyimpan segala maklumat yang telah dimasukkan dan untuk melakukan proses berikutnya(Rajah 3.7).

### 3.1.5 Maklumat Penjaga

BORANG PERMOHONAN ZAKAT: BANTUAN DERMASISWA PELAJARAN IPT/PONDOK

| <b>1</b> Perkara 1<br>Latarbelakang Pernohon | 2 Perkara 2<br>Pengajian                              | 3 Perkara 3<br>Latarbelakang Pendidikan | 4 Perkara 4<br>Ibu Bapa          |
|----------------------------------------------|-------------------------------------------------------|-----------------------------------------|----------------------------------|
| 5 Perkara 5<br>Penjaga                       | 6 Perkara 6<br>Tanggungan Penjaga                     | <b>Perkara 7</b><br>Akaun Bank Pemohon  | 8 Perkara 8<br>Hantar Permohonan |
| Perkara 5 : Maklumat Pe                      | njaga                                                 |                                         | ^                                |
| No. Kad Pe<br>Hubungan Dengan Pemohon Ba     | angenalan: 950101-06-1212   No. Rujuka<br>apa Kandung | n: 0000057134   No. Siri: MUIP00116     | 512090937Z4U                     |
| Nama Penuh* ABI                              | DULLAH BIN AHMAD                                      |                                         |                                  |
| No. Kad Pengenalan* (Baru) 630               | 0202-01-5522                                          | (Lama)                                  |                                  |
| Tarikh Lahir 02                              | 2-02-1967                                             | Umur <mark>53</mark>                    | Tahun                            |
| Tempat Lahir(Negeri)                         | phor 🔹                                                |                                         |                                  |
| Alamat Tetap No                              | o 65 Jalan Jebat                                      |                                         |                                  |
| Pos                                          | skod 25100 Da<br>geri PAHANG                          | erah KUANTAN                            | •                                |
| Alamat Surat Menyurat 🖉 A                    | Alamat sama seperti di atas                           |                                         | •                                |
| •                                            |                                                       |                                         | •                                |
|                                              |                                                       | Sebelumnya                              | Seterusnya Selesai               |

Rajah 3.7: Maklumat Penjaga

- Hubungan Dengan Pemohon Sila pilih hubungan penjaga dengan anda. (Jika hubungan penjaga dengan anda adalah Ibu atau Ayah, sistem akan secara automatiknya mengisi segala butiran pada Rajah 3.7).
- Nama Penuh Sila isikan nama penuh penjaga anda (Ruangan ini tidak boleh dibiarkan kosong).
- No. Kad Pengenalan (Baru) Sila masukkan no. kad pengenalan baru penjaga anda dan masukkan juga no. kad pengenalan lama ibu bapa anda.
- Tarikh Lahir Sila masukkan tarikh lahir penjaga anda (pilih daripada kalendar yang disediakan).
- Umur Sila masukkan umur penjaga anda atau klik di dalam kotak umur dan umur akan dipaparkan secara automatik.

- Tempat Lahir (Negeri) Sila pilih negeri kelahiran penjaga anda berdasarkan pilihan yang diberikan.
- Alamat tetap Sila masukkan alamat tetap penjaga anda.
- > Alamat Surat Menyurat Sila masukkan alamat surat menyurat penjaga anda
- No. Telefon Sila masukkan no. telefon penjaga anda.
- Kategori Pekerjaan Sila pilih kategori pekerjaan penjaga anda dan masukkan jawatan pekerjaan penjaga anda.
- > **Tempat/Majikan** Sila masukkan tempat penjaga anda bekerja.
- > Pendapatan/Gaji Sila masukkan pendapatan bulanan penjaga anda.
- Lain-lain Pendapatan Sila masukkan lain-lain pendapatan bulanan penjaga anda. Sekiranya tiada, sila kosongkan bahagian ini.
- Seterusnya >> Klik butang ini untuk menyimpan segala maklumat yang telah dimasukkan dan untuk melakukan proses berikutnya(Rajah 3.8).

### 3.1.6 Senarai tanggungan Penjaga

BORANG PERMOHONAN ZAKAT: BANTUAN DERMASISWA PELAJARAN IPT/PONDOK

| 1                                                        | Perkara 1<br>Latarbelakang Pemohon | 2 Perkara 2<br>Pengajian    |                            | 3 Perkara<br>Latarbelakang         | <b>3</b><br>Pendidikan | 4 Pe                            | rkara 4<br>Bapa                 |  |
|----------------------------------------------------------|------------------------------------|-----------------------------|----------------------------|------------------------------------|------------------------|---------------------------------|---------------------------------|--|
| 5 Perkara 5<br>Penjaga 6 Perkara 6<br>Tanggungan Penjaga |                                    |                             | 7 Perkara<br>Akaun Bank Pe | 7 Perkara 7<br>Akaun Bank Pernohon |                        | <b>rkara 8</b><br>ar Permohonan |                                 |  |
| Pe                                                       | erkara 6 : Tanggungan F            | Penjaga                     |                            |                                    |                        |                                 |                                 |  |
|                                                          | No. Kad Pen                        | genalan: 950101-06-1212     | No. Ruju                   | ikan: 0000057134   No. S           | iri: MUIP00116         | 12090937Z4U                     | J                               |  |
| K                                                        | ilk Sini Untuk Tambah Baris (+)    | Klik Sini Untuk Buang Baris | s (-)                      |                                    |                        |                                 |                                 |  |
| Bil                                                      | Nama                               | No. K.P./Sijil Kelahiran    | Umur                       | Hubungan                           | Pendid                 | likan                           | Terimaan Bantuan<br>Bulanan(RM) |  |
| 1                                                        | Siti Humaira                       | 680101-06-2121              | 48                         | Isteri                             |                        |                                 |                                 |  |
| 2                                                        | Siti Safia Hana                    | 980506-06-5252              | 18                         | Anak                               | MEN. ATAS/I            | PT 🔹                            |                                 |  |
| 3                                                        | Mohd Safri                         | 010915-06-7777              | 15                         | Anak                               | SEK. MEN.              | •                               |                                 |  |
| 4                                                        | Siti Safia Zara                    | 090303-06-1111              | 7                          | Anak                               | SEK. REN.              | •                               |                                 |  |
|                                                          |                                    |                             |                            |                                    |                        |                                 |                                 |  |
|                                                          |                                    |                             |                            |                                    |                        |                                 |                                 |  |
|                                                          |                                    |                             |                            |                                    | Sebelumnya             | Seterus                         | nya Selesai                     |  |

### Rajah 3.8: Maklumat Tanggungan Penjaga

Klik Sini Untuk Tambah Baris (+) – Klik butang ini untuk menambah baris bagi mengisi tanggungan penjaga.

Kilk Sini Untuk Tambah Baris (+)

Setelah anda klik pada butang ini baris bagi mengisi latar belakang pendidikan akan bertambah. Contoh seperti paparan dibawah :

| Р  | Perkara 6 : Tanggungan Penjaga                                                                |                             |       |          |                                       |                                 |  |  |
|----|-----------------------------------------------------------------------------------------------|-----------------------------|-------|----------|---------------------------------------|---------------------------------|--|--|
|    | No. Kad Pengenalan: 950101-06-1212   No. Rujukan: 0000057134   No. Siri: MUIP0011612090937Z4U |                             |       |          |                                       |                                 |  |  |
| k  | ilk Sini Untuk Tambah Baris (+)                                                               | Klik Sini Untuk Buang Baris | s (-) |          |                                       |                                 |  |  |
| Bi | l Nama                                                                                        | No. K.P./Sijil Kelahiran    | Umur  | Hubungan | Pendidikan                            | Terimaan Bantuan<br>Bulanan(RM) |  |  |
| 1  | Siti Humaira                                                                                  | 680101-06-2121              | 48    | Isteri • | · · · · · · · · · · · · · · · · · · · | 0.00                            |  |  |
| 2  | Siti Safia Hana                                                                               | 980506-06-5252              | 18    | Anak 🔻   | MEN. ATAS/IPT                         | 0.00                            |  |  |
| 3  | Mohd Safri                                                                                    | 010915-06-7777              | 15    | Anak •   | SEK. MEN.                             | 0.00                            |  |  |
| 4  | Siti Safia Zara                                                                               | 090303-06-1111              | 7     | Anak •   | SEK. REN.                             | 0.00                            |  |  |

Klik Sini Untuk Buang Baris (-) – Klik butang ini untuk membuang baris bagi mengisi tanggungan penjaga.

Klik Sini Untuk Buang Baris (-)

Setelah anda klik pada butang ini baris bagi mengisi latar belakang pendidikan akan berkurang. Contoh seperti paparan dibawah :

| Р  | Perkara 6 : Tanggungan Penjaga                                                                  |                          |      |          |                                       |                                 |  |  |  |
|----|-------------------------------------------------------------------------------------------------|--------------------------|------|----------|---------------------------------------|---------------------------------|--|--|--|
|    | No. Kad Pengenalan: 950101-06-1212   No. Rujukan : 0000057134   No. Siri : MUIP0011612090937Z4U |                          |      |          |                                       |                                 |  |  |  |
| k  | Kilk Sini Untuk Tambah Baris (+) Klik Sini Untuk Buang Baris (-)                                |                          |      |          |                                       |                                 |  |  |  |
| Bi | Nama                                                                                            | No. K.P./Sijil Kelahiran | Umur | Hubungan | Pendidikan                            | Terimaan Bantuan<br>Bulanan(RM) |  |  |  |
| 1  | Siti Humaira                                                                                    | 680101-06-2121           | 48   | Isteri • | · · · · · · · · · · · · · · · · · · · | 0.00                            |  |  |  |
| 2  | Siti Safia Hana                                                                                 | 980506-06-5252           | 18   | Anak 🔹   | MEN. ATAS/IPT                         | 0.00                            |  |  |  |
| 3  | Mohd Safri                                                                                      | 010915-06-7777           | 15   | Anak 🔹   | SEK. MEN.                             | 0.00                            |  |  |  |

Seterusnya >> - Klik butang ini untuk menyimpan segala maklumat yang telah dimasukkan dan untuk melakukan proses berikutnya(Rajah 3.9).

### **3.1.7 Maklumat Akaun Bank**

| BORANG                                                                                                    | PERMOHONAN ZAKAI: BANTUAN I                                                | DERMASISWA PELAJARAN IPT/                                                       | PONDOK                                                                            |         |
|----------------------------------------------------------------------------------------------------|----------------------------------------------------------------------------|---------------------------------------------------------------------------------|-----------------------------------------------------------------------------------|---------|
| <b>1</b> Perkara 1<br>Latarbelakang Pemohon                                                                          | 2 Perkara 2<br>Pengajian                                                   | 3 Perkara 3<br>Latarbelakang Pendidikan                                         | 4 Perkara 4<br>Ibu Bapa                                                           |         |
| <b>5</b> Perkara 5<br>Penjaga                                                                                        | 6 Perkara 6<br>Tanggungan Penjaga                                          | <b>7 Perkara 7</b><br>Akaun Bank Pemohon                                        | 8 Perkara 8<br>Hantar Permohonan                                                  |         |
| Perkara 7 : Akaun BANK P                                                                                             | emohon                                                                     |                                                                                 |                                                                                   |         |
| No. Kad Peng                                                                                                    | genalan: 950101-06-1212   No. Rujukar                                      | n: 0000057134   No. Siri: MUIP00116                                             | 12090937Z4U                                                                       |         |
| Pemilik Akaun                                                                                                    | SITI SAFIA ZAHR                                                            | A BINTI ABDULLA                                                                 | -1                                                                                |         |
| Nama Bank                                                                                                    | CIMB Bank Bhd                                                              |                                                                                 |                                                                                   | Pilih   |
| No. Akaun Bank (Tanpa '-')                                                                                           | *****                                                                      | Masukkan No A                                                                   | Akaun Bank                                                                        | Senarai |
| Peringatan: <i>Sila pastikan m</i><br>di dalam senarai sahaja<br>dihantar. Kesilapan terha<br>anda telah diluluskan. | aklumat akaun bank pemo<br>dan pastikan maklumat<br>dap maklumat bank akan | hon sahaja. Pilihan Bank a<br>adalah tepat dan sama d<br>menjejaskan proses pem | dalah hanya yang terdapat<br>lengan salinan yang akan<br>nbayaran jika permohonan |         |
|                                                                                                    |                                                                            | Sebelumnya                                                                      | Seterusnya Selesai                                                                |         |

Rajah 3.9: Akaun Bank Pemohon

- Nama Bank Pilih dari senarai yang disediakan.
- **No. Akaun Bank** Sila masukkan No. Akaun Bank di atas.
- > Seterusnya >> Klik butang ini untuk menyimpan segala maklumat yang telah dimasukkan dan untuk melakukan proses berikutnya(Rajah 3.10).

### 3.1.8 Hantar Permohonan

| BORANG PERMON                                                                                                    |                                                                                          |                                                                            |                                     |
|----------------------------------------------------------------------------------------------------|------------------------------------------------------------------------------------------|----------------------------------------------------------------------------|-------------------------------------|
| 1 Perkara 1<br>Latarbelakang Pemohon 2 Pe                                                                                                    | erkara 2<br><sub>engajian</sub>                                                          | 3 Perkara 3<br>Latarbelakang Pendidikan                                    | 4 Perkara 4<br>Ibu Bapa             |
| 5 Perkara 5<br>Penjaga 6 Pa                                                                                                    | erkara 6<br>Inggungan Penjaga                                                            | <b>7 Perkara 7</b><br>Akaun Bank Pernohon                                  | 8 Perkara 8<br>Hantar Permohonan    |
| Perkara 8 : Hantar Permohonan                                                                                                    |                                                                                          |                                                                            |                                     |
| No. Kad Pengenalan: 9                                                                                                    | 021020-02-6117   No. Rujukar                                                             | : 0000005488   No. Siri : MUIP0011                                         | 1612234458Z4U                       |
| PERINGATAN, MAJLIS UGAMA ISLAM DA<br>memberikan maklumat palsu atau tidak lengka<br>Sila tandakan di petak "Saya Setuju Terima<br>dimasukkan Perkara 1 hingga 8 dan klik 'Sele | N ADAT RESAM MELAYI<br>p di dalam permohonan ini.<br>a" yang telah disediakan s<br>sai'. | <b>J PAHANG</b> tidak akan mempertin<br>ekiranya <b>TIADA SEBARANG PIN</b> | nbangkan sekiranya didapati pemohon |
| 🗖 Saya Setuju Terima                                                                                                    |                                                                                          |                                                                            |                                     |
|                                                                                                    |                                                                                          | Sabalumnya                                                                 |                                     |
|                                                                                                    | -                                                                                        | Seberunniyo                                                                | 1 Seterusnya Selesai                |
| lik disini sekiranya anda                                                                                                    |                                                                                          | Sebentininy                                                                | Seterusnya Selesai                  |
| lik disini sekiranya anda<br>ersetuju dengan segala                                                                                                    |                                                                                          |                                                                            | Klik selesai untuk hantar           |

Rajah 3.10: Hantar Permohonan

Saya Setuju Terima – Klik disini sekiranya anda bersetuju dengan segala maklumat yang diberikan

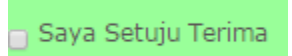

Selesai - Klik butang ini untuk menghantar borang permohonan anda.

**Nota** : Pengguna yang telah mengisi borang dengan lengkap dan tidak mahu membuat sebarang pindaan boleh dihantar dengan klik pada petak Saya Setuju Terima dan kemudian Klik Selesai. Pengguna juga boleh membuat sebarang pindaan pada maklumat borang pada bila-bila nasa selagi pengguna tidak klik pada Selesai, ini kerana segala maklumat yang telah dihantar tidak boleh dipinda. \_ \_ \_ \_ \_ \_ \_ \_ \_ \_ \_ \_

\_ \_ \_ \_ \_ \_ \_ \_ \_ \_ \_ \_ \_ \_ \_ \_ \_

Setelah pengguna klik pada Saya Setuju Terima dan Selesai, kotak arahan seperti rajah dibawah akan dipaparkan.

| Pengesahan Penghantaran Permohonan                                                                                                    |
|----------------------------------------------------------------------------------------------------|
| Adakah anda pasti untuk meneruskan proses penghantaran pemohonan ini? Diingatkan, jika anda teruskan proses ini segala maklumat yang dihantar tidak boleh dipinda.                      |
| YA! SAYA SETUJU DAN TERIMA [ENTER] TIDAK [ESC]                                                                                                    |
|                                                                                                    |
| Pengesahan Penghantaran Permohonan                                                                                                    |
| PERTANYAAN TERAKHIR. Adakah anda pasti untuk meneruskan proses penghantaran pemohonan ini? Diingatkan, jika anda teruskan proses ini segala maklumat yang dihantar tidak boleh dipinda. |
| YA! SAYA SETUJU DAN TERIMA [ENTER] TIDAK [ESC]                                                                                                    |
|                                                                                                    |
| YA! SAYA SETUJU DAN TERIMA [ENTER]                                                                                                    |

Klik "YA! SAYA SETUJU DAN TERIMA" sekiranya anda ingin meneruskan proses penghantaran permohonan.

TIDAK [ESC]

Т

Klik "TIDAK" sekiranya anda ingin membatalkan proses penghantaran pemohonan.

### 3.1.9 Cetak Borang Pengesahan

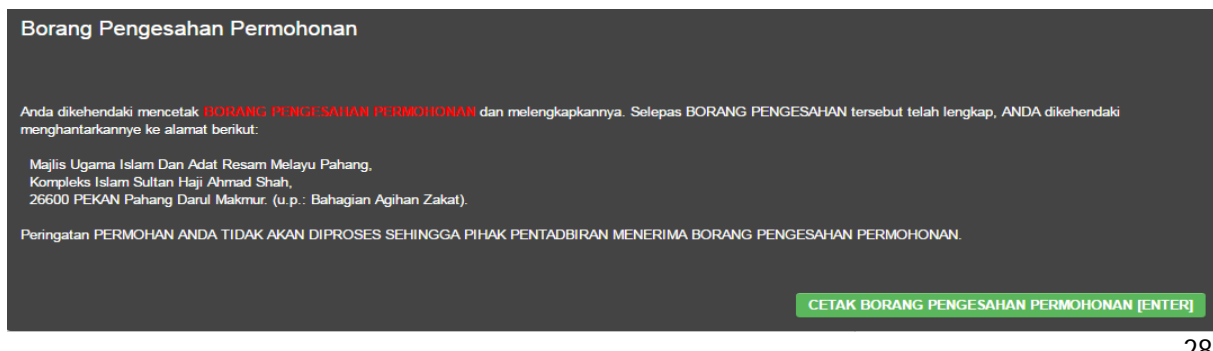

Sekiranya pengguna ingin mencetak borang pengesahan pemohonan, pengguna boleh klik pada pautan CETAK BORANG PENGESAHAN PERMOHONAN yang terdapat di bahagian bawah sebelah kanan laman.

| CETAK BOR                                                                                                    | ANG PENGESAHAN PERMOHONAN [ENTER]                                                                                                    |
|----------------------------------------------------------------------------------------------------|----------------------------------------------------------------------------------------------------|
| BORA<br>PERM<br>MAJLI<br>Kompi<br>Tel.: 0                                                                                                    | NG PENGESAHAN - TAHUN 2018<br>OHONAN BANTUAN DERMASISWA PELAJARAN IPT/PONDOK<br>Su GAMA ISLAM DAN ADAT RESAM WELAYU PAHANG<br>eks Islam Sutan Haji Ahmad Shah, 26600 Pekan, Pahang,<br>9422 1311 Fax.: 09-422 1885 www.mulp.gov.my                                                                                                    |
| Tarikh Mohon                                                                                                    | 14-12-2016 Masa 02:49:33 AM                                                                                                    |
| Nama Penun Pernonon<br>No. Kad Pengenalan                                                                                                    | STITSAFIA ZAHKA BINTI ABDULLAH<br>860101-08-1212 Umur 21 TAHUN                                                                                                    |
| Alamat                                                                                                    | NO 55 JALAN TUAH 25150 JERANTUT, PAHANG                                                                                                    |
| No. Tel. Bimbit<br>OKU                                                                                                    | BUJANG<br>0123458782<br>BUKAN                                                                                                    |
| Hubungan                                                                                                    | BAPA KANDUNG                                                                                                    |
| Alamat TETAP/                                                                                                    | NO 65 JALAN JEBAT                                                                                                    |
| MASTAUTIN                                                                                                    | 25100 KUANTAN, PAHANG                                                                                                    |
| Akaun BANK PEMOHOR                                                                                                    | 70456510214444 (CIMB BANK BHD)                                                                                                    |
| BAHAGIAN A MA<br>Nama Institusi Pengalian                                                                                                    | KLUMAT PENGAJIAN<br>KOLEJ ISLAM PAHANG SULTAN AHMAD SHAH                                                                                                    |
| Alamat                                                                                                    | KOLEJ ISLAM PAHANG SULTAN AHMAD SHAH, KUANTAN PAHANG                                                                                                    |
| TelJFax                                                                                                    | Tel.: 086862164 Fax: 086862160                                                                                                    |
| Peringkat Pengajian                                                                                                    | SARJANA MUDA                                                                                                    |
| Kategori Pengajian<br>Bidang                                                                                                    | PENGAJIAN ISLAM                                                                                                    |
| Pengkhususan                                                                                                    |                                                                                                    |
| BAHAGIAN B: AK                                                                                                    | JAN PEMOHON                                                                                                    |
| Saya<br>Pengenalan<br>Jampiran-Jampirannya ad<br>daniatau palau, maka<br>permohonan saya. Sek<br>dibataikan dengan sert<br>dikenakan hukuman pe | mengaku bahawa maklumat-maklumat yang saya berikan di dalam permohonan hi sera<br>alah lengkap, betui dan berar. Saya faham bahawa sekiranya maklumat-maklumat yang diberikan tidak benar<br>Pentadbinan Majile Ugama listam 8. Adat Recara Melayu Pahang (MUPP) berhak menolakimembatalikan<br>ranya caya ditawarkan berdacarkan maklumat-maklumat paleu yang diberikan, maka permohonan caya akan<br>a merta dan caya boleh disabitkan kecalahan di bwah cekcyen 188 Kanun Keseksaan (Akta 674) dan boleh<br>njara celama tempoh yang boleh campai (3) tahun dan boleh juga dikenakan denda. |
| Tandatangan Pemohon<br>Tarikh :                                                                                                    |                                                                                                    |
| BAHAGIAN C: PEI                                                                                                    | NGESAHAN BELAJAR OLEH PEGAWAI PUSAT PENGAJIAN/MUDIR PONDOK                                                                                                    |
| <ol> <li>Adalah diperakul pena<br/>2. Beliau sekarang berad</li> </ol>                                                                          | ma di atas adalah pelajar dan masih mengikuti pengajian yang telah dinyatakan.<br>a dalam Semester                                                                                                    |
| 3 Dijangkakan akan mer<br>Bulan Jan<br>Tahun                                                                                                    | amatkan pengajian pada :-<br>Feb Mac Apr Mei Jun Jui Ogs Spt Okt Nov Des                                                                                                    |
| Tandatangan<br>Cop Rasmi (Nama & Jaw                                                                                                    | iatan ) :                                                                                                    |
| Tarikh<br>BAHAGIAN D: PEI                                                                                                    | :<br>NGESAHAN JIKA TIADA TAJAAN/PINJAMAN OLEH PAGAWAI BAHAGIAN HAL EHWAL PELAJAR                                                                                                    |
| Ruk<br>Saya mengesahkan baha                                                                                                    | ang ini adalah wavi8, bagi pemohon yang sedang mengikuti pengajian DIPLOMA/SARJANA MUDA sahaja<br>awa pemohon di atas -                                                                                                    |
| Sedang menunggu p                                                                                                    | injaman atau tajaan daripada                                                                                                    |
| Batai/Tamat tempoh                                                                                                    | aman atau tajaan. Catatan :                                                                                                    |
| Tandahanan                                                                                                    |                                                                                                    |
| Cop Rasmi (Nama & Jav                                                                                                    | atan )                                                                                                    |
|                                                                                                    | UNTUK KEGUNAAN PEJABAT MUIP SAHAJA                                                                                                    |
| Layak                                                                                                    | Tidak Layak Dalam Pertimbangan Catatan :                                                                                                    |
| Cop Rasmi :                                                                                                    | Tarikh :                                                                                                    |
|                                                                                                    |                                                                                                    |

### Rajah 3.11 :Borang Pengesahan Permohonan

**Nota** : Borang pengesahan permohonan yang telah di isi dengan lengkap (**Rajah 3.11**) mestilah diposkan kepada pihak MUIP beserta salinan sijil-sijil yang diperlukan dan yang telah disahkan. Permohonan anda hanya akan diproses dan dianggap sah sekiranya anda memenuhkan ruangan pada Bahagian **A**, **B**, **C** dan **D** pada **Rajah 3.11**.

| ÷ |                                                                                                    |
|---|----------------------------------------------------------------------------------------------------|
|   |                                                                                                    |
|   | SENARAI SEMAK PEMOHONAN DERMASISWA PELAJARAN IPT/PONDOK<br>MAJLIS UGAMA ISLAM DAN ADAT RESAM MELAYU PAHANG<br>TAHUN 2016                                                                                                    |
|   | HANYA UNTUK KEGUNAAN PEMOHON SAHAJA                                                                                                    |
|   |                                                                                                    |
|   | Borang Pengesahan Pemohonan Atas Talian yang dicetak melalul sistem dan telah lengkap antaranya: Akuan Pemohon (BAHAGIAN B)                                                                                                    |
|   | Pengesahan Belajar Oleh Pegawal Pusat Pengajian / Mudir PONDOK (BAHAGIAN C)<br>(Pegawal Pengesah: Pegawal Pusat Pengajian Kumpulan Pengurusan dan Profesional (Kumpulan A) )                                                                                                    |
|   | Pengesahan Jika Tiada Tanjaan/Pinjaman Oleh Pegawal Hai Ehwai Pelajar (BAHAGIAN D)<br>Ruangan ini hanya diwajbikan JiKA pemohon TIADA mendapat Tajaan/Pinjaman yang sedang mengikuti<br>pengajian DiPLOMA/SARJANA MUDA sahaja.<br>(Pedawai Pengesah: Pedawai Hai Ehwai Pelalar Kumpulan Pengurusan dan Profesional (Kumpulan A)) |
|   | Salinan Kad Pengenalan Yang Telah Disahkan Benar                                                                                                    |
|   | Salinan Keputusan Peperiksaan Terkini Yang Telah Disahkan Benar Oleh Pegawal Bahagian Akademik<br>/ Ketua Unit Peperiksaan tempat belajar pemohon SAHAJA<br>(Pegawal Pengesah: Pegawal Bahagian Akademik Kumpulan Pengurusan dan Profesional (Kumpulan A))                                                                       |
|   | Surat Pengesahan Bermastautin, JIKA Pemohon & BAPA/IBU/PENJAGA Lahir Di Luar Negeri Pahang Oleh<br>Ketua Kampung/Penghulu Setempat/Pengurus FELDA di mana pemohon tinggai                                                                                                    |
|   |                                                                                                    |
|   |                                                                                                    |
|   |                                                                                                    |
|   | Tandatangan :                                                                                                    |
|   | Nama :<br>Tarikh :                                                                                                    |
|   |                                                                                                    |
|   |                                                                                                    |
|   |                                                                                                    |
|   |                                                                                                    |
|   |                                                                                                    |
|   |                                                                                                    |

Rajah 3.12: Borang Semakan

### **3.2 STATUS PERMOHONAN**

Status Permohonan – Pengguna juga boleh klik pada pautan Status Permohonan ini untuk mengetahui status permohonan anda (Rajah 3.13), sama ada sudah diterima oleh pihak MUIP atau belum.

## KLIK DIBAWAH JIKA INGIN MEMBUAT SEMAKAN

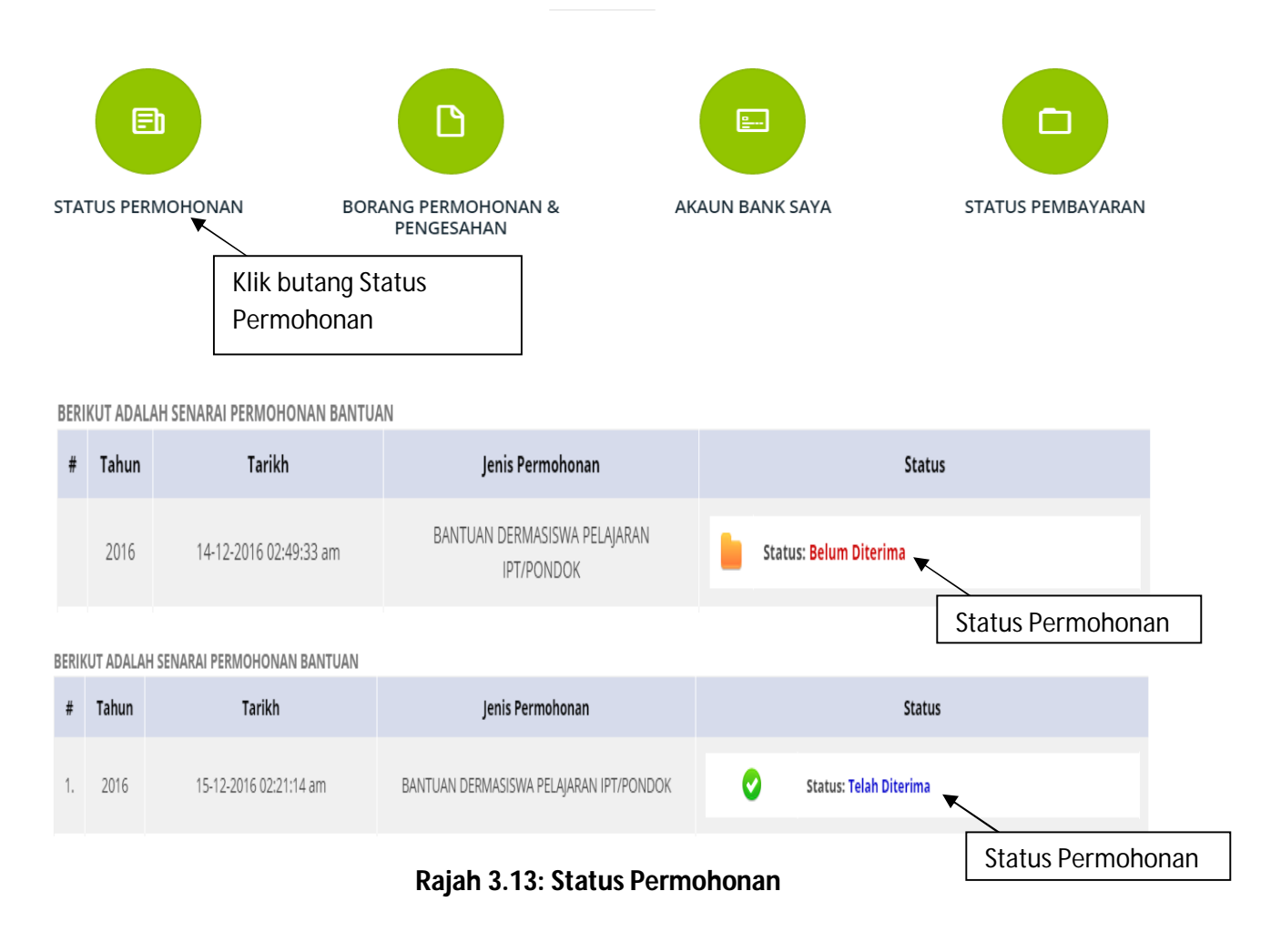

#### Panduan Mengenai Status:

## Status: Belum Diterima Nota: Borang pengesahan permohonan atas talian dan dokumen-dokumen yang berkaitan masih belum diterima oleh Pentadbiran Majlis Ugama Islam Dan Adat Resam Melayu Pahang Status: Telah Diterima

Nota: Borang pengesahan permohonan atas talian dan dokumen-dokumen yang berkaitan telah diterima oleh Pentadbiran Majlis Ugama Islam Dan Adat Resam Melayu Pahang. Kini permohonan anda sedang proses.

# BAB 4.0 PERMOHONAN BANTUAN TAMBANG BELAJAR LUAR NEGARA PERGI/ BALIK

| TAMBANG BELAJAR LUAR<br>NEGARA PERGI/BALIK                                                                                                    | Klik disini untuk mengisi<br>borang permohonan                                                                                |
|----------------------------------------------------------------------------------------------------|----------------------------------------------------------------------------------------------------|
| Bantuan tambang pula diberikan kepada<br>pelajar yang menuntut di Timur Tengah<br>dan Indonesia. Tuntutan tersebut mestilah<br>tidak melibihi kadar yang telah ditetapkan<br>dan hanya boleh dibuat setelah pergi (mula<br>pengajian) dan balik (tamat pengajian).<br>– PERMOHONAN TELAH DIBUAT – | Skrin akan<br>memaparkan -<br><b>PERMOHONAN</b><br><b>TELAH DIBUAT-</b><br>untuk setiap<br>permohonan yang<br>telah dihantar. |

Rajah 4.1: Bantuan Tambang Belajar Luar Negara Pergi/ Balik

### **4.1 MENGISI BORANG**

Pengguna yang ingin mengisi borang permohonan bantuan tambang belajar luar negara pergi/ balik secara atas talian dikehendaki klik pada menu **Borang Permohonan** seperti yang di tunjukkan dalam gambar Rajah 4.1 Setelah menu tersebut di klik, paparan seperti di Rajah 4.2 dibawah akan di paparkan.Terdapat 7 proses bagi melengkapkan borang dermasiswa tersebut. Proses-proses tersebut adalah Latarbelakang Pemohon, Maklumat Pengajian, Maklumat Ibubapa, Maklumat penjaga, Maklumat Akaun Bank, Hantar Permohonan dan juga Cetak Surat Permohonan. Proses-proses ini ada dipaparkan disebelah kanan laman seperti dalam Rajah 4.2 dibawah.

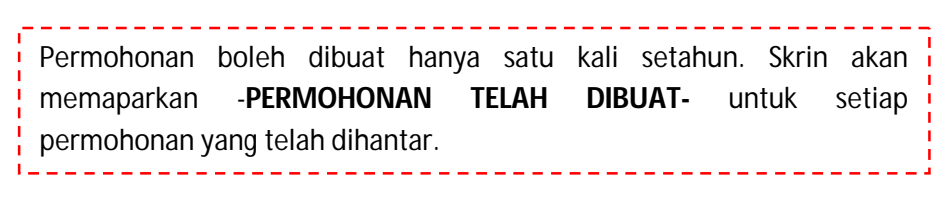

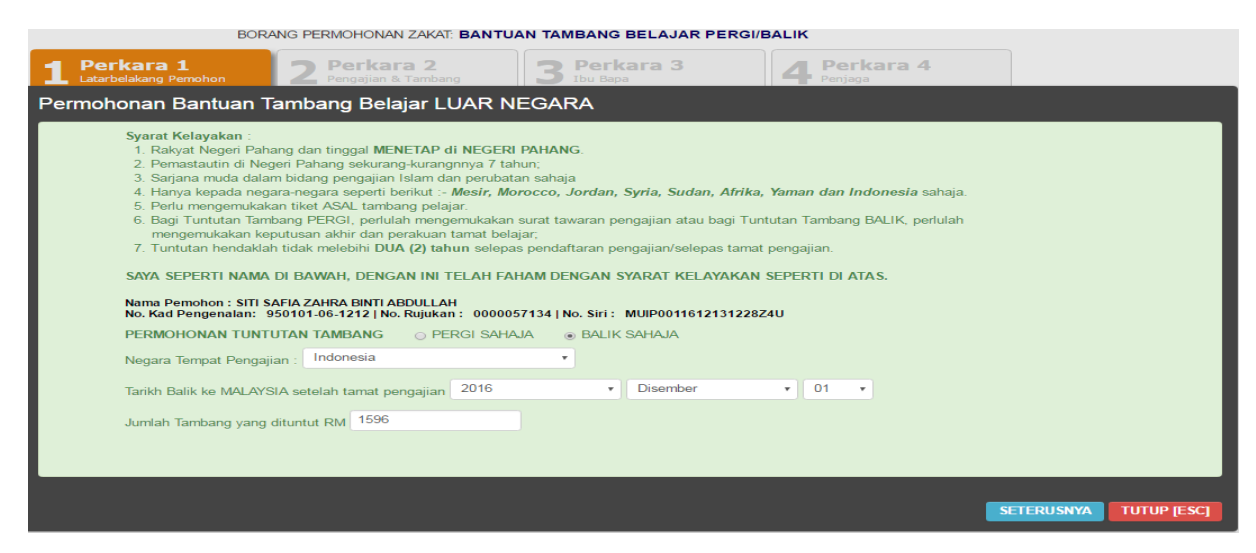

Rajah 4.2: Syarat Kelayakan

Permohonan Tuntutan Tambang- Klik jenis permohonan samada pergi sahaja atau balik sahaja.

PERMOHONAN TUNTUTAN TAMBANG O PERGI SAHAJA 💿 BALIK SAHAJA

> Negara Tempat Pengajian- Pilih negara tempat pengajian terkini

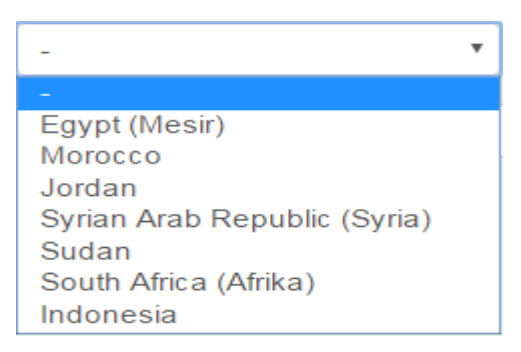

### > Tarikh Berlepas dari Malaysia-

- Masukkan tarikh berlepas dari malaysia untuk permohonan pergi sahaja,
- Manakala tarikh balik ke Malaysia setelah tamat pengajian bagi permohonan balik sahaja.

| Nama Pemohon : SITI SAFIA ZAHRA BINTI ABDULLAH<br>No. Kad Pengenalan: 950101-06-1212   No. Rujukan : 0000057134   No. Siri : MUIP0011612131228Z4U |             |              |              |  |                      |             |
|----------------------------------------------------------------------------------------------------|-------------|--------------|--------------|--|----------------------|-------------|
| PERMOHONAN TUNTUTAN                                                                                                    | I TAMBANG   | PERGI SAHAJA | BALIK SAHAJA |  |                      |             |
| Negara Tempat Pengajian :                                                                                                    | Indonesia   |              | •            |  | Masukka<br>Tarikh Be | n<br>rlepas |
| Tarikh Berlepas Dari MALAYS                                                                                                    | SIA -       | ¥ -          | •            |  | dari Mala            | iysia       |
| Jumlah Tambang yang ditunt                                                                                                    | tut RM 1596 |              |              |  |                      |             |

- Jumlah Tambang yang dituntut RM- Masukkan jumlah tambang yang ingin dituntut dalam format Ringgit Malaysia.
- Seterusnya >> Klik butang ini untuk menyimpan segala maklumat yang telah dimasukkan dan untuk melakukan proses berikutnya(Rajah 4.3).

### 4.1.1 Maklumat Pemohon

| BORA                                        | ANG PERMOHONAN ZAKAT: BANTUA          | IN IAMBANG BELAJAR PERGI/            | BALIK                   |
|---------------------------------------------|---------------------------------------|--------------------------------------|-------------------------|
| <b>1 Perkara 1</b><br>Latarbelakang Pemohon | 2 Perkara 2<br>Pengajian & Tambang    | <b>3</b> Perkara 3<br>Ibu Bapa       | 4. Perkara 4<br>Penjaga |
| 5 Perkara 5<br>Akaun Bank Pernohon          | 6 Perkara 6<br>Hantar Permohonan      |                                      |                         |
| Perkara 1 : Latarbelakang                   | g Pemohon                             |                                      |                         |
| No. Kad                                     | Pengenalan: 950101-06-1212   No. Ruju | kan : 0000057134   No. Siri : MUIP00 | 11612131228Z4U          |
| Nama Penuh                                  | SITI SAFIA ZAHRA BINTI ABDULLAH       |                                      |                         |
| No. Kad Pengenalan (Baru)                   | 950101-06-1212 Tidak Boleh Dik        | emaskini                             |                         |
| Tarikh Lahir                                | 01-01-1995                            | Umur 21 Ta                           | ahun                    |
|                                             | Jerantut , Pahang                     |                                      |                         |
| Tempat Lahir (Daerah Pahang)                | Jika 'Lain', sila nyatakan :          |                                      |                         |
|                                             | Negeri Kelahiran                      | •                                    |                         |
| Alamat (Tujuan Surat Menyurat)              | No 55                                 |                                      |                         |
|                                             | contoh: No 11, Lorong 4               |                                      |                         |
|                                             | Jalan Tuah                            |                                      |                         |
|                                             | contoh: Taman Sri Jaya                |                                      |                         |
|                                             | 25150                                 |                                      |                         |
|                                             | contoh: 25150 Jerantut                |                                      |                         |
|                                             | Jerantut, Panang                      |                                      |                         |

### **Rajah 4.3: Latarbelakang Pemohon**

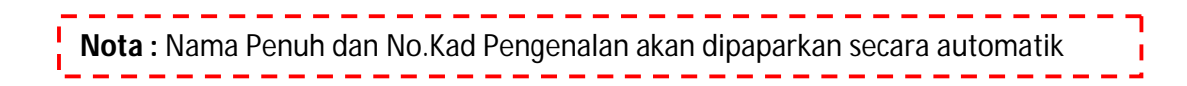

- No. Kad Pengenalan Lama Masukkan No. Kad Pengenalan lama(Jika tiada, sila kosongkan).
- **Tarikh Lahir** Klik pada ikon kalendar dan kalendar akan dipaparkan untuk anda memilih tarikh.

| (        |    | Jan | uary | 2016 |         | >  |
|----------|----|-----|------|------|---------|----|
| Su       | Мо | Tu  | We   | Th   | Fr      | Sa |
| 27       | 28 | 29  | 30   | 31   | 1       | 2  |
| 3        | 4  | 5   | 6    | 7    | 8       | 9  |
| 10       | 11 | 12  | 13   | 14   | 15      | 16 |
| 17       | 18 | 19  | 20   | 21   | 22      | 23 |
| 24       | 25 | 26  | 27   | 28   | 29      | 30 |
| 31       | 1  | 2   | 3    | 4    | 5       | 6  |
| 24<br>31 | 1  | 26  | 3    | 4    | 29<br>5 | 6  |

- **Umur** Masukkan umur anda atau umur anda akan dipaparkan sendiri setelah anda klik di dalam kotak Umur.
- **Tempat Lahir** Pilih Tempat Lahir anda dengan klik pada anak panah di sebelah kanan kotak(Hanya daerah-daerah di Negeri Pahang sahaja akan dipaparkan. Jika anda bukan berasal dari Pahang, Sila pilih kotak Negeri Kelahiran).

|                              | • |
|------------------------------|---|
|                              | * |
| Terengganu                   |   |
| Kelantan                     |   |
| Selangor                     |   |
| Melaka                       |   |
| Perak                        |   |
| Negeri Sembilan              |   |
| Johor                        |   |
| Kedah                        |   |
| Perlis                       |   |
| Pulau Pinang                 |   |
| Sabah                        |   |
| Sarawak                      |   |
| WP Putrajaya                 |   |
| WP Labuan                    |   |
| WP Kuala Lumpur              |   |
| Kelantan                     |   |
| Pemaustatin Tetap(Indonesia) |   |
| Pemaustatin Tetap(Singapura) |   |
| Pemaustatin Tetap(Jepun)     | - |

- Alamat Tetap Masukkan alamat tetap anda.
- ▶ **No. Telefon** Masukkan nombor telefon anda.
- **Status Perkahwinan** Sila pilih status perkahwinan anda.
- Sila pilih bangsa anda.
- Orang Kurang Upaya(OKU) Sila pilih "YA" jika anda merupakan OKU atau sila pilih "TIDAK" jika anda bukan OKU.
- Seterusnya >> Klik butang ini untuk menyimpan segala maklumat yang telah dimasukkan dan untuk melakukan proses berikutnya(Rajah 4.4).

### 4.1.2 Maklumat Pengajian

| BORA                                         | ANG PERMOHONAN ZAKAI: DANTU                                          | JAN TAMDANG DELAJAR PER            | JI/DALIN               |     |
|----------------------------------------------|----------------------------------------------------------------------|------------------------------------|------------------------|-----|
| <b>1</b> Perkara 1<br>Latarbelakang Permohon | 2 Perkara 2<br>Pengajian & Tambang                                   | <b>3</b> Perkara 3<br>Ibu Bapa     | 4 Perkara 4<br>Penjaga |     |
| 5 Perkara 5<br>Akaun Bank Pemohon            | 6 Perkara 6<br>Hantar Permohonan                                     |                                    |                        |     |
| Perkara 2 : Maklumat Per                     | ngajian & Tambang                                                    |                                    |                        |     |
| No. Ka                                       | d Pengenalan: 950101-06-1212   No. I                                 | Rujukan: 0000057134   No. Siri: MU | JIP0011612131228Z4U    |     |
| Nama Institusi Pengajian                     | INSTITUT AGAMA ISLAM NEGE                                            | ERI (IAIN) AR RANIRY,INDONESIA     |                        |     |
|                                              | Jika 'Lain', sila nyatakan :                                         |                                    |                        |     |
| Alamat Tempat Pengajian                      | Institut Agama Islam Negeri (IAIN<br>Kampus I : JI. Pendidikan No.35 | ) Mataram<br>Mataram               |                        |     |
| No. Telefon                                  | 62.370.621298                                                        | No. Fax                            | 62.370.625337          |     |
| Negara                                       | Indonesia                                                            | •                                  |                        |     |
|                                              |                                                                      |                                    |                        |     |
| Peringkat Pengajian                          | Sarjana muda Sepenuh Masa                                            |                                    |                        |     |
| Kategori Pengajian                           | Pengajian Islam                                                      | •                                  |                        |     |
| Pidana Donasiian                             | Rahasa ∆rah                                                          |                                    | ,                      | • • |
|                                              |                                                                      | Sebelumny                          | ya Seterusnya Selesai  |     |

Rajah 4.4: Maklumat Pengajian dan Tambang

| Bidang Pengajian                                                        | Bahasa Arab                   |
|-------------------------------------------------------------------------|-------------------------------|
|                                                                         | Pengkhususan                  |
| Tarikh Mula Belajar                                                     |                               |
| Maklumat Tuntutan Tamb                                                  | ang                           |
| Tuntutan TAMBANG<br>Tuntutan tidak melebihi 2 tahun dari tarikh tiket . | 💿 PERGI SAHAJA 💦 BALIK SAHAJA |
| Tarikh Berlepas Dari MALAYSIA                                           | 01-01-2016                    |
| Jumlah Tambang Yang Dituntut (RM)                                       | 1596                          |
|                                                                         | Ψ                             |
| 4                                                                       | *                             |
|                                                                         | Sebelumnya Seterusnya Selesai |

### Rajah 4.5: Sambungan Maklumat Pengajian dan Tambang

Nama Institsi Pengajian – Sila pilih Institusi Pengajian anda dan jika institusi anda tidak disenaraikan, sila masukkan nama institusi pengajian anda di petak yang disediakan.

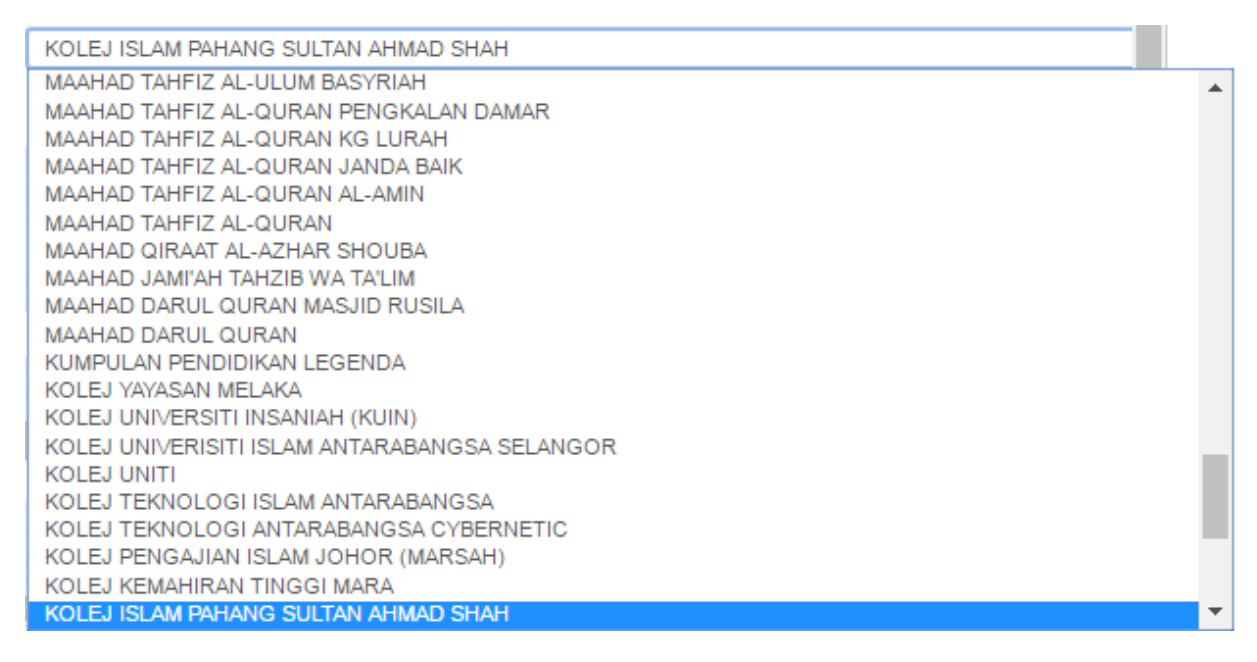

- > Alamat Tempat Pengajian Sila masukkan Alamat Tempat Pengajian anda.
- No. Telefon Sila masukkan no. telefon institusi pengajian anda.
- No. Fax Sila masukkan no. fax Institusi pengajian anda.
- > Negara Sila pilih Negara di mana institusi pengajian anda itu terletak.
- > Peringkat Pengajian Sila pilih peringkat pengajian anda.

Peringkat Pengajian 💿 Pondok 💿 Diploma Sepenuh Masa 💿 Sarjana muda Sepenuh Masa

**Kategori Pengajian** – Sila pilih kategori pengajian anda.
Bidang Pengajian – Sila nyatakan bidang pengajian anda dan nyatakan bersama Pengkhususan anda.

| Bidang Pengajian |              |  |
|------------------|--------------|--|
|                  | Pengkhususan |  |

Tarikh Mula Belajar – Sila pilih tarikh mula belajar anda pada kalendar yang disediakan.

| (  |    | January 2016 |    |    |    |    |
|----|----|--------------|----|----|----|----|
| Su | Мо | Tu           | We | Th | Fr | Sa |
| 27 | 28 | 29           | 30 | 31 | 1  | 2  |
| 3  | 4  | 5            | 6  | 7  | 8  | 9  |
| 10 | 11 | 12           | 13 | 14 | 15 | 16 |
| 17 | 18 | 19           | 20 | 21 | 22 | 23 |
| 24 | 25 | 26           | 27 | 28 | 29 | 30 |
| 31 | 1  | 2            | 3  | 4  | 5  | 6  |

Permohonan Tuntutan Tambang- Klik jenis permohonan samada pergi sahaja atau balik sahaja

PERMOHONAN TUNTUTAN TAMBANG O PERGI SAHAJA 💿 BALIK SAHAJA

> Negara Tempat Pengajian- Pilih negara tempat pengajian terkini

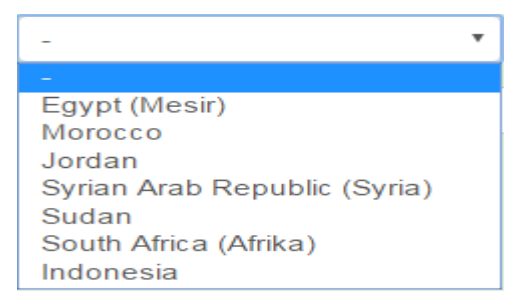

- > Tarikh Berlepas dari Malaysia-
  - Masukkan tarikh berlepas dari malaysia untuk permohonan pergi sahaja,
  - Manakala tarikh balik ke Malaysia setelah tamat pengajian bagi permohonan balik sahaja.
- Jumlah Tambang yang dituntut RM- Masukkan jumlah tambang yang ingin dituntut dalam format Ringgit Malaysia.
- Seterusnya >> Klik butang ini untuk menyimpan segala maklumat yang telah dimasukkan dan untuk melakukan proses berikutnya(Rajah 4.6).

#### 4.1.3 Maklumat Ibu Bapa

| BC                                           | BORANG PERMOHONAN ZAKAT: BANTUAN TAMBANG BELAJAR PERGI/BALIK              |                        |  |  |  |  |
|----------------------------------------------|---------------------------------------------------------------------------|------------------------|--|--|--|--|
| <b>1</b> Perkara 1<br>Latarbelakang Pernohon | 2 Perkara 2<br>Pengajian & Tambang 3 Ibu Bapa                             | 4 Perkara 4<br>Penjaga |  |  |  |  |
| 5 Perkara 5<br>Akaun Bank Pernohon           | 6 Perkara 6<br>Hantar Permohonan                                          |                        |  |  |  |  |
| Perkara 3 : Maklumat I                       | ı Bapa                                                                    | ^                      |  |  |  |  |
| No. Ka                                       | engenalan: 950101-06-1212   No. Rujukan : 0000057134   No. Siri : MUIP001 | 1612131228Z4U          |  |  |  |  |
| 4(a). MAKLUMAT <mark>BAPA KANDU</mark>       |                                                                           |                        |  |  |  |  |
| Status                                       | Masih Hidup 🔹                                                             |                        |  |  |  |  |
| Nama Penuh*                                  | BDULLAH BIN AHMAD                                                         |                        |  |  |  |  |
| No. Kad Pengenalan* (Baru)                   | 0202-01-5522 (Lama)                                                       |                        |  |  |  |  |
| Tarikh Lahir                                 | 2-02-1967 🗰 Umur 49 Tahun                                                 |                        |  |  |  |  |
| Tempat Lahir (Negeri)                        | Johor •                                                                   |                        |  |  |  |  |
| Alamat Tetap/Mastautin                       | lo 65 Jalan Jebat                                                         |                        |  |  |  |  |
|                                              | Daerah KUANTAN                                                            |                        |  |  |  |  |
|                                              | egeri PAHANG                                                              | *                      |  |  |  |  |
| Alamat Surat Menvurat<br>∢                   |                                                                           | ▼<br>                  |  |  |  |  |
|                                              | Sebelumnya                                                                | Seterusnya Selesai     |  |  |  |  |

Rajah 4.6: Maklumat Ibu Bapa

| 4(b). MAKLUMAT IBU KANDUNG |                                                |  |  |  |
|----------------------------|------------------------------------------------|--|--|--|
| Status                     | Masih Hidup •                                  |  |  |  |
| Nama Penuh*                | SITI HUMAIRA BT ALI                            |  |  |  |
| No. Kad Pengenalan* (Baru) | 680303-01-4122 (Lama)                          |  |  |  |
| Tarikh Lahir               | 03-03-1968 🗰 Umur 48 Tahun                     |  |  |  |
| Tempat Lahir               | Johor •                                        |  |  |  |
| Alamat Tetap/Mastautin     | No 65, Jalan Jebat                             |  |  |  |
|                            | Poskod 25100 Daerah KUANTAN<br>Negeri PAHANG T |  |  |  |
| Alamat Surat Menyurat      | ✔ Alamat sama seperti di atas                  |  |  |  |
| No. Telefon                | . Telefon 0112525456                           |  |  |  |

#### Rajah 4.6: Maklumat Ibu Bapa

Status – Sila pilih status ibu bapa anda. (Jika status ibu bapa Masih Hidup, sila penuhkan segala butiran ibu bapa anda. Sekiranya status ibu bapa anda Meninggal Dunia atau Tidak Dapat Dikesan, anda hanya perlu memasukkan Nama ibu bapa anda sahaja).

| Masih Hidup         | ٣ |
|---------------------|---|
| Masih Hidup         |   |
| Meninggal Dunia     |   |
| Tidak Dapat Dikesan |   |
| Masih Hidup         |   |
| -                   |   |

- Nama Penuh Sila isikan nama penuh ibu bapa anda (Ruangan ini tidak boleh dibiarkan kosong).
- No. Kad Pengenalan (Baru) Sila masukkan no. kad pengenalan baru ibu bapa anda dan masukkan juga no. kad pengenalan lama ibu bapa anda.
- Tarikh Lahir Sila masukkan tarikh lahir ibu bapa anda (pilih daripada kalendar yang disediakan).
- Umur Sila masukkan umur ibu bapa anda atau klik di dalam kotak umur dan umur akan dipaparkan secara automatik.
- Tempat Lahir(Negeri) Sila pilih negeri kelahiran ibu bapa anda berdasarkan pilihan yang diberikan.
- Alamat tetap Sila masukkan alamat tetap ibu bapa anda.
- > Alamat Surat Menyurat Sila masukkan alamat surat menyurat ibu bapa anda
- No. Telefon Sila masukkan no. telefon ibu bapa anda.
- Kategori Pekerjaan Sila pilih kategori pekerjaan ibu bapa anda dan masukkan jawatan pekerjaan ibu bapa anda.
- > Tempat/Majikan Sila masukkan tempat ibu bapa anda bekerja.
- > Pendapatan/Gaji Sila masukkan pendapatan bulanan ibu bapa anda.
- Lain-lain Pendapatan Sila masukkan lain-lain pendapatan bulanan ibu bapa anda.
   Sekiranya tiada, sila kosongkan bahagian ini.
- Seterusnya >> Klik butang ini untuk menyimpan segala maklumat yang telah dimasukkan dan untuk melakukan proses berikutnya(Rajah 4.7).

#### 4.1.4 Maklumat Penjaga

| BORANG PERMOHONAN ZAKAT: BANTUAN TAMBANG BELAJAR PERGI/BALIK |                                           |                                      |                        |  |
|--------------------------------------------------------------|-------------------------------------------|--------------------------------------|------------------------|--|
| <b>1</b> Perkara 1<br>Latarbelakang Pemohon                  | 2 Perkara 2<br>Pengajian & Tambang        | <b>3 Perkara 3</b><br>Ibu Bapa       | 4 Perkara 4<br>Penjaga |  |
| 5 Perkara 5<br>Akaun Bank Pernohon                           | 6 Perkara 6<br>Hantar Permohonan          |                                      |                        |  |
| Perkara 4 : Maklumat                                         | Penjaga                                   |                                      | ^                      |  |
| No. Ka                                                       | d Pengenalan: 950101-06-1212   No. Rujuka | an: 0000057134   No. Siri: MUIP00116 | 512131228Z4U           |  |
| Hubungan Dengan Pemohon                                      | Bapa Kandung 🔹                            |                                      |                        |  |
| Nama Penuh*                                                  | ABDULLAH BIN AHMAD                        |                                      |                        |  |
| No. Kad Pengenalan* (Baru)                                   | 630202-01-5522                            | (Lama)                               |                        |  |
| Tarikh Lahir                                                 | 02-02-1967                                | Umur 53                              | Tahun                  |  |
| Tempat Lahir(Negeri)                                         | Johor 🔻                                   |                                      |                        |  |
| Alamat Tetap                                                 | No 65 Jalan Jebat                         |                                      |                        |  |
|                                                              | Poskod 25100 Da<br>Negeri PAHANG          | aerah KUANTAN                        | •                      |  |
| Alamat Surat Menyurat                                        | 🕑 Alamat sama seperti di atas             |                                      | •                      |  |
| 4                                                            |                                           |                                      | •                      |  |
|                                                              |                                           | Sebelumnya                           | Seterusnya Selesai     |  |

Rajah 4.7: Maklumat Penjaga

- Hubungan Dengan Pemohon Sila pilih hubungan penjaga dengan anda. (Jika hubungan penjaga dengan anda adalah Ibu atau Ayah, sistem akan secara automatiknya mengisi segala butiran pada Rajah 4.7).
- Nama Penuh Sila isikan nama penuh penjaga anda (Ruangan ini tidak boleh dibiarkan kosong).
- No. Kad Pengenalan (Baru) Sila masukkan no. kad pengenalan baru penjaga anda dan masukkan juga no. kad pengenalan lama ibu bapa anda.
- Tarikh Lahir Sila masukkan tarikh lahir penjaga anda (pilih daripada kalendar yang disediakan).
- Umur Sila masukkan umur penjaga anda atau klik di dalam kotak umur dan umur akan dipaparkan secara automatik.
- Tempat Lahir (Negeri) Sila pilih negeri kelahiran penjaga anda berdasarkan pilihan yang diberikan.
- > Alamat tetap Sila masukkan alamat tetap penjaga anda.
- > Alamat Surat Menyurat Sila masukkan alamat surat menyurat penjaga anda
- No. Telefon Sila masukkan no. telefon penjaga anda.

- Kategori Pekerjaan Sila pilih kategori pekerjaan penjaga anda dan masukkan jawatan pekerjaan penjaga anda.
- **Tempat/Majikan** Sila masukkan tempat penjaga anda bekerja.
- > Pendapatan/Gaji Sila masukkan pendapatan bulanan penjaga anda.
- Lain-lain Pendapatan Sila masukkan lain-lain pendapatan bulanan penjaga anda. Sekiranya tiada, sila kosongkan bahagian ini.
- Seterusnya >> Klik butang ini untuk menyimpan segala maklumat yang telah dimasukkan dan untuk melakukan proses berikutnya(Rajah 4.8).

#### 4.1.5 Maklumat Akaun Bank

| BORANG PERMOHONAN ZAKAT: BANTUAN TAMBANG BELAJAR PERGI/BALIK                                                                                                    |                                        |                                                                                                 |                                                                                                 |  |  |
|----------------------------------------------------------------------------------------------------|----------------------------------------|-------------------------------------------------------------------------------------------------|-------------------------------------------------------------------------------------------------|--|--|
| 1 Perkara 1<br>Latarbelakang Pernohon                                                                                                    | 2 Perkara 2<br>Pengajian & Tambang     | 3 Perkara 3<br>Ibu Bapa                                                                         | 4 Perkara 4<br>Penjaga                                                                          |  |  |
| 5 Perkara 5<br>Akaun Bank Pernohon                                                                                                    | 6 Perkara 6<br>Hantar Permohonan       |                                                                                                 |                                                                                                 |  |  |
| Perkara 5 : Akaun BANK                                                                                                    | Pemohon                                |                                                                                                 |                                                                                                 |  |  |
| No. Kad Per                                                                                                    | ngenalan: 950101-06-1212   No. Rujukar | n : 0000057134   No. Siri : MUIP00116                                                           | 12131228Z4U                                                                                     |  |  |
| Pemilik Akaun                                                                                                    | SITI SAFIA ZAHR                        | A BINTI ABDULLA                                                                                 | н                                                                                               |  |  |
| Nama Bank<br>No. Akaun Bank (Tanpa '-')<br>Peringatan: <i>Sila pastikan n<br/>di dalam senarai sahaja</i><br><i>dihantar. Kesilapan terha</i><br><i>anda telah diluluskan.</i> | CIMB Bank Bnd                          | Masukkan No<br>ohon sahaja. Pilihan Bank a<br>adalah tepat dan sama d<br>menjejaskan proses pem | Akaun Bank<br>dalah hanya yang terdapat<br>lengan salinan yang akan<br>abayaran jika permohonan |  |  |
|                                                                                                    |                                        | Sebelumnya                                                                                      | Seterusnya Selesai                                                                              |  |  |

#### Rajah 4.8: Maklumat Akaun Bank Pemohon

- Nama Bank Pilih dari senarai yang disediakan.
- No. Akaun Bank Sila masukkan No. Akaun Bank di atas.
- Seterusnya >> Klik butang ini untuk menyimpan segala maklumat yang telah dimasukkan dan untuk melakukan proses berikutnya(Rajah 4.9).

#### 4.1.6 Hantar Permohonan

| BOF                                                                 | ANG PERMOHONAN ZARAI. BANT                                      |                                     | GIBAEIK                            |
|---------------------------------------------------------------------|-----------------------------------------------------------------|-------------------------------------|------------------------------------|
| Perkara 1<br>Latarbelakang Pernohon                                 | 2 Perkara 2<br>Pengajian & Tambang                              | 3 Perkara 3<br>Ibu Bapa             | 4 Perkara 4<br>Perjaga             |
| 5 Perkara 5<br>Akaun Bank Pemohon                                   | 6 Perkara 6<br>Hantar Permohonan                                |                                     |                                    |
| Perkara 6 : Hantar Perm                                             | ohonan                                                          | -                                   |                                    |
| No. Kad Pe                                                          | ngenalan: 801227-02-6003   No. Ruju                             | kan: 0000007356 No.Siri: MUIP0      | 011612231358Z4U                    |
| Sila tandakan di petak "Saya Se<br>dimasukkan Perkara 1 hingga 6 da | ituju Terima" yang telah disediaka<br>n <b>klik 'Selesai'</b> . | n sekiranya <b>TIADA SEBARANG F</b> | PINDAAN kepada maklumat yang telah |
| Saya Setuju Terima                                                  |                                                                 |                                     |                                    |
| ]<br>ik disini sekiranya anda<br>ersetuju dengan segala             |                                                                 | Sebelum                             | nua Colocai                        |

#### Rajah 4.9 : Hantar Permohonan

Saya Setuju Terima – Klik disini sekiranya anda bersetuju dengan segala maklumat yang diberikan.

Saya Setuju Terima

Selesai - Klik butang ini untuk menghantar borang permohonan anda.

Nota : Pengguna yang telah mengisi borang dengan lengkap dan tidak mahu membuat sebarang pindaan boleh dihantar dengan klik pada I petak **Saya Setuju Terima** dan kemudian Klik **Selesai**.Pengguna juga boleh membuat sebarang pindaan pada maklumat borang pada bila-bila nasa selagi pengguna tidak klik pada Selesai, ini kerana segala maklumat yang telah dihantar tidak boleh dipinda. \_ \_ \_ \_ \_ \_ \_ \_ \_ \_ \_ \_ \_ \_ \_ \_ \_ \_

\_ \_ \_ \_ \_ \_ \_ \_ \_ \_ \_ \_ \_ \_ \_ \_ .

Т

Setelah pengguna klik pada **Saya Setuju Terima** dan **Selesai**, kotak arahan seperti rajah dibawah akan dipaparkan.

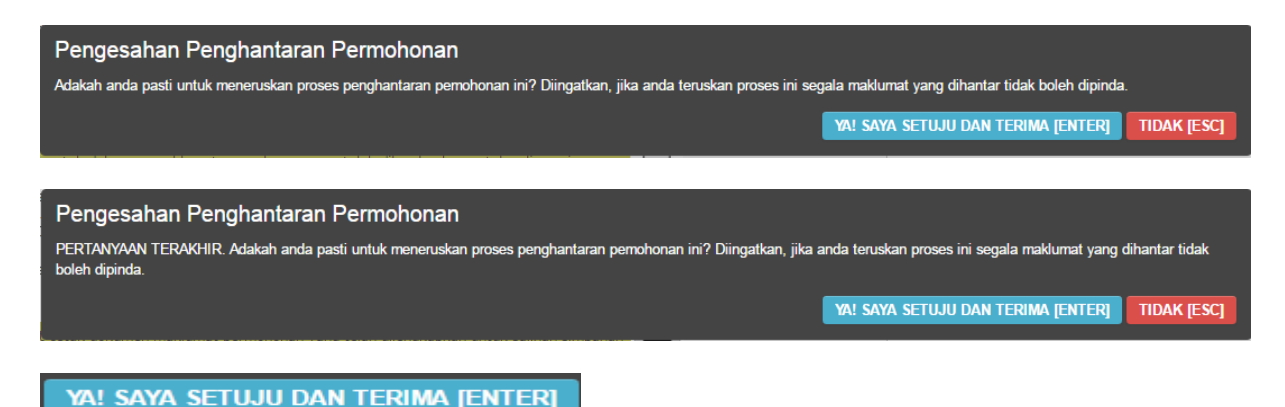

Klik "YA! SAYA SETUJU DAN TERIMA" sekiranya anda ingin meneruskan proses penghantaran permohonan.

TIDAK [ESC]

Klik "TIDAK" sekiranya anda ingin membatalkan proses penghantaran pemohonan.

#### 4.1.7 Cetak Borang Pengesahan

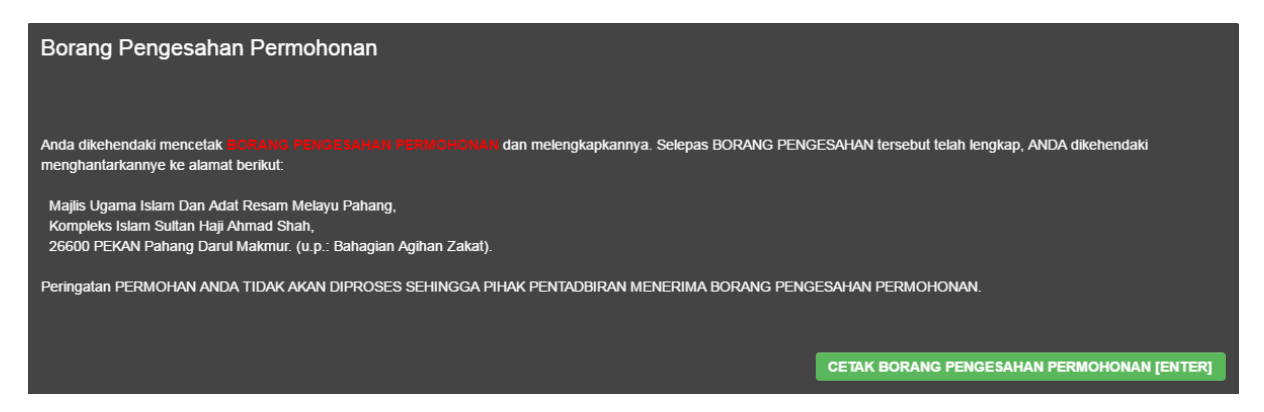

Sekiranya pengguna ingin mencetak borang pengesahan pemohonan, pengguna boleh klik pada pautan CETAK BORANG PENGESAHAN PERMOHONAN yang terdapat di bahagian bawah sebelah kanan laman.

CETAK BORANG PENGESAHAN PERMOHONAN [ENTER]

| BORAN<br>PERMO<br>MAJUS<br>Komplei<br>Tel.: 09                                                                                                  | G PENGESAHAN - TAHUN 2018<br>HONAN BANTUAN TAMBANG BELAJAR LUAR NEGARA<br>UGAMA ISLAM DAN ADAT RESAM MELAYU PAHANG<br>Islam Sulam Haj Armad Shah, 25600 Pekan, Pahang.<br>422 1311 Fax. : 09-422 1885 www.mulp.gov.my                                                                                                    |  |  |  |  |  |
|----------------------------------------------------------------------------------------------------|----------------------------------------------------------------------------------------------------|--|--|--|--|--|
| TUNTUTAN TAMBANG<br>Jumlah Tambang Yang<br>Dituntut                                                                                             | PERGI Tarikh Berlepas Dari MALAYSIA 01-01-2016<br>RM 748.00                                                                                                    |  |  |  |  |  |
| Tarikh Mohon<br>Nama Penuh Pemohon<br>No. Kad Pengenalan<br>Alamat Tetap/Mastautin<br>Status Perkahwinan                                        | 22-12-2016 Mase 01:46:43 AM<br>SITI SAFIA ZAHRA BINTI ABOULLAH<br>960101-06-1212 Umur 21TAHUN<br>NO 65 JALAN TUAH 26160 JERANTUT, PAHANG<br>BUJANG                                                                                                    |  |  |  |  |  |
| Peringkat Pengajian<br>Bidang<br>Nama Institusi Pengajian                                                                                       | SARJANA MUDA - PENGAJIAN ISLAM<br>BAHASA ARAB Pengkhususan<br>INSTITUT AGAMA ISLAM NEGERI (IAIN) AR RANIRY,INDONESIA                                                                                                    |  |  |  |  |  |
| Hubungan<br>Nama Penjaga<br>Alamat<br>TETAP/MASTAUTIN                                                                                           | BAPA KANDUNG<br>ABOULLAH BIN AMMAD ( 630202-01-5522 Umur 63TAHUN)<br>NO 65 JALAN JEBAT<br>25100 KUANTAN , PAHANG                                                                                                    |  |  |  |  |  |
| Ataun BANK PEMOHON                                                                                                    | 1234687891( CIMB BANK BHD (NEW ACC. 10 DIGIT))                                                                                                    |  |  |  |  |  |
| BAHAGIAN A AKU<br>Saya<br>Pengenalan<br>Iampiran-iampirannya ada<br>danjatau palsu, maka i<br>permohonan saya. Sekir<br>dibatalkan dengan serta | AN PEMOHON<br>No. Kad<br>nengaku bahawa makiumat-makiumat yang saya berikan di dalam pemohonan ini serta<br>ah lengkap, betui dan benar. Saya faham bahawa sekiranya makiumat-makiumat yang diberikan tidak benar<br>rentadbiran Majlis Ugama Islam & Adat Recam Melayu Pahang (MUIP) berhak menolak/membafalkan<br>anya saya ditawarkan berdasarkan makiumat-makiumat palsu yang diberikan, maka permohonan saya akan<br>merta. |  |  |  |  |  |
| Tandatangan Pemohon<br>Tarikh :                                                                                                    |                                                                                                    |  |  |  |  |  |
| BAHAGIAN B PEN                                                                                                    | BAHAGIAN B PENGESAHAN MAKLUMAT                                                                                                    |  |  |  |  |  |
| Saya mengesahkan baha                                                                                                    | ia maklumat yang dinyatakan di atas dalam borang pengesahan Permohonan Tambang ini adalah benar.                                                                                                    |  |  |  |  |  |
| Tandatangan & Cop Rasm<br>Tarikh :<br>Nota: Disahkan oleh Pega<br>Penghulu / Ketua Kampun<br>BAHAGIAN C PEN                                     | i<br>wai Yayasan Pahang (Mesir sahaja) / Jabatan Penuntut Malaysia – Bagi Tuntutan sehala PERGi atau<br>g (tempat pemohon bermastautin) – Tuntutan sehala BALIK<br>3ESAHAN PEMASTAUTIN OLEH KETUA KAMPUNG / IMAM / AMIL / PENGHULU / PENGURUS FELDA                                                                                                    |  |  |  |  |  |
| Sepanjang pengetahuan s<br>(a) Pemastautin PAHANG                                                                                               | Sepanjang pengetahuan saya, keterangan yang diberikan adalah benar dan saya sahkan pemohon di atas seperti berkut:<br>(a) Pemastautin PAHANG tempoh                                                                                                    |  |  |  |  |  |
| Tandatangan & Cop Rasmi<br>Tarikh :                                                                                                    |                                                                                                    |  |  |  |  |  |
| PEGAWAI PENYEMAK:<br>Tarikh                                                                                                    | UNTUK KEGUNAAN PEJABAT MUIP &AHAJA PEGAWAI PENYEMAK: Tarikh Tandatangan & Cop Rasmi                                                                                                    |  |  |  |  |  |
| KEPUTUSAN PEGAWAH                                                                                                    | IELULUS:<br>TIDAK DILULUSKAN                                                                                                    |  |  |  |  |  |
| Ulasan :                                                                                                    | Tandatangan & Cop Rasmi<br>Tarikh                                                                                                    |  |  |  |  |  |
|                                                                                                    |                                                                                                    |  |  |  |  |  |

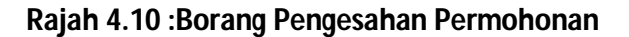

Nota : Borang pengesahan permohonan yang telah di isi dengan lengkap (**Rajah 4.10**) mestilah diposkan kepada pihak MUIP beserta salinan sijil-sijil yang diperlukan dan yang telah disahkan. Permohonan anda hanya akan diproses dan dianggap sah sekiranya anda memenuhkan ruangan pada Bahagian **A** dan **B** pada **Rajah 4.10.** 

#### **4.2 STATUS PERMOHONAN**

Status Permohonan – Pengguna juga boleh klik pada pautan Status Permohonan ini untuk mengetahui status permohonan anda (Rajah 4.11), sama ada sudah diterima oleh pihak MUIP atau belum.

# KLIK DIBAWAH JIKA INGIN MEMBUAT SEMAKAN

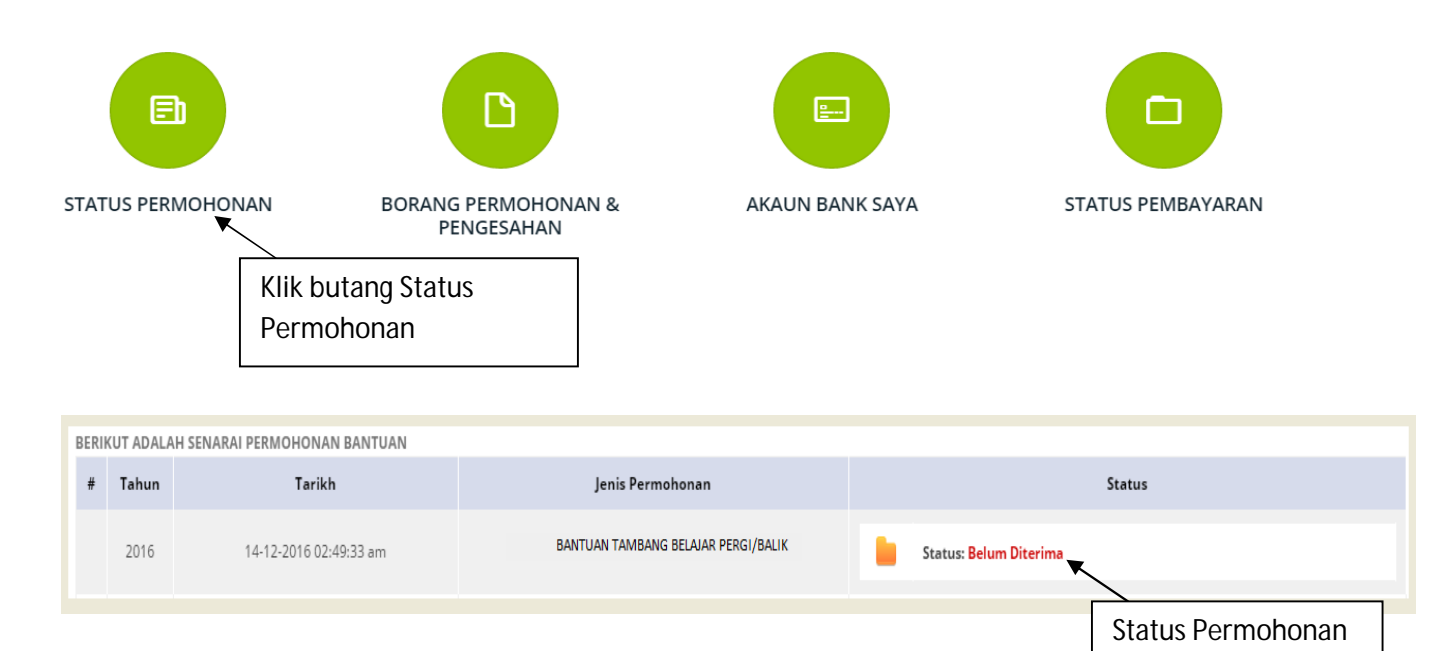

#### BERIKUT ADALAH SENARAI PERMOHONAN BANTUAN

| #  | Tahun | Tarikh                 | Jenis Permohonan                    | Status                 |
|----|-------|------------------------|-------------------------------------|------------------------|
| 1. | 2016  | 15-12-2016 02:21:14 am | BANTUAN TAMBANG BELAJAR PERGI/BALIK | Status: Telah Diterima |
|    |       |                        |                                     | Status Permohonar      |

# Pantuan Mengenai Status: Image: Status: Belum Diterima Nota: Borang pengesahan permohonan atas talian dan dokumen-dokumen yang berkaitan masih belum diterima oleh Pentadbiran Majlis Ugama Islam Dan Adat Resam Melayu Pahang Image: Status: Telah Diterima Nota: Borang pengesahan permohonan atas talian dan dokumen-dokumen yang berkaitan telah diterima oleh Pentadbiran Majlis Ugama Islam Dan Adat Resam Melayu Pahang

4.11: Status Permohonan

# BAB 5.0 PERMOHONAN BANTUAN AWAL KE INSTITUT PENGAJIAN TINGGI (IPT)

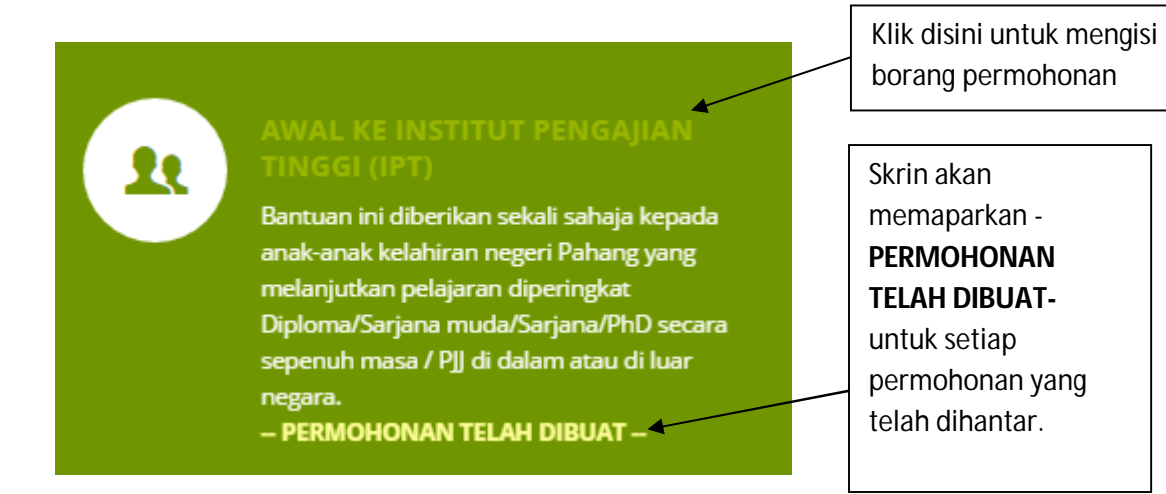

Rajah 5.1: Permohonan Bantuan Awal Ke Institut Pengajian Tinggi (Ipt)

#### **5.1 MENGISI BORANG**

Pengguna yang ingin mengisi borang permohonan bantuan awal ke institut pengajian tinggi (Ipt) secara atas talian dikehendaki klik pada menu **Borang Permohonan** seperti yang di tunjukkan dalam gambar rajah 5.1 Setelah menu tersebut di klik, paparan seperti di **Rajah 5.2** dibawah akan di paparkan.Terdapat 8 proses bagi melengkapkan borang dermasiswa tersebut. Proses-proses tersebut adalah Latarbelakang Pemohon, Maklumat Pengajian, Maklumat Ibubapa, Maklumat penjaga, Senarai tanggungan Penjaga, Maklumat Akaun Bank, Hantar Permohonan dan juga Cetak Surat Permohonan. Proses-proses ini ada dipaparkan disebelah kanan laman seperti dalam **Rajah 5.2** dibawah.

Permohonan boleh dibuat hanya satu kali setahun. Skrin akan memaparkan -**PERMOHONAN TELAH DIBUAT-** untuk setiap permohonan yang telah dihantar.

| Permohonan Bantuan Awal Ke Institut Pengajian Tinggi (IPT)                                                                                                    |
|----------------------------------------------------------------------------------------------------|
| Syarat Kelayakan :                                                                                                    |
| 1. Beragama ISLAM     2. Rakyat Negeri PAHANG atau Pemastautin Negeri PAHANG.     3. LAYAK dibuat dalam TAHUN SEMASA surat tawaran KECUALI SARJANA/PhD.     4. Telah mendapat tawaran ke IPT bagi bidang seperti berikut:         i. DIPLOMA / SARJANA MUDA PENGAJIAN ISLAM SEPENUH MASA ;         ii. SARJANA MUDA secara TIDAK SEPENUH MASA/PJJ bagi SEMUA BIDANG PENGAJIAN;         iii. SARJANA MUDA secara TIDAK SEPENUH MASA bagi SEMUA BIDANG PENGAJIAN;         iii. SARJANA MUDA Satu TIDAK SEPENUH MASA bagi SEMUA BIDANG PENGAJIAN;         iii. SARJANA SEPENUH MASA atau TIDAK SEPENUH MASA bagi SEMUA BIDANG PENGAJIAN;         iii. TIDAK pernah mendapat BANTUAN yang SAWA daripada MUIP |
| Nama Pemohon : SITI SAFIA ZAHRA BINTI ABDULLAH<br>No. Kad Pengenalan: 950101-06-1212   No. Rujukan : 0000082567   No. Siri : MUIP0011612281939Z4U                                                                                                    |
| MAKLUMAT PENGAJIAN ADALAH SEPERTI BERIKUT :                                                                                                    |
| ⊖ Diploma Sepenuh Masa                                                                                                    |
| TARIKH KEMASUKKAN 2016 · Januari · 01 ·                                                                                                    |
|                                                                                                    |
| SETERUSNYA TUTUP [ESC]                                                                                                    |

Rajah 5.2: Syarat Kelayakan

Seterusnya >> - Klik butang ini untuk menyimpan segala maklumat yang telah dimasukkan dan untuk melakukan proses berikutnya(Rajah 5.3).

#### 5.1.1 Maklumat Pemohon

BORANG PERMOHONAN ZAKAT: BANTUAN AWAL KE INSTITUT PENGAJIAN TINGGI

| 1 Perkara 1<br>Latarbelakang Pernohon<br>5 Perkara 5<br>Tanggungan Penjaga | 2 Perkara 2<br>Pengajian<br>6 Perkara 6<br>Akaun Bank Pernohon                                                                                    | 3 Perkara 3<br>Ibu Bapa<br>7 Perkara 7<br>Hantar Permohonan | 4 Perkara 4<br>Penjaga |
|----------------------------------------------------------------------------|----------------------------------------------------------------------------------------------------|-------------------------------------------------------------|------------------------|
| Perkara 1 : Latarbelakang                                                  | J Pemohon                                                                                                    |                                                             | _                      |
| No. Kad                                                                    | Pengenalan: 950101-06-1212   N                                                                                                    | . Rujukan : 0000057134   No. Siri : MUIP0                   | 0011612132222Z4U       |
| Nama Penuh                                                                 | SITI SAFIA ZAHRA BINTI ABDU                                                                                                    | ILLAH                                                       |                        |
| No. Kad Pengenalan (Baru)                                                  | 950101-06-1212 Tidak E                                                                                                    | oleh Dikemaskini                                            |                        |
| Tarikh Lahir                                                               | 01-01-1995                                                                                                    | Umur 21                                                     | Tahun                  |
| Tempat Lahir (Daerah Pahang)                                               | Jerantut , Pahang<br>Jika 'Lain', sila nyatakan :<br>Negeri Kelahiran                                                                             | • Kalendar                                                  |                        |
| Alamat (Tujuan Surat Menyurat)                                             | No 55<br>contoh: No 11, Lorong 4<br>Jalan Tuah<br>contoh: Taman Sri Jaya<br>25150<br>contoh: 25150 Jerantut<br>Jerantut, Pahang<br>contoh: Pahang |                                                             |                        |
|                                                                            |                                                                                                    | Sebelumny                                                   | a Seterusnya Selesai   |

#### **Rajah 5.3: Latar Belakang Pemohon**

Nota : Nama Penuh dan No.Kad Pengenalan akan dipaparkan secara automatik 47 MAJLIS UGAMA ISLAM DAN ADAT RESAM MELAYU PAHANG (PANDUAN PENGGUNAAN ZAKAT4PENGAJIAN)

- No. Kad Pengenalan Lama Masukkan No. Kad Pengenalan lama(Jika tiada, sila kosongkan).
- Tarikh Lahir Klik pada ikon kalendar dan kalendar akan dipaparkan untuk anda memilih tarikh.

| (  |    | >  |    |    |    |    |
|----|----|----|----|----|----|----|
| Su | Мо | Tu | We | Th | Fr | Sa |
| 27 | 28 | 29 | 30 | 31 | 1  | 2  |
| 3  | 4  | 5  | 6  | 7  | 8  | 9  |
| 10 | 11 | 12 | 13 | 14 | 15 | 16 |
| 17 | 18 | 19 | 20 | 21 | 22 | 23 |
| 24 | 25 | 26 | 27 | 28 | 29 | 30 |
| 31 | 1  | 2  | 3  | 4  | 5  | 6  |

- Umur Masukkan umur anda atau umur anda akan dipaparkan sendiri setelah anda klik di dalam kotak Umur.
- Tempat Lahir Pilih Tempat Lahir anda dengan klik pada anak panah di sebelah kiri kotak(Hanya daerah-daerah di Negeri Pahang sahaja akan dipaparkan. Jika anda bukan berasal dari Pahang, Sila pilih kotak Negeri Kelahiran).

|                              | _ |
|------------------------------|---|
|                              | • |
|                              | * |
| Terengganu                   |   |
| Kelantan                     |   |
| Selangor                     |   |
| Melaka                       |   |
| Perak                        |   |
| Negeri Sembilan              |   |
| Johor                        |   |
| Kedah                        |   |
| Perlis                       |   |
| Pulau Pinang                 |   |
| Sabah                        |   |
| Sarawak                      |   |
| WP Putrajaya                 |   |
| WP Labuan                    |   |
| WP Kuala Lumpur              |   |
| Kelantan                     |   |
| Pemaustatin Tetap(Indonesia) |   |
| Pemaustatin Tetap(Singapura) |   |
| Pemaustatin Tetap(Jepun)     | • |

- > Alamat Tetap Masukkan alamat tetap anda.
- No. Telefon Masukkan nombor telefon anda.
- Status Perkahwinan Sila pilih status perkahwinan anda.
- Sila pilih bangsa anda.

- Orang Kurang Upaya(OKU) Sila pilih "YA" jika anda merupakan OKU atau sila pilih "TIDAK" jika anda bukan OKU.
- Seterusnya >> Klik butang ini untuk menyimpan segala maklumat yang telah dimasukkan dan untuk melakukan proses berikutnya(Rajah 5.4).

#### 5.1.2 Maklumat Pengajian

| BORANG PERMOHONAN ZAKAT: BANTUAN AWAL KE INSTITUT PENGAJIAN TINGGI |                                                                                                    |                                         |                                       |  |  |  |  |  |
|--------------------------------------------------------------------|----------------------------------------------------------------------------------------------------|-----------------------------------------|---------------------------------------|--|--|--|--|--|
| <b>1</b> Perkara 1<br>Latarbelakang Pernohon                       | 2 Perkara 2<br>Pengajian                                                                                           | 3 Perkara 3<br>Ibu Bapa                 | <b>4</b> Perkara 4<br>Penjaga         |  |  |  |  |  |
| 5 Perkara 5<br>Tanggungan Penjaga                                  | 6 Perkara 6<br>Akaun Bank Permohon                                                                                 | 7 Perkara 7<br>Hantar Permohonan        |                                       |  |  |  |  |  |
| Perkara 2 : Maklumat Pen                                           | gajian                                                                                                    |                                         | <b>^</b>                              |  |  |  |  |  |
| No. Kad I                                                          | Pengenalan: 950101-06-1212   No. Ruju                                                                              | ıkan: 0000057134   No. Siri: MUIP00     | 11612132222Z4U                        |  |  |  |  |  |
| Nama Institusi Pengajian                                           | INSTITUT AGAMA ISLAM NEGERI (I                                                                                     | AIN) AR RANIRY,INDONESIA                |                                       |  |  |  |  |  |
|                                                                    | Jika 'Lain', sila nyatakan :                                                                                       |                                         |                                       |  |  |  |  |  |
| Alamat Tempat Pengajian                                            | Kopelma Darussalam, Jl. Syeikh Abdu<br>Indonesia                                                                   | l Rauf, Syiah Kuala, Kopelma Darussalai | n, Syiah Kuala, Kota Banda Aceh, Ac   |  |  |  |  |  |
| No. Telefon                                                        | 62 (651) 52921                                                                                                    | No. Fax 62 (65                          | 51) 52822                             |  |  |  |  |  |
| Negara                                                             | Indonesia •                                                                                                    |                                         |                                       |  |  |  |  |  |
|                                                                    |                                                                                                    |                                         |                                       |  |  |  |  |  |
| Peringkat Pengajian                                                | <ul> <li>Diploma Sepenuh Masa          <ul> <li>Sarjana</li> <li>Sarjana (PJJ)</li> <li>PhD</li> </ul> </li> </ul> | a muda Sepenuh Masa 🛛 Sarjana muda      | a (PJJ) 🛛 Sarjana Sepenuh Masa        |  |  |  |  |  |
| Katenori Dennaijan<br>(                                            | Pengajian Islam •                                                                                                  |                                         | · · · · · · · · · · · · · · · · · · · |  |  |  |  |  |
|                                                                    |                                                                                                    | Sebelumnya                              | Seterusnya Selesai                    |  |  |  |  |  |

#### Rajah 5.4: Maklumat Pengajian

Nama Institsi Pengajian – Sila pilih Institusi Pengajian anda dan jika institusi anda tidak disenaraikan, sila masukkan nama institusi pengajian anda di petak yang disediakan.

| KOLEJ ISLAM PAHANG SULTAN AHMAD SHAH          |   |
|-----------------------------------------------|---|
| MAAHAD TAHFIZ AL-ULUM BASYRIAH                |   |
| MAAHAD TAHFIZ AL-QURAN PENGKALAN DAMAR        |   |
| MAAHAD TAHFIZ AL-QURAN KG LURAH               |   |
| MAAHAD TAHFIZ AL-QURAN JANDA BAIK             |   |
| MAAHAD TAHFIZ AL-QURAN AL-AMIN                |   |
| MAAHAD TAHFIZ AL-QURAN                        |   |
| MAAHAD QIRAAT AL-AZHAR SHOUBA                 |   |
| MAAHAD JAMI'AH TAHZIB WA TA'LIM               |   |
| MAAHAD DARUL QURAN MASJID RUSILA              |   |
| MAAHAD DARUL QURAN                            |   |
| KUMPULAN PENDIDIKAN LEGENDA                   |   |
| KOLEJ YAYASAN MELAKA                          |   |
| KOLEJ UNIVERSITI INSANIAH (KUIN)              |   |
| KOLEJ UNIVERISITI ISLAM ANTARABANGSA SELANGOR |   |
| KOLEJ UNITI                                   |   |
| KOLEJ TEKNOLOGI ISLAM ANTARABANGSA            |   |
| KOLEJ TEKNOLOGI ANTARABANGSA CYBERNETIC       |   |
| KOLEJ PENGAJIAN ISLAM JOHOR (MARSAH)          |   |
| KOLEJ KEMAHIRAN TINGGI MARA                   |   |
| KOLEJ ISLAM PAHANG SULTAN AHMAD SHAH          | - |

- > Alamat Tempat Pengajian Sila masukkan Alamat Tempat Pengajian anda.
- > No. Telefon Sila masukkan no. telefon institusi pengajian anda.
- > No. Fax Sila masukkan no. fax Institusi pengajian anda.
- > Negara –Sila pilih Negara di mana institusi pengajian anda itu terletak.
- > Peringkat Pengajian Sila pilih peringkat pengajian anda.

| Dovingkat Dongajian | 🔵 Diploma Sepenuh Masa   | 💿 Sarjana muda Sepenuh Masa  | 🔵 Sarja | na muda (Tidak Sepenuh Masa/PJJ) |
|---------------------|--------------------------|------------------------------|---------|----------------------------------|
| Репидкат Репуалан   | 🕜 Sarjana Sepenuh Masa 🖉 | Sarjana (Tidak Sepenuh Masa) | PhD     | 💮 PhD (Tidak Sepenuh Masa)       |

- **Kategori Pengajian** Sila pilih kategori pengajian anda.
- Pengajian Sila nyatakan bidang pengajian anda dan nyatakan bersama Pengkhususan anda.

| Bidang Pengajian |              |  |
|------------------|--------------|--|
|                  | Pengkhususan |  |

- Tarikh Mula Belajar Sila pilih tarikh mula belajar anda pada kalendar yang disediakan.
- Seterusnya >> Klik butang ini untuk menyimpan segala maklumat yang telah dimasukkan dan untuk melakukan proses berikutnya(Rajah 5.5).

#### 5.1.3 Maklumat Ibu Bapa

| BORANG PERMONUNAN ZARAT. DANTUAN AWAL KE INSTITUT PENGAJIAN HINGGI |                                          |                                       |                         |  |  |  |  |  |  |
|--------------------------------------------------------------------|------------------------------------------|---------------------------------------|-------------------------|--|--|--|--|--|--|
| <b>1</b> Perkara 1<br>Latarbelakang Pernohon                       | 2 Perkara 2<br>Pengajian                 | <b>3 Perkara 3</b><br>Ibu Bapa        | 4. Perkara 4<br>Penjaga |  |  |  |  |  |  |
| 5 Perkara 5<br>Tanggungan Penjaga                                  | 6 Perkara 6<br>Akaun Bank Pernohon       | 7 Perkara 7<br>Hantar Permohonan      |                         |  |  |  |  |  |  |
| Perkara 3 : Maklumat I                                             | Perkara 3 : Maklumat Ibu Bapa            |                                       |                         |  |  |  |  |  |  |
| No. Ka                                                             | l Pengenalan: 950101-06-1212   No. Rujuk | an : 0000057134   No. Siri : MUIP0011 | 612132222Z4U            |  |  |  |  |  |  |
| 4(a). MAKLUMAT <mark>BAPA KANDU</mark>                             | IG                                       |                                       |                         |  |  |  |  |  |  |
| Status                                                             | Masih Hidup •                            |                                       |                         |  |  |  |  |  |  |
| Nama Penuh*                                                        | ABDULLAH BIN AHMAD                       |                                       |                         |  |  |  |  |  |  |
| No. Kad Pengenalan* (Baru)                                         | 670202-01-5522                           | (Lama)                                |                         |  |  |  |  |  |  |
| Tarikh Lahir                                                       | 02-02-1967                               | Umur 49 Tahun                         |                         |  |  |  |  |  |  |
| Tempat Lahir (Negeri)                                              | Johor                                    |                                       |                         |  |  |  |  |  |  |
| Alamat Tetap/Mastautin                                             | No 65 Jalan Jebat                        |                                       |                         |  |  |  |  |  |  |
|                                                                    | Poskod 25100 c<br>Negeri PAHANG          | Daerah KUANTAN                        | •                       |  |  |  |  |  |  |
| Alamat Surat Menvurat                                              |                                          |                                       | • •                     |  |  |  |  |  |  |
|                                                                    |                                          | Sebelumnya                            | Seterusnya Selesai      |  |  |  |  |  |  |

PODANO DEDMONOVAL ZAVAT DANTHAN AWAL KE INSTITUT DENCA HAN TINCCI

| 4(b). MAKLUMAT IBU KANDUNG |                                                |  |  |  |  |  |  |
|----------------------------|------------------------------------------------|--|--|--|--|--|--|
| Status                     | Masih Hidup •                                  |  |  |  |  |  |  |
| Nama Penuh*                | SITI HUMAIRA BT ALI                            |  |  |  |  |  |  |
| No. Kad Pengenalan* (Baru) | 680303-01-4122 (Lama)                          |  |  |  |  |  |  |
| Tarikh Lahir               | 03-03-1968 🗰 Umur 48 Tahun                     |  |  |  |  |  |  |
| Tempat Lahir               | Johor •                                        |  |  |  |  |  |  |
| Alamat Tetap/Mastautin     | No 65, Jalan Jebat                             |  |  |  |  |  |  |
|                            | Poskod 25100 Daerah KUANTAN<br>Negeri PAHANG T |  |  |  |  |  |  |
| Alamat Surat Menyurat      | ✔ Alamat sama seperti di atas                  |  |  |  |  |  |  |
| No. Telefon                | 0112525456                                     |  |  |  |  |  |  |

#### Rajah 5.5: Maklumat Ibu Bapa

Status – Sila pilih status ibu bapa anda. (Jika status ibu bapa Masih Hidup, sila penuhkan segala butiran ibu bapa anda. Sekiranya status ibu bapa anda Meninggal Dunia atau Tidak Dapat Dikesan, anda hanya perlu memasukkan Nama ibu bapa anda sahaja).

| Masih Hidup         | ٣ |
|---------------------|---|
| Masih Hidup         |   |
| Meninggal Dunia     |   |
| Tidak Dapat Dikesan |   |
| Masih Hidup         |   |
| -                   |   |

- Nama Penuh Sila isikan nama penuh ibu bapa anda (Ruangan ini tidak boleh dibiarkan kosong).
- No. Kad Pengenalan (Baru) Sila masukkan no. kad pengenalan baru ibu bapa anda dan masukkan juga no. kad pengenalan lama ibu bapa anda.
- Tarikh Lahir Sila masukkan tarikh lahir ibu bapa anda (pilih daripada kalendar yang disediakan).
- Umur Sila masukkan umur ibu bapa anda atau klik di dalam kotak umur dan umur akan dipaparkan secara automatik.
- Tempat Lahir(Negeri) Sila pilih negeri kelahiran ibu bapa anda berdasarkan pilihan yang diberikan.
- Alamat tetap Sila masukkan alamat tetap ibu bapa anda.
- > Alamat Surat Menyurat Sila masukkan alamat surat menyurat ibu bapa anda
- No. Telefon Sila masukkan no. telefon ibu bapa anda.
- Kategori Pekerjaan Sila pilih kategori pekerjaan ibu bapa anda dan masukkan jawatan pekerjaan ibu bapa anda.
- > Tempat/Majikan Sila masukkan tempat ibu bapa anda bekerja.
- > Pendapatan/Gaji Sila masukkan pendapatan bulanan ibu bapa anda.
- Lain-lain Pendapatan Sila masukkan lain-lain pendapatan bulanan ibu bapa anda.
   Sekiranya tiada, sila kosongkan bahagian ini.
- Seterusnya >> Klik butang ini untuk menyimpan segala maklumat yang telah dimasukkan dan untuk melakukan proses berikutnya(Rajah 5.6).

#### 5.1.4 Maklumat Penjaga

| BORANG PERMOHONAN ZAKAT: BANTUAN AWAL KE INSTITUT PENGAJIAN TINGGI |                                                      |                                                |                        |  |  |  |  |
|--------------------------------------------------------------------|------------------------------------------------------|------------------------------------------------|------------------------|--|--|--|--|
| <b>1</b> Perkara 1<br>Latarbelakang Pemohon                        | 2 Perkara 2<br>Pengajian                             | <b>3 Perkara 3</b><br>Ibu Bapa                 | 4 Perkara 4<br>Penjaga |  |  |  |  |
| <b>5</b> Perkara 5<br>Tanggungan Penjaga                           | 6 Perkara 6<br>Akaun Bank Perrohon                   | <b>7</b> Perkara 7<br>Hantar Permohonan        |                        |  |  |  |  |
| No. Ka<br>Hubungan Dengan Pemohon                                  | ad Pengenalan: 950101-06-1212   No<br>Bapa Kandung * | ), Rujukan : 0000057134   No, Siri : MUIP00116 | 12132222Z4U            |  |  |  |  |
| Nama Penuh*                                                        | ABDULLAH BIN AHMAD                                   |                                                |                        |  |  |  |  |
| No. Kad Pengenalan* (Baru)                                         | 630202-01-5522                                       | (Lama)                                         |                        |  |  |  |  |
| Tarikh Lahir                                                       | 02-02-1967                                           | Umur 53                                        | Tahun                  |  |  |  |  |
| Tempat Lahir(Negeri)                                               | Johor                                                |                                                |                        |  |  |  |  |
| Alamat Tetap                                                       | No 65 Jalan Jebat                                    |                                                |                        |  |  |  |  |
|                                                                    | Poskod 25100<br>Negeri PAHANG                        | Daerah KUANTAN                                 | Y                      |  |  |  |  |
| Alamat Surat Menyurat                                              | ✔ Alamat sama seperti di atas                        |                                                |                        |  |  |  |  |
| No. Telefon                                                        | 095544525                                            |                                                | <b>▼</b>               |  |  |  |  |
|                                                                    |                                                      | Sebelumnya                                     | Seterusnya Selesai     |  |  |  |  |

Rajah 5.6: Maklumat Penjaga

- Hubungan Dengan Pemohon Sila pilih hubungan penjaga dengan anda. (Jika hubungan penjaga dengan anda adalah Ibu atau Ayah, sistem akan secara automatiknya mengisi segala butiran pada Rajah 5.6).
- Nama Penuh Sila isikan nama penuh penjaga anda (Ruangan ini tidak boleh dibiarkan kosong).
- No. Kad Pengenalan (Baru) Sila masukkan no. kad pengenalan baru penjaga anda dan masukkan juga no. kad pengenalan lama ibu bapa anda.
- Tarikh Lahir Sila masukkan tarikh lahir penjaga anda (pilih daripada kalendar yang disediakan).
- Umur Sila masukkan umur penjaga anda atau klik di dalam kotak umur dan umur akan dipaparkan secara automatik.
- Tempat Lahir (Negeri) Sila pilih negeri kelahiran penjaga anda berdasarkan pilihan yang diberikan.
- > Alamat tetap Sila masukkan alamat tetap penjaga anda.
- > Alamat Surat Menyurat Sila masukkan alamat surat menyurat penjaga anda
- No. Telefon Sila masukkan no. telefon penjaga anda.

- Kategori Pekerjaan Sila pilih kategori pekerjaan penjaga anda dan masukkan jawatan pekerjaan penjaga anda.
- **Tempat/Majikan** Sila masukkan tempat penjaga anda bekerja.
- > Pendapatan/Gaji Sila masukkan pendapatan bulanan penjaga anda.
- Lain-lain Pendapatan Sila masukkan lain-lain pendapatan bulanan penjaga anda. Sekiranya tiada, sila kosongkan bahagian ini.
- Seterusnya >> Klik butang ini untuk menyimpan segala maklumat yang telah dimasukkan dan untuk melakukan proses berikutnya(Rajah 5.7).

#### 5.1.5 Maklumat Tanggungan Penjaga

BORANG PERMOHONAN ZAKAT: BANTUAN AWAL KE INSTITUT PENGAJIAN TINGGI

| <b>1</b> Perkara 1<br>Latarbelakang Permohon |                               | 2 Perkara 2<br>Pengajian           |         | 3 Perkara 3<br>Ibu Bapa                 |                 | <b>4</b> Perkara 4<br>Penjaga |                                 |
|----------------------------------------------|-------------------------------|------------------------------------|---------|-----------------------------------------|-----------------|-------------------------------|---------------------------------|
| 5 Perkara 5<br>Tanggungan Penjaga            |                               | 6 Perkara 6<br>Akaun Bank Pernohon |         | <b>7</b> Perkara 7<br>Hantar Permohonan |                 |                               |                                 |
| Pe                                           | rkara 5 : Tanggungan P        | enjaga                             |         |                                         |                 |                               |                                 |
|                                              | No. Kad Pen                   | genalan: 950101-06-1212            | No.Ruju | kan: 0000057134 No.S                    | iri : MUIP00116 | 1213222224                    | U                               |
| Ki                                           | k Sini Untuk Tambah Baris (+) | lik Sini Untuk Buang Baris (       | (-)     |                                         |                 |                               |                                 |
| Bil                                          | Nama                          | No. K.P./Sijil Kelahiran           | Umur    | Hubungan                                | Pendid          | ikan                          | Terimaan Bantuan<br>Bulanan(RM) |
| 1                                            | Siti Humaira                  | 680101-06-2121                     | 48      | Isteri                                  |                 | •                             | 0.00                            |
| 2                                            | Siti Safia Hana               | 980506-06-5252                     | 18      | Anak                                    | MEN. ATAS/IF    | •т т                          | 0.00                            |
| 3                                            | Mohd Safri                    | 010915-06-7777                     | 15      | Anak                                    | SEK. MEN.       | Ŧ                             | 0.00                            |
| 4                                            | Siti Safia Zara               | 090303-06-1111                     | 7       | Anak                                    | SEK. REN.       | •                             | 0.00                            |
|                                              |                               |                                    |         |                                         |                 | 1                             |                                 |
|                                              |                               |                                    |         |                                         |                 |                               |                                 |
|                                              |                               |                                    |         |                                         | Sebelumnya      | Seterus                       | inya Selesai                    |

Rajah 5.7: Maklumat Tanggungan Penjaga

Klik Sini Untuk Tambah Baris (+) – Klik butang ini untuk menambah baris bagi mengisi tanggungan penjaga.

Kilk Sini Untuk Tambah Baris (+)

Setelah anda klik pada butang ini baris bagi mengisi latar belakang pendidikan akan bertambah. Contoh seperti paparan dibawah :

|   | Kilk Sini Untuk Tambah Baris (+) | Klik Sini Untuk Buang Ba | ris (-) |            |               |                                 |
|---|----------------------------------|--------------------------|---------|------------|---------------|---------------------------------|
| в | il Nama                          | No. K.P./Sijil Kelahiran | Umur    | Hubungan   | Pendidikan    | Terimaan Bantuan<br>Bulanan(RM) |
| 1 | 1 Siti Humaira                   | 680101-06-2121           | 48      | Isteri v   | ▼             | 0.00                            |
| 2 | 2 Siti Safia Hana                | 980506-06-5252           | 18      | Anak 🔻     | MEN. ATAS/IPT | 0.00                            |
| 3 | 3 Mohd Safri                     | 010915-06-7777           | 15      | Anak v     | SEK. MEN.     | 0.00                            |
| 4 | 4                                |                          |         | - <b>v</b> | - •           |                                 |

Klik Sini Untuk Buang Baris (-) – Klik butang ini untuk membuang baris bagi mengisi tanggungan penjaga.

Klik Sini Untuk Buang Baris (-)

Setelah anda klik pada butang ini baris bagi mengisi latar belakang pendidikan akan berkurang. Contoh seperti paparan dibawah :

| Kilk Sini Untuk Tambah Baris (+) |                 | Klik Sini Untuk Buang Ba | ris (-) |          |               |                                 |
|----------------------------------|-----------------|--------------------------|---------|----------|---------------|---------------------------------|
| Bi                               | l Nama          | No. K.P./Sijil Kelahiran | Umur    | Hubungan | Pendidikan    | Terimaan Bantuan<br>Bulanan(RM) |
| 1                                | Siti Humaira    | 680101-06-2121           | 48      | Isteri v | ▼             | 0.00                            |
| 2                                | Siti Safia Hana | 980506-06-5252           | 18      | Anak •   | MEN. ATAS/IPT | 0.00                            |
| 3                                | Mohd Safri      | 010915-06-7777           | 15      | Anak •   | SEK. MEN.     | 0.00                            |

Seterusnya >> - Klik butang ini untuk menyimpan segala maklumat yang telah dimasukkan dan untuk melakukan proses berikutnya(Rajah 5.8).

## 5.1.6 Maklumat Akaun Bank

| BORANG                                                                                                    | PERMOHONAN ZAKAT: BANTUAN                                                    | AWAL KE INSTITUT PENGAJIAN                                                          | TINGGI                                                                            |         |
|----------------------------------------------------------------------------------------------------|------------------------------------------------------------------------------|-------------------------------------------------------------------------------------|-----------------------------------------------------------------------------------|---------|
| <b>1</b> Perkara 1<br>Latarbelakang Pemohon                                                                              | 2 Perkara 2<br>Pengajian                                                     | <b>3 Perkara 3</b><br>Ibu Bapa                                                      | <b>4</b> Perkara 4<br>Penjaga                                                     |         |
| 5 Perkara 5<br>Tanggungan Penjaga                                                                                        | 6 Perkara 6<br>Akaun Bank Pemohon                                            | 7 Perkara 7<br>Hantar Permohonan                                                    |                                                                                   |         |
| Perkara 6 : Akaun BANK P                                                                                                 | Pemohon                                                                      |                                                                                     |                                                                                   |         |
| No. Kad Pen                                                                                                    | ngenalan: 950101-06-1212   No. Rujuka                                        | n : 0000057134   No. Siri : MUIP00116                                               | 12132222240                                                                       |         |
| Pemilik Akaun                                                                                                    | SITI SAFIA ZAHR                                                              | A BINTI ABDULLA                                                                     | н                                                                                 |         |
| Nama Bank                                                                                                    | CIMB Bank Bhd                                                                |                                                                                     | • •                                                                               |         |
|                                                                                                    |                                                                              |                                                                                     |                                                                                   | Pilih   |
| No. Akaun Bank (Tanpa '-')                                                                                               | *****                                                                        | Masukkan No Ak                                                                      | kaun Bank                                                                         | Senarai |
| Peringatan: <i>Sila pastikan m<br/>di dalam senarai sahaja</i><br><i>dihantar. Kesilapan terhad</i><br>telah diluluskan. | aklumat akaun bank pemo<br>dan pastikan maklumat<br>lap maklumat bank akan m | ohon sahaja. Pilihan Bank a<br>adalah tepat dan sama d<br>enjejaskan proses pembaya | dalah hanya yang terdapa<br>lengan salinan yang akar<br>aran jika permohonan anda | t       |
|                                                                                                    |                                                                              | Sebelumnya                                                                          | Seterusnya Selesai                                                                |         |

Rajah 5.8: Maklumat Akaun Bank Pemohon

- > Nama Bank Pilih dari senarai yang disediakan.
- **No. Akaun Bank** Sila masukkan No. Akaun Bank di atas.
- Seterusnya >> Klik butang ini untuk menyimpan segala maklumat yang telah dimasukkan dan untuk melakukan proses berikutnya(Rajah 5.9).

## 5.1.7 Hantar Permohonan

| BORAN                                                                                                    | NG PERMOHONAN ZAKAI: BANTUAI                                                                                                    | NAWAL KE INSTITUT PENC           | GAJIAN TINGGI                          |  |
|----------------------------------------------------------------------------------------------------|----------------------------------------------------------------------------------------------------|----------------------------------|----------------------------------------|--|
| <b>1</b> Perkara 1<br>Latarbelakang Pernohon                                                                                                    | 2 Perkara 2<br>Pengajian                                                                                                    | 3 Perkara 3<br>Ibu Bapa          | <b>4</b> Perkara 4<br>Penjaga          |  |
| <b>5 Perkara 5</b><br>Tanggungan Penjaga                                                                                                    | 6 Perkara 6<br>Akaun Bank Permohon                                                                                                    | 7 Perkara 7<br>Hantar Permohonan |                                        |  |
| Perkara 7 : Hantar Perm                                                                                                    | ohonan                                                                                                    |                                  |                                        |  |
| DRANG PERMOHONAN ZAKAT BANTUAN AWAL KE INSTITUT PENGAJIAN TINGGI         1       Perkara 1<br>Latarbeakang Parohon       2       Perkara 2<br>Pergajaa       3       Juu Baga       4       Perkara 4<br>Penjaga         5       Tanggungan Penjaga       6       Akun Bank Pemohon       7       Perkara 7<br>Hantar Permohonan       4       Perkara 4<br>Penjaga         Perkara 7 : Hantar Permohonan         No. Kad Pengenalan: 950101-06-1212   No. Rujukan : 000082567   No. Siri : MUP001161228193924U         AKUAN, Saya dengan ini mengakui bahawa semua maklumat yang diberikan di dalam permohonan ini adalah benar.         Perkara 1         Perkara 1 Jun Baga         Sila tandakan di petak "Saya Setuju Terima" yang telah disediakan sekiranya TIADA SEBARANG PINDAAN kepada maklumat yang telah disediakan sekiranya TIADA SEBARANG PINDAAN kepada maklumat yang telah disediakan sekiranya TIADA SEBARANG PINDAAN kepada maklumat yang telah disediakan sekiranya TIADA SEBARANG PINDAAN kepada maklumat yang telah disediakan sekiranya TIADA SEBARANG PINDAAN kepada maklumat yang telah disediakan sekiranya TIADA SEBARANG PINDAAN kepada maklumat yang telah disediakan sekiranya TIADA SEBARANG PINDAAN kepada maklumat yang telah disediakan sekiranya TIADA SEBARANG PINDAAN kepada maklumat yang telah disediakan sekiranya titab SEBARANG PINDAAN kepada maklumat yang telah disediakan sekiranya titab SEBARANG PINDAAN kepada maklumat yang telah disediakan sekiranya titab SEBARANG PINDAAN kepada maklumat yang telah disediakan sekiranya titab SEBARANG PINDAAN kepada maklumat yang telah disediakan sekiranya titab SEBARANG PINDAAN kepada ma |                                                                                                    |                                  |                                        |  |
| <ul> <li>AKUAN, Saya dengan ini mengakui bahawa semua maklumat yang diberikan di dalam permohonan ini adalah benar.</li> <li>PERINGATAN, MAJLIS UGAMA ISLAM DAN ADAT RESAM MELAYU PAHANG tidak akan mempertimbangkan sekiranya didapati pemomemberikan maklumat palsu atau tidak lengkap di dalam permohonan ini.</li> <li>Sila tandakan di petak "Saya Setuju Terima" yang telah disediakan sekiranya TIADA SEBARANG PINDAAN kepada maklumat yang telah disediakan Perkara 1 hingga 6 dan klik 'Selesai'.</li> </ul>                                                                                                    |                                                                                                    |                                  |                                        |  |
| 🗸 Saya Setuju Terima                                                                                                    |                                                                                                    |                                  |                                        |  |
| Klik disini sekiranya anda<br>bersetuju dengan segala<br>maklumat yang diberikar                                                                                                    | 2       Perkara 2<br>Pergajan       3       Perkara 3<br>Ibu Bapa       4       Perkara 4<br>Perjaga         6       Axaun Bank Pemohon       7       Perkara 7<br>Perkara 7<br>Perkara 7<br>Perkara 8       4       Perjaga         Mone Bank Pemohon         Mone Bank Pemohon       7       Perkara 7<br>Perkara 7<br>Perkara 7<br>Perkara 7<br>Perkara 7<br>Perkara 7<br>Perkara 8         Mone Bank Pemohon         Mone Bank Pemohon         Mone Bank Pemohon         Mone Bank Pemohon         Mone Bank Pemohon         Mone Bank Pemohon         Mone Bank Permohonan         Mone Bank Pemohon         Mone Bank Pemohon         Mone Bank Pemohon         Mone Bank Pemohonan ini adalah permohonan ini adalah benar.         SLM DAN ADAT RESAM MELAYU PAHANG tidak akan mempertimbangkan sekiranya didapati pemohon<br>lak lengkap di dalam permohonan ini.         iju Terima" yang telah disediakan sekiranya TIADA SEBARANG PINDAAN kepada maklumat yang telah<br>dikik 'Selesai'.       Selesai         Sebelummya       Seterusnya       Selesai         Klik selesai untuk hantar<br>permohonan |                                  |                                        |  |
|                                                                                                    |                                                                                                    | X<br>a                           | lik selesai untuk hantar<br>vermohonan |  |

#### **Rajah 5.10: Hantar Permohonan**

Saya Setuju Terima – Klik pada kotak yang disediakan sekiranya anda bersetuju dengan segala maklumat yang diberikan

Saya Setuju Terima

Selesai - Klik butang ini untuk menghantar borang permohonan anda.

**Nota** : Pengguna yang telah mengisi borang dengan lengkap dan tidak mahu membuat sebarang pindaan boleh dihantar dengan klik pada petak **Saya Setuju Terima** dan kemudian Klik **Selesai**.Pengguna juga boleh membuat sebarang pindaan pada maklumat borang pada bila-bila masa selagi pengguna tidak klik pada **Selesai**,ini kerana segala maklumat yang telah dihantar tidak boleh dipinda. Setelah pengguna klik pada **Saya Setuju Terima** dan **Selesai**, kotak arahan seperti rajah dibawah akan dipaparkan.

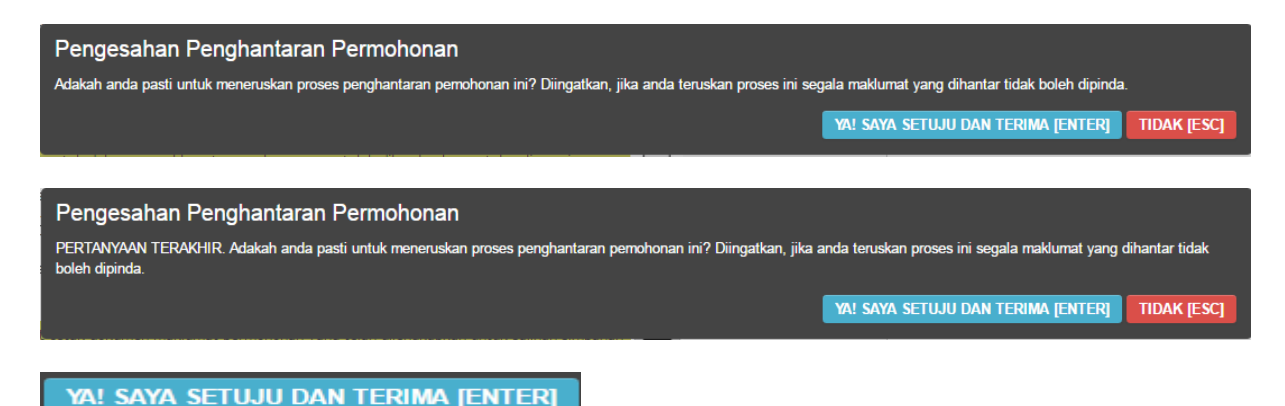

Klik "YA! SAYA SETUJU DAN TERIMA" sekiranya anda ingin meneruskan proses penghantaran permohonan.

TIDAK [ESC]

Klik "TIDAK" sekiranya anda ingin membatalkan proses penghantaran pemohonan.

#### 5.1.8 Cetak Borang Pengesahan

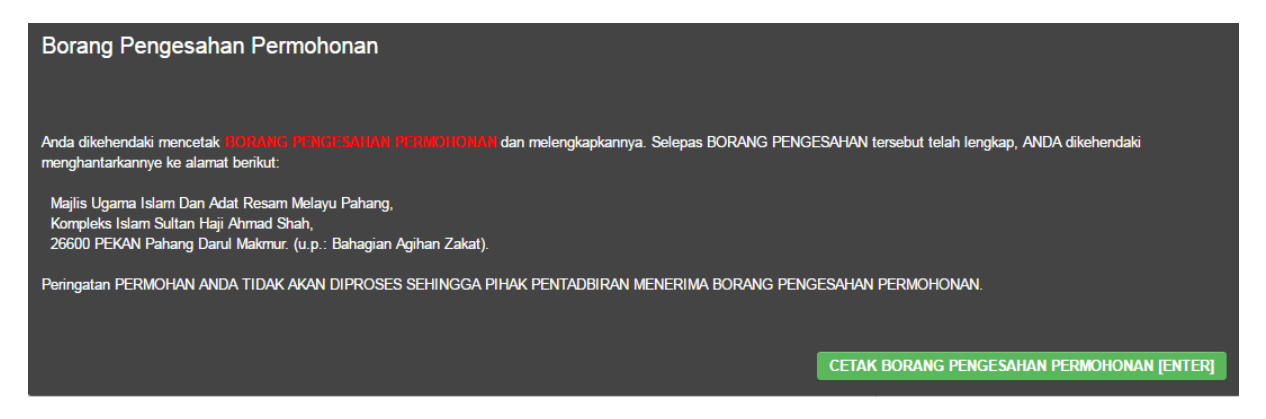

Sekiranya pengguna ingin mencetak borang pengesahan pemohonan, pengguna boleh klik pada pautan CETAK BORANG PENGESAHAN PERMOHONAN yang terdapat di bahagian bawah sebelah kanan laman.

CETAK BORANG PENGESAHAN PERMOHONAN [ENTER]

| MAJLIS<br>Komplei<br>Tel.: 09                                                                                                    | G PENGESAHAN - TAHUN 2018<br>HONAN BANTUAN AWAL KE IPT<br>UGAMA ISLAM DAN ADAT RESAM MELAYU PAHANG<br>Is Islam Sutan Haji Ahmad Shah, 26600 Pekan, Pahang.<br>⊲22 1311 Par.: 09-422 1885 www.mulp.gov.my |
|----------------------------------------------------------------------------------------------------|----------------------------------------------------------------------------------------------------|
| Tarikh Mohon                                                                                                    | 14-12-2016 Masa 07:37:52 AM                                                                                                    |
| Nama Penuh Pemohon                                                                                                    | SITI SAFIA ZAHRA BINTI ABDULLAH                                                                                                    |
| No. Kad Pengenalan                                                                                                    | 960101-08-1212 Umur 21 TAHUN                                                                                                    |
| Alamat Tetap/Mastautin                                                                                                    | NO 65 JALAN TUAH 25150 JERANTUT, PAHANG                                                                                                    |
| Status Perkanwinan<br>No. Tel Rimbit                                                                                                    | 503ANG<br>6199452799                                                                                                    |
| OKU                                                                                                    | BUKAN                                                                                                    |
| Akaun BANK PEMOHON                                                                                                    | 1111111111111 (CIMB BANK BHD)                                                                                                    |
| BAHAGIAN A MAK                                                                                                    | LUMAT PENGAJIAN                                                                                                    |
| Name instituti Descritor                                                                                                    | NATITITA CANA IN AN MEOTO JAND AD DAMON MOONTALA                                                                                                    |
| Nama Institusi Pengajian                                                                                                    | INSTITUT AGAMA ISLAM NEGERI (IAIN) AR RANIRY,INDONESIA                                                                                                    |
| Alamat                                                                                                    | INDONESIA                                                                                                    |
| Tel/Fax                                                                                                    | Tel: 1234 Fax: 1234                                                                                                    |
| Peringkat Pengalian                                                                                                    | SARJANA MUDA                                                                                                    |
| Kategori Pengajian                                                                                                    | PENGAJIAN ISLAM                                                                                                    |
| Bidang                                                                                                    | BAHASA ARAB                                                                                                    |
| Pengkhususan                                                                                                    |                                                                                                    |
| Tarikh Kemasukan                                                                                                    | 01-02-2018                                                                                                    |
| RAHAGIAN R AKU                                                                                                    | AN PEMOHON                                                                                                    |
| DATINGTARD AND                                                                                                    |                                                                                                    |
| Saya                                                                                                    | No. Kad                                                                                                    |
| Pengenalan                                                                                                    | mengaku bahawa maklumat-maklumat yang saya berkan di dalam permohonan ini serta<br>Jah jengkan belui dan benar. Saya taham bahawa sakiranya maklumat maklumat yang diberikan tidak benar                 |
| dan/atau paicu, maka F                                                                                                    | entadbiran Majlic Ugama Islam & Adat Recam Melayu Pahang (MUIP) berhak menolak/membatalkan                                                                                                    |
| permohonan caya. Sekin                                                                                                    | anya caya ditawarkan berdacarkan maklumat-maklumat palcu yang diberikan, maka permohonan caya akan                                                                                                    |
| dikenakan hukuman pen                                                                                                    | mena dan caya, bolen dicabitsan kecalahan di bawan cencyen 193 nanun recekcaan (Akta 674) dan bolen<br>Jara celama tempoh yang boleh campal (3) tahun dan boleh juga dikenakan denda.                    |
|                                                                                                    |                                                                                                    |
|                                                                                                    |                                                                                                    |
|                                                                                                    |                                                                                                    |
| Tandatangan Pernohon                                                                                                    |                                                                                                    |
| Tandatangan Pernohon                                                                                                    |                                                                                                    |
| Tandatangan Pemohon<br>Tarikh :                                                                                                    |                                                                                                    |
| Tandatangan Pemohon<br>Tarikh :<br>Rahagian C. PEN                                                                                                    |                                                                                                    |
| Tandatangan Pemohon<br>Tarikh :<br>BAHAGIAN C PEN                                                                                                    | SESAHAN OLEH KETUA KAMPUNG / IMAM / AMIL / PENGHULU / PENGURUS FELDA                                                                                                    |
| Tandalangan Pernohon<br>Tarikh :<br><u>BAHAGIAN C PEN</u> i<br>Sepanjang pengelahuan s                                                                                                    | SESAHAN OLEH KETUA KAMPUNG / IMAM / AMIL / PENGHULU / PENGURUS FELDA<br>aya, kelerangan yang diberikan adalah benar dan saya sahkan pemohon di atas seperti berkut:                                      |
| Tandalangan Pernohon<br>Tarikh :<br>BAHAGIAN C PEN<br>Sepanjang pengetahuan s<br>(a) Pemastautin PAHANG                                                                                                    | BESAHAN OLEH KETUA KAMPUNG / IMAM / AMIL / PENGHULU / PENGURUS FELDA<br>aya, keterangan yang diberikan adalah benar dan saya sahkan pemohon di atas seperti berkut:<br>tempoh                            |
| Tandatangan Pernohon<br>Tarikh :<br>BAHAGIAN C PEN<br>Sepanjang pengetahuan s<br>(a) Pemastautin PAHANG                                                                                                    | BESAHAN OLEH KETUA KAMPUNG / IMAM / AMIL / PENGHULU / PENGURUS FELDA<br>aya, kelerangan yang diberikan adalah benar dan saya sahkan pemohon di atas seperti berikut:<br>tempoh                           |
| Tandatangan Pemohon<br>Tarikh :<br>BAHAGIAN C PEN<br>Sepanjang pengetahuan s<br>(a) Pemastautin PAHANG                                                                                                    | BESAHAN OLEH KETUA KAMPUNG / IMAM / AMIL / PENGHULU / PENGURUS FELDA<br>aya, keterangan yang diberikan adalah benar dan saya sahkan pemohon di atas seperti berikut:<br>tempoh                           |
| Tandatangan Pernohon<br>Tarikh :<br>BAHAGIAN C PEN<br>Sepanjang pengetahuan s<br>(a) Pemastautin PAHANG                                                                                                    | BESAHAN OLEH KETUA KAMPUNG / IMAM / AMIL / PENGHULU / PENGURUS FELDA<br>aya, kelerangan yang diberikan adalah benar dan saya sahkan pemohon di atas seperti berkut:<br>Itempoh                           |
| Tandatangan Pemohon<br>Tarikh :<br>BAHAGIAN C PENI<br>Sepanjang pengetahuan s<br>(a) Pemastautin PAHANG<br>Tandatangan & Cop Rasm                                                                                           | BESAHAN OLEH KETUA KAMPUNG / IMAM / AMIL / PENGHULU / PENGURUS FELDA<br>aya, keterangan yang diberikan adalah benar dan saya sahkan pemohon di atas seperti berkut:<br>tempoh                            |
| Tandatangan Pemohon<br>Tarikh :<br>BAHAGIAN C PEN<br>Sepanjang pengetahuan s<br>(a) Pemastautin PAHANG<br>Tandatangan & Cop Rasm<br>Tarikh :                                                                                | BESAHAN OLEH KETUA KAMPUNG / IMAM / AMIL / PENGHULU / PENGURUS FELDA<br>aya, keterangan yang diberikan adalah benar dan saya sahkan pemohon di atas seperti berikut:<br>Itempoh                          |
| Tandatangan Pemohon<br>Tarikh :<br>BAHAGIAN C PEN<br>Sepanjang pengetahuan s<br>(a) Pemastautin PAHANG<br>Tandatangan & Cop Rasm<br>Tarikh :                                                                                | GESAHAN OLEH KETUA KAMPUNG / IMAM / AMIL / PENGHULU / PENGURUS FELDA aya, kelerangan yang diberikan adalah benar dan saya sahkan pemohon di atas seperti berkut: tempoh                                  |
| Tandatangan Pemohon<br>Tarikh :<br>BAHAGIAN C PEN<br>Sepanjang pengetahuan s<br>(a) Pemastautin PAHANG<br>Tandatangan & Cop Rasm<br>Tarikh :                                                                                | BESAHAN OLEH KETUA KAMPUNG / IMAM / AMIL / PENGHULU / PENGURUS FELDA<br>aya, kelerangan yang diberikan adalah benar dan saya sahkan pemohon di atas seperti berkut:<br>Itempoh                           |
| Tandatangan Pernohon<br>Tarikh :<br>BAHAGIAN C PEN<br>Sepanjang pengetahuan s<br>(a) Pemastautin PAHANG<br>Tandatangan & Cop Rasm<br>Tarikh :<br>PEGAWAI PENYEMAK:                                                          | DESAHAN OLEH KETUA KAMPUNG / IMAM / AMIL / PENGHULU / PENGURUS FELDA<br>aya, keterangan yang diberikan adalah benar dan saya sahkan pemohon di atas seperti berkut:<br>tempoh                            |
| Tandatangan Pemohon<br>Tarikh :<br>BAHAGIAN C PEN<br>Sepanjang pengetahuan s<br>(a) Pemastautin PAHANG<br>Tandatangan & Cop Rasm<br>Tarikh :<br>PEGAWAI PENYEMAK:                                                           | DESAHAN OLEH KETUA KAMPUNG / IMAM / AMIL / PENGHULU / PENGURUS FELDA<br>aya, keterangan yang diberikan adalah benar dan saya sahkan pemohon di atas seperti berikut:<br>tempoh                           |
| Tandatangan Pemohon<br>Tarikh :<br>BAHAGIAN C PEN<br>Sepanjang pengetahuan s<br>(a) Pemastautin PAHANG<br>Tandatangan & Cop Rasm<br>Tarikh :<br>PEGAWAI PENYEMAK:<br>Tarikh                                                 | BESAHAN OLEH KETUA KAMPUNG / IMAM / AMIL / PENGHULU / PENGURUS FELDA<br>aya, keterangan yang diberikan adalah benar dan saya sahkan pemohon di atas seperti berikut:<br>tempoh                           |
| Tandatangan Pemohon<br>Tarikh :<br>BAHAGIAN C PEN<br>Sepanjang pengetahuan s<br>(a) Pemastautin PAHANG<br>Tandatangan & Cop Rasm<br>Tarikh :<br>PEGAWAI PENYEMAK:<br>Tarikh<br>KEPUTUSAN PEGAWAI I<br>LULUS [               |                                                                                                    |
| Tandatangan Pemohon<br>Tarikh :<br>BAHAGIAN C PEN<br>Sepanjang pengetahuan s<br>(a) Pemastautin PAHANG<br>Tandatangan & Cop Rasm<br>Tarikh :<br>PEGAWAI PENYEMAK:<br>Tarikh<br>KEPUTUSAN PEGAWAI [<br>ULUUS [               |                                                                                                    |
| Tandatangan Pemohon<br>Tarikh :<br>BAHAGIAN C PEN<br>Sepanjang pengetahuan s<br>(a) Pemastautin PAHANG<br>Tandatangan & Cop Rasm<br>Tarikh :<br>PEGAWAI PENYEMAK:<br>Tarikh<br>KEPUTUSAN PEGAWAI I<br>LULUIS [<br>Catatan : | DESAHAN OLEH KETUA KAMPUNG / IMAM / AMIL / PENGHULU / PENGURUS FELDA aya, keterangan yang diberikan adalah benar dan saya sahkan pemohon di atas seperti berkut: tempoh                                  |
| Tandatangan Pemohon<br>Tarikh :<br>BAHAGIAN C PEN<br>Sepanjang pengetahuan s<br>(a) Pemastautin PAHANG<br>Tandatangan & Cop Rasm<br>Tarikh :<br>PEGAWAI PENYEMAK:<br>Tarikh<br>KEPUTUSAN PEGAWAI I<br>LULUS [<br>Catatan :  |                                                                                                    |
| Tandatangan Pemohon<br>Tarikh :<br>BAHAGIAN C PEN<br>Sepanjang pengetahuan s<br>(a) Pemastautin PAHANG<br>Tandatangan & Cop Rasm<br>Tarikh :<br>PEGAWAI PENYEMAK:<br>Tarikh<br>KEPUTUSAN PEGAWAI I<br>LULUS [<br>Catatan :  |                                                                                                    |
| Tandatangan Pemohon<br>Tarikh :<br>BAHAGIAN C PEN<br>Sepanjang pengetahuan s<br>(a) Pemastautin PAHANG<br>Tandatangan & Cop Rasm<br>Tarikh :<br>PEGAWAI PENYEMAK:<br>Tarikh<br>KEPUTUSAN PEGAWAI I<br>LULUIS [<br>Catatan : |                                                                                                    |
| Tandatangan Pemohon<br>Tarikh :<br>BAHAGIAN C PEN<br>Sepanjang pengetahuan s<br>(a) Pemastautin PAHANG<br>Tandatangan & Cop Rasm<br>Tarikh :<br>PEGAWAI PENYEMAK:<br>Tarikh<br>KEPUTUSAN PEGAWAI I<br>LULUS [<br>Catatan :  |                                                                                                    |
| Tandatangan Pemohon<br>Tarikh :<br>BAHAGIAN C PEN<br>Sepanjang pengetahuan s<br>(a) Pemastautin PAHANG<br>Tandatangan & Cop Rasm<br>Tarikh :<br>PEGAWAI PENYEMAK:<br>Tarikh<br>KEPUTUSAN PEGAWAI I<br>LULUS [<br>Catatan :  |                                                                                                    |

| SENARAI SEMAK PEMOHONAN BANTUAN AWAL KE IPT<br>MAJLIS UGAMA ISLAM DAN ADAT RESAM MELAYU PAHANG<br>TAHUN 2016<br>HANYA UNTUK KEGUNAAN PEMOHON SAHAJA                                                                                                    |
|----------------------------------------------------------------------------------------------------|
| Borang Pengesahan Pemohonan Atas Talian yang dicetak melalui sistem dan telah lengkap antaranya: Akuan Pemohon (BAHAGIAN B) Pengesahan Permohonan (BAHAGIAN C) (Pegawai Pengesah: Penghulu/Ketua Kampung/ Imam/Amil/Pengurus Felda)                                                               |
| Salinan Kad Pengenalan Yang Telah Disahkan Benar<br>Salinan Surat Tawaran Kemasukan Institut Pengajian Tinggi Yang Telah Disahkan Benar<br>Surat Pengesahan Bermastautin, JIKA Pemohon Lahir Di Luar Negeri Pahang Oleh<br>Ketua Kampung/Penghulu Setempat/Pengurus FELDA di mana pemohon tinggal |
|                                                                                                    |
| Tandatangan :<br>Nama :<br>Tanikh :                                                                                                    |

Rajah 5.11 :Borang Pengesahan Permohonan

**Nota** : Borang pengesahan permohonan yang telah di isi dengan lengkap (**Rajah 5.11**) mestilah diposkan kepada pihak MUIP beserta salinan sijil-sijil yang diperlukan dan yang telah disahkan. Permohonan anda hanya akan diproses dan dianggap sah sekiranya anda memenuhkan ruangan pada Bahagian **A**, **B** dan **C** pada **Rajah 5.11**.

#### **5.2 STATUS PERMOHONAN**

Status Permohonan – Pengguna juga boleh klik pada pautan Status Permohonan ini untuk mengetahui status permohonan anda (Rajah 5.12), sama ada sudah diterima oleh pihak MUIP atau belum.

# KLIK DIBAWAH JIKA INGIN MEMBUAT SEMAKAN

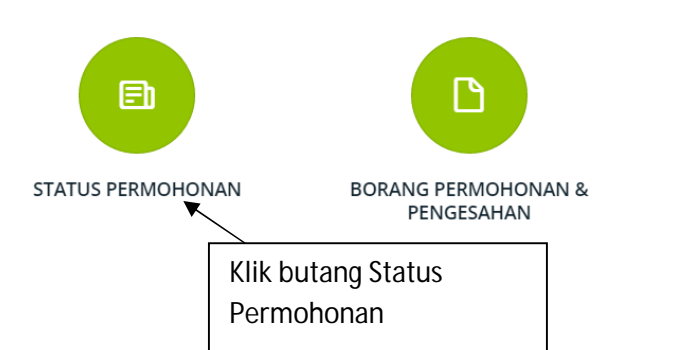

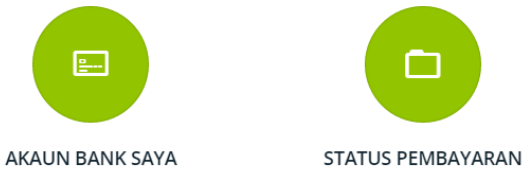

BERIKUT ADALAH SENARAI PERMOHONAN BANTUAN

| # | Tahun | Tarikh                 | Jenis Permohonan                          | Status                 |
|---|-------|------------------------|-------------------------------------------|------------------------|
|   | 2016  | 14-12-2016 02:49:33 am | BANTUAN AWAL KE INSTITUT PENGAJIAN TINGGI | Status: Belum Diterima |
|   |       |                        |                                           | Status Permohonan      |

#### BERIKUT ADALAH SENARAI PERMOHONAN BANTUAN

| #  | Tahun | Tarikh                 | Jenis Permohonan                          | Status                 |
|----|-------|------------------------|-------------------------------------------|------------------------|
| 1. | 2016  | 15-12-2016 02:21:14 am | BANTUAN AWAL KE INSTITUT PENGAJIAN TINGGI | Status: Telah Diterima |
|    |       |                        |                                           | Status Permohonan      |

#### 5.12: Status Permohonan

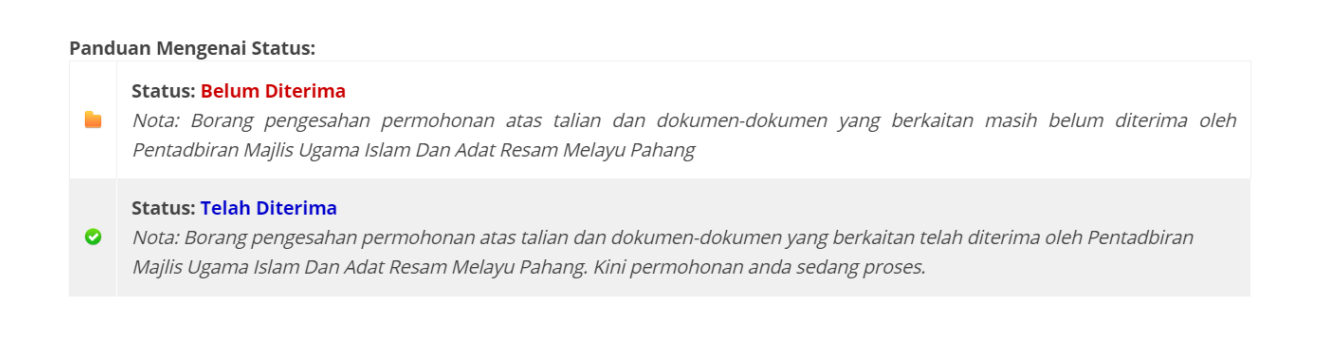

#### BAB 6.0 SAGUHATI HAFAZAN AL-QURAN

| Kli |
|-----|
| bo  |

Klik disini untuk mengisi borang permohonan

#### SAGUHATI HAFAZAN AL-QURAN

Bantuan saguhati kepada Penghafaz Al-Quran yang bertujuan untuk menggalakkan masyarakat negeri Pahang menghafaz Al-Quran dan menjaganya serta menghargai dan mengiktiraf usaha atau komitmen serta sumbangan mereka yang sentiasa membaca Al-Quran ini untuk agama. Bantuan kepada penghafaz Al-Quran ini diagihkan melalui Asnaf Fisabilillah berdasarkan syarat-syarat yang telah ditetapkan. Manakala kategori juzu' yang telah ditetapkan adalah 5 juzu', 10 juzu', 20 juzu' dan 30 juzu'.

-- PERMOHONAN TELAH DIBUAT -- 🔺

Skrin akan memaparkan -**PERMOHONAN TELAH DIBUAT-** untuk setiap permohonan yang telah dihantar.

#### Rajah 6.1: Saguhati Hafazan Al-Quran

#### **6.1 MENGISI BORANG**

Pengguna yang ingin mengisi borang permohonan bantuan awal ke institut pengajian tinggi (Ipt) secara atas talian dikehendaki klik pada menu **Borang Permohonan** seperti yang di tunjukkan dalam gambar rajah 6.1 Setelah menu tersebut di klik, paparan seperti di Rajah 6.2 dibawah akan di paparkan.Terdapat 8 proses bagi melengkapkan borang dermasiswa tersebut. Proses-proses tersebut adalah Latarbelakang Pemohon, Maklumat Pengajian, Latarbelakang Pendidikan, Maklumat Ibubapa, Maklumat penjaga, Maklumat Akaun Bank, Hantar Permohonan dan juga Cetak Surat Permohonan. Proses-proses ini ada dipaparkan disebelah kanan laman seperti dalam rajah 6.2 dibawah.

Permohonan boleh dibuat hanya satu kali setahun. Skrin akan memaparkan -**PERMOHONAN TELAH DIBUAT-** untuk setiap permohonan yang telah dihantar.

| Permohonan Pengujian Hafazan Quran Negeri Pahang                                                                                                    |                                  |
|----------------------------------------------------------------------------------------------------|----------------------------------|
| Syarat Kelayakan :                                                                                                    |                                  |
| <ol> <li>Rakyat Negeri Pahang dan tinggal MENETAP di NEGERI PAHANG.</li> <li>Pemastautin di Negeri Pahang sekurang-kurangnnya 7 tahun;</li> <li>Sekurang-kurangnya telah menghafaz 5 JUZU' (bermula juzu' 1 dan ke atas);</li> <li>Rakyat atau Pemastautin Negeri Pahang Darul Makmur yang sedang belajar atau bekerja di luar Neg<br/>LAYAK menghadiri ujian ini;</li> <li>Calon luar negeri PAHANG yang menuntut di Negeri Pahang adalah TIDAK LAYAK menghadiri ujian</li> </ol> | geri Pahang adalah TIDAK<br>ini; |
| SAYA SEPERTI NAMA DI BAWAH, DENGAN INI TELAH FAHAM DENGAN SYARAT KELAYAKAN UJI.<br>DI ATAS.<br>Nama Pemohon : SITI SAFIA ZAHRA BINTI ABDULLAH<br>Na Kad Pengenalan : 950101.05.1312   No. Pujukan : 0000057134   No. Siri : MUR00011612133457741                                                                                                    | AN HAFAZAN SEPERTI               |
| PERMOHONAN HAFAZAN ADALAH SEPERTI BERIKUT:<br>Kategori Juzu' Yang Diambil : () 1 - 5 JUZU' () 1 - 10 JUZU' () 1 - 20 JUZU' () 1 - 30 JUZU<br>Tempat Ujian Di Daerah : KUANTAN                                                                                                    | Pilih JUZU'<br>yang telah di     |
| Nota Untuk Pentabiran MUIP (jika ada) :                                                                                                    |                                  |
| SE                                                                                                    |                                  |

#### Rajah 6.2: Syarat Kelayakan

Seterusnya >> - Klik butang ini untuk menyimpan segala maklumat yang telah dimasukkan dan untuk melakukan proses berikutnya(Rajah 6.3)

#### 6.1.1 Maklumat Pemohon

| 1                                   | BORANG PERMOHONAN ZAKAT: BI                                             | AN IUAN SAGUHATI HAFAZAN AL-Q             | URAN                    |        |
|-------------------------------------|-------------------------------------------------------------------------|-------------------------------------------|-------------------------|--------|
| Perkara 1<br>Latarbelakang Pernohon | 2 Perkara 2<br>Pengajian/Majikan                                        | 3 Perkara 3<br>Latarbelakang Pendidikan   | 4 Perkara 4<br>Ibu Bapa |        |
| <b>5</b> Perkara 5<br>Penjaga       | 6 Perkara 6<br>Akaun Bank Pemohon                                       | 7 Perkara 7<br>Hantar Permohonan          | -                       | Proses |
| Perkara 1 : Latarbelak              | ang Pemohon                                                             |                                           |                         |        |
| No. I                               | Kad Pengenalan: 950101-06-1212   No                                     | . Rujukan : 0000057134   No. Siri : MUIP0 | 011612133457Z4U         |        |
| Nama Penuh                          | SITI SAFIA ZAHRA BINTI ABDU                                             | LLAH                                      |                         |        |
| No. Kad Pengenalan (Ba              | 950101-06-1212 Tidak B                                                  | oleh Dikemaskini                          |                         |        |
| Tarikh Lahir                        | 01-01-1995                                                              | Umur 21                                   | Fahun                   |        |
| Tempat Lahir (Daerah Pahang         | Jerantut , Pahang<br>) Jika 'Lain', sila nyatakan :<br>Negeri Kelahiran | Kalendar                                  |                         |        |
| Alamat (Tujuan Surat Menyura        | at) No 55                                                               |                                           |                         |        |
|                                     | contoh: No 11, Lorong 4                                                 |                                           |                         |        |
|                                     | Jalan Tuan<br>contoh: Taman Sri Jaya                                    |                                           |                         | -      |
|                                     | 25150<br>contoh: 25150 Jerantut                                         |                                           |                         | _      |
| 4                                   | Jerantut, Pahang                                                        |                                           |                         |        |
|                                     |                                                                         | Sebelumnya                                | Seterusnya Selesai      |        |

**Rajah 6.3: Latar Belakang Pemohon** 

Nota : Nama Penuh dan No.Kad Pengenalan akan dipaparkan secara automatik

- No. Kad Pengenalan Lama Masukkan No. Kad Pengenalan lama(Jika tiada, sila kosongkan).
- Tarikh Lahir Klik pada ikon kalendar dan kalendar akan dipaparkan untuk anda memilih tarikh.

| (  |    | Jan | uary | 2016 |    | >  |
|----|----|-----|------|------|----|----|
| Su | Мо | Tu  | We   | Th   | Fr | Sa |
| 27 | 28 | 29  | 30   | 31   | 1  | 2  |
| 3  | 4  | 5   | 6    | 7    | 8  | 9  |
| 10 | 11 | 12  | 13   | 14   | 15 | 16 |
| 17 | 18 | 19  | 20   | 21   | 22 | 23 |
| 24 | 25 | 26  | 27   | 28   | 29 | 30 |
| 31 | 1  | 2   | 3    | 4    | 5  | 6  |

- Umur Masukkan umur anda atau umur anda akan dipaparkan sendiri setelah anda klik di dalam kotak Umur.
- Tempat Lahir Pilih Tempat Lahir anda dengan klik pada anak panah di sebelah kiri kotak(Hanya daerah-daerah di Negeri Pahang sahaja akan dipaparkan. Jika anda bukan berasal dari Pahang, Sila pilih kotak Negeri Kelahiran).

|                              | - |
|------------------------------|---|
|                              | * |
| Terengganu                   |   |
| Kelantan                     |   |
| Selangor                     |   |
| Melaka                       |   |
| Perak                        |   |
| Negeri Sembilan              |   |
| Johor                        |   |
| Kedah                        |   |
| Perlis                       |   |
| Pulau Pinang                 |   |
| Sabah                        |   |
| Sarawak                      |   |
| WP Putrajaya                 |   |
| WP Labuan                    |   |
| WP Kuala Lumpur              |   |
| Kelantan                     |   |
| Pemaustatin Tetap(Indonesia) |   |
| Pemaustatin Tetap(Singapura) |   |
| Pemaustatin Tetap(Jepun)     | • |

- > Alamat Tetap Masukkan alamat tetap anda.
- No. Telefon Masukkan nombor telefon anda.
- Status Perkahwinan Sila pilih status perkahwinan anda.
- Sila pilih bangsa anda.
- Orang Kurang Upaya(OKU) Sila pilih "YA" jika anda merupakan OKU atau sila pilih "TIDAK" jika anda bukan OKU.
- Seterusnya >> Klik butang ini untuk menyimpan segala maklumat yang telah dimasukkan dan untuk melakukan proses berikutnya(Rajah 6.4).

#### 6.1.2 Maklumat Penjaga/ Majikan

| BOR                                  | ANG PERMOHONAN ZAKAT: BANTU                      | AN SAGUHATI HAFAZAN AL-QU               | RAN                                 |
|--------------------------------------|--------------------------------------------------|-----------------------------------------|-------------------------------------|
| 1 Perkara 1<br>Latarbelakang Pemohon | 2 Perkara 2<br>Pengajian/Majikan                 | 3 Perkara 3<br>Latarbelakang Pendidikan | 4 Perkara 4<br>Ibu Bapa             |
| <b>5</b> Perkara 5<br>Penjaga        | 6 Perkara 6<br>Akaun Bank Pemohon                | 7 Perkara 7<br>Hantar Permohonan        |                                     |
| Perkara 2 : Maklumat Pen             | gajian/Majikan                                   |                                         | <b>^</b>                            |
| No. Kad I                            | Pengenalan: 950101-06-1212   No. Ruju            | ıkan: 0000057134 No.Siri: MUIP00        | 11612133457Z4U                      |
| Masih Belajar?                       | 🛞 YA 💿 TIDAK                                     |                                         |                                     |
| Nama Institusi Pengajian             | INSTITUT AGAMA ISLAM NEGERI (I                   | AIN) AR RANIRY, INDONESIA               |                                     |
|                                      | Jika 'Lain', sila nyatakan :                     |                                         |                                     |
|                                      |                                                  |                                         |                                     |
| Alamat Tempat Pengajian              | Kopelma Darussalam, Jl. Syeikh Abdu<br>Indonesia | ll Rauf, Syiah Kuala, Kopelma Darussala | m, Syiah Kuala, Kota Banda Aceh, Ac |
|                                      |                                                  |                                         |                                     |
| No. Telefon                          | 62 (651) 52921                                   | No. Fax 62 (65                          | 51) 52822                           |
| Negara                               | Indonesia •                                      |                                         |                                     |
|                                      |                                                  |                                         |                                     |
| Peringkat Pengajian                  | 💿 Pondok 🛛 💿 Diploma Sepenuh Masa                | 🛞 Sarjana muda Sepenuh Masa             | · · ·                               |
| 4                                    |                                                  |                                         |                                     |
|                                      |                                                  | Sebelumnya                              | Seterusnya Selesai                  |

#### Rajah 6.4: Maklumat Pengajian/ Majikan

Nama Institsi Pengajian – Sila pilih Institusi Pengajian anda dan jika institusi anda tidak disenaraikan, sila masukkan nama institusi pengajian anda di petak yang disediakan.

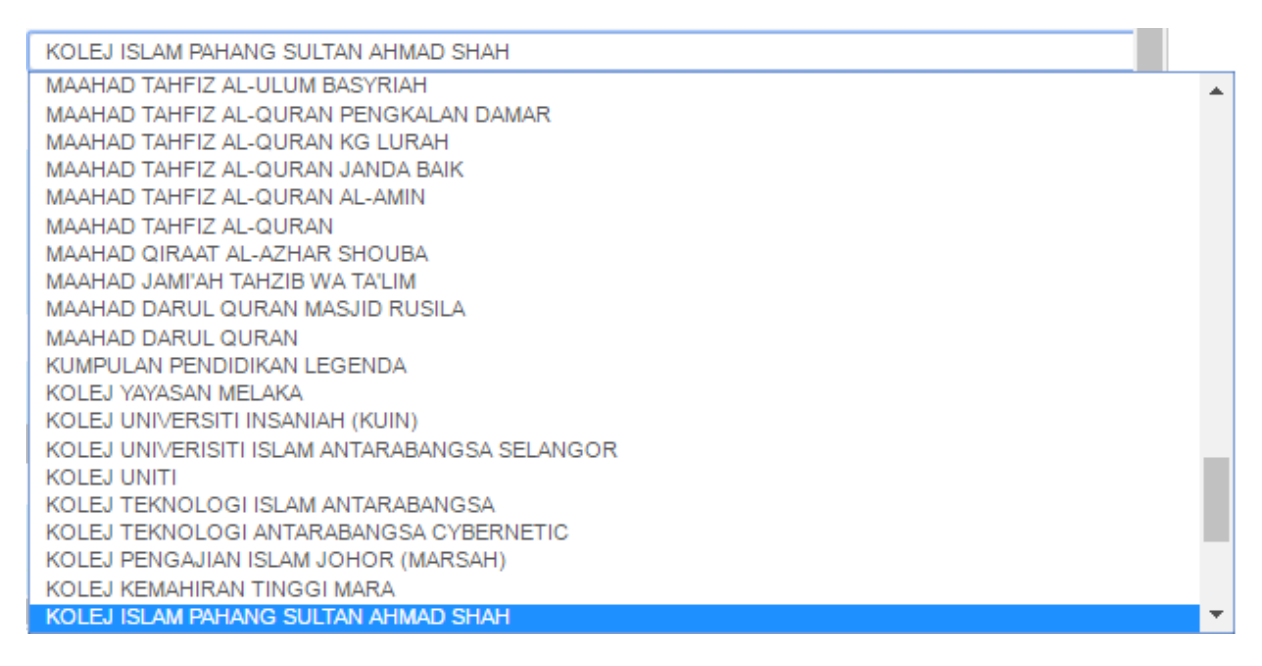

- > Alamat Tempat Pengajian Sila masukkan Alamat Tempat Pengajian anda.
- No. Telefon Sila masukkan no. telefon institusi pengajian anda.
- No. Fax Sila masukkan no. fax Institusi pengajian anda.
- > Negara Sila pilih Negara di mana institusi pengajian anda itu terletak.
- > Peringkat Pengajian Sila pilih peringkat pengajian anda.

Peringkat Pengajian

💮 Pondok 🛛 💮 Diploma Sepenuh Masa 💿 Sarjana muda Sepenuh Masa

- **Kategori Pengajian** Sila pilih kategori pengajian anda.
- Pengajian Sila nyatakan bidang pengajian anda dan nyatakan bersama Pengkhususan anda.

| Bidang Pengajian |              |
|------------------|--------------|
|                  | Pengkhususan |

- Tarikh Mula Belajar Sila pilih tarikh mula belajar anda pada kalendar yang disediakan.
- Seterusnya >> Klik butang ini untuk menyimpan segala maklumat yang telah dimasukkan dan untuk melakukan proses berikutnya(Rajah 6.5).

#### 6.1.3 Maklumat Pendidikan

BORANG PERMOHONAN ZAKAT: BANTUAN SAGUHATI HAFAZAN AL-QURAN

| <b>1</b> Perkara 1<br>Latarbelakang Pernohon | 2 Perkara<br>Pengajian/Majil | 2<br>kan <b>3</b> l      | Perkara 3<br><sup>atarbelakang Pendidikan</sup> | 4 Perkara<br>Ibu Bapa   | 4        |
|----------------------------------------------|------------------------------|--------------------------|-------------------------------------------------|-------------------------|----------|
| <b>5</b> Perkara 5<br>Penjaga                | 6 Perkara<br>Akaun Bank Pe   | 6<br>mohon               | Perkara 7<br>Iantar Permohonan                  |                         |          |
| Perkara 3 : Latarbelakang                    | Pendidikan                   |                          |                                                 |                         |          |
|                                              | No. Kad Pengenalan:          | 950101-06-1212   No. Ruj | ukan: 0000057134 No.S                           | iri : MUIP0011612133457 | Z4U      |
| Kilk Sini Untuk Tambah Baris (+)             | ik Sini Untuk Buang Bar      | is (-)                   |                                                 |                         |          |
| Bil Nama Sekolah/In                          | stitusi                      | Tahun Masuk              | Tahun Tamat                                     | Peringkat Pengajian     | Keputusa |
| 1 Kolej Universiti Islam Pahang Sultan       | Ahmad Shah                   | 2012                     | 2015                                            | DIPLOMA •               | 3.10     |
| 2 Institut Agama Islam Negeri Ar-Ran         | iry                          | 2016                     | 2020                                            | SARJANA MUDA            | 3.55     |
|                                              |                              |                          |                                                 |                         |          |
|                                              |                              |                          |                                                 |                         |          |
|                                              |                              |                          |                                                 |                         |          |
|                                              |                              |                          |                                                 |                         |          |
|                                              |                              |                          |                                                 |                         |          |
|                                              |                              |                          |                                                 |                         |          |
|                                              |                              |                          |                                                 |                         |          |
|                                              |                              |                          |                                                 |                         |          |
|                                              |                              |                          |                                                 |                         |          |
|                                              |                              |                          |                                                 |                         | •        |
|                                              |                              |                          | Sebelumnya                                      | a Seterusnya            | Selesai  |

Rajah 6.5: Latarbelakang Pendidikan

Klik Sini Untuk Tambah Baris (+) – Klik butang ini untuk menambah baris bagi mengisi latar belakang pendidikan.

```
Kilk Sini Untuk Tambah Baris (+)
```

Setelah anda klik pada butang ini baris bagi mengisi latar belakang pendidikan akan bertambah. Contoh seperti paparan dibawah :

|   | Kilk Sini Untuk Tambah Baris (+) | Klik Sini Untuk B | Buang Baris (-) |             |                     |                            |
|---|----------------------------------|-------------------|-----------------|-------------|---------------------|----------------------------|
| В | il Nama Sekolah/Instit           | usi               | Tahun Masuk     | Tahun Tamat | Peringkat Pengajian | Keputusan/Pencapaian/Sijil |
| : | 1                                |                   |                 |             | - •                 |                            |
|   | 2                                |                   |                 |             | - •                 |                            |
| : | 3                                |                   |                 |             | - •                 |                            |

Klik Sini Untuk Buang Baris (-) – Klik butang ini untuk membuang baris bagi mengisi latar belakang pendidikan.

Klik Sini Untuk Buang Baris (-)

Setelah anda klik pada butang ini baris bagi mengisi latar belakang pendidikan akan berkurang. Contoh seperti paparan dibawah :

| k  | ilk Sini Untuk Tambah Baris (+) <mark>Klik Sini Unt</mark> | uk Buang Baris (-) |             |                     |                            |
|----|------------------------------------------------------------|--------------------|-------------|---------------------|----------------------------|
| Bi | Nama Sekolah/Institusi                                     | Tahun Masuk        | Tahun Tamat | Peringkat Pengajian | Keputusan/Pencapaian/Sijil |
| 1  |                                                            |                    |             | - <b>v</b>          |                            |
| 2  |                                                            |                    |             | - •                 |                            |

Seterusnya >> - Klik butang ini untuk menyimpan segala maklumat yang telah dimasukkan dan untuk melakukan proses berikutnya(Rajah 6.6).

#### 6.1.4 Maklumat Ibu Bapa

| E                                            | BORANG PERMOHONAN ZAKAT: BANTUAN SAGUHATI HAFAZAN AL-QURAN |                                 |             |                                 |           |                      |          |
|----------------------------------------------|------------------------------------------------------------|---------------------------------|-------------|---------------------------------|-----------|----------------------|----------|
| <b>1</b> Perkara 1<br>Latarbelakang Pernohon | 2                                                          | Perkara 2<br>Pengajian/Majikan  | 3           | Perkara 3<br>Latarbelakang Pend | idikan    | 4 Perkai<br>Ibu Bapa | ra 4     |
| <b>5</b> Perkara 5<br>Penjaga                | 6                                                          | Perkara 6<br>Akaun Bank Pemohon | 7           | Perkara 7<br>Hantar Permohonan  |           |                      |          |
| Perkara 4 : Maklumat I                       | bu Bapa                                                    |                                 |             |                                 |           |                      | <b>^</b> |
| No. Ka                                       | d Pengenala                                                | n: 950101-06-1212   No. R       | ujukan: 000 | 00057134   No. Siri :           | MUIP00116 | 12133457Z4U          |          |
| 4(a). MAKLUMAT BAPA KANDU                    | NG                                                         |                                 |             |                                 |           |                      |          |
| Status                                       | Masih Hid                                                  | up •                            |             |                                 |           |                      |          |
| Nama Penuh*                                  | ABDULLAH                                                   | BIN AHMAD                       |             |                                 |           |                      |          |
| No. Kad Pengenalan* (Baru)                   | 670202-01-                                                 | 5522                            |             | (Lama)                          |           |                      |          |
| Tarikh Lahir                                 | 02-02-196                                                  | 7 🗰                             |             | Umur 49                         | Tahun     |                      |          |
| Tempat Lahir (Negeri)                        | Johor                                                      | •                               |             |                                 |           |                      |          |
| Alamat Tetap/Mastautin                       | No 65 Jala                                                 | n Jebat                         |             |                                 |           |                      |          |
|                                              | Poskod                                                     | 25100                           | Daerah      | KUANTAN                         |           |                      |          |
|                                              | Negeri                                                     | PAHANG                          |             |                                 |           | *                    |          |
| Alamat Surat Menvurat                        |                                                            |                                 |             |                                 |           |                      |          |
|                                              |                                                            |                                 |             | Sebe                            | elumnya   | Seterusnya           | Selesai  |

| 4(b). MAKLUMAT IBU KANDUM                        | IG                                             |  |  |  |  |
|--------------------------------------------------|------------------------------------------------|--|--|--|--|
| Status                                           | Masih Hidup •                                  |  |  |  |  |
| Nama Penuh*                                      | SITI HUMAIRA BT ALI                            |  |  |  |  |
| No. Kad Pengenalan* (Baru) 680303-01-4122 (Lama) |                                                |  |  |  |  |
| Tarikh Lahir                                     | 03-03-1968 🗰 Umur 48 Tahun                     |  |  |  |  |
| Tempat Lahir                                     | Johor •                                        |  |  |  |  |
| Alamat Tetap/Mastautin                           | No 65, Jalan Jebat                             |  |  |  |  |
|                                                  | Poskod 25100 Daerah KUANTAN<br>Negeri PAHANG T |  |  |  |  |
| Alamat Surat Menyurat                            | ✔ Alamat sama seperti di atas                  |  |  |  |  |
| No. Telefon                                      | 0112525456                                     |  |  |  |  |

Rajah 6.6: Maklumat Ibu Bapa

Status – Sila pilih status ibu bapa anda. (Jika status ibu bapa Masih Hidup, sila penuhkan segala butiran ibu bapa anda. Sekiranya status ibu bapa anda Meninggal Dunia atau Tidak Dapat Dikesan, anda hanya perlu memasukkan Nama ibu bapa anda sahaja).

| Masih Hidup         | ٣ |
|---------------------|---|
| Masih Hidup         |   |
| Meninggal Dunia     |   |
| Tidak Dapat Dikesan |   |
| Masih Hidup         |   |
| -                   |   |

- Nama Penuh Sila isikan nama penuh ibu bapa anda (Ruangan ini tidak boleh dibiarkan kosong).
- No. Kad Pengenalan (Baru) Sila masukkan no. kad pengenalan baru ibu bapa anda dan masukkan juga no. kad pengenalan lama ibu bapa anda.
- Tarikh Lahir Sila masukkan tarikh lahir ibu bapa anda (pilih daripada kalendar yang disediakan).
- Umur Sila masukkan umur ibu bapa anda atau klik di dalam kotak umur dan umur akan dipaparkan secara automatik.
- Tempat Lahir(Negeri) Sila pilih negeri kelahiran ibu bapa anda berdasarkan pilihan yang diberikan.
- Alamat tetap Sila masukkan alamat tetap ibu bapa anda.
- > Alamat Surat Menyurat Sila masukkan alamat surat menyurat ibu bapa anda
- No. Telefon Sila masukkan no. telefon ibu bapa anda.
   Kategori Pekerjaan Sila pilih kategori pekerjaan ibu bapa anda dan masukkan jawatan

pekerjaan ibu bapa anda.

- **Tempat/Majikan** Sila masukkan tempat ibu bapa anda bekerja.
- > Pendapatan/Gaji Sila masukkan pendapatan bulanan ibu bapa anda.
- Lain-lain Pendapatan Sila masukkan lain-lain pendapatan bulanan ibu bapa anda.
   Sekiranya tiada, sila kosongkan bahagian ini.
- Seterusnya >> Klik butang ini untuk menyimpan segala maklumat yang telah dimasukkan dan untuk melakukan proses berikutnya(Rajah 6.7).

#### 6.1.5 Maklumat Penjaga

|                                              | BORANG PERMOHONAN ZAKAT: BANTUAN SAGUHATI HAFAZAN AL-QURAN |                                         |                         |  |  |
|----------------------------------------------|------------------------------------------------------------|-----------------------------------------|-------------------------|--|--|
| <b>1 Perkara 1</b><br>Latarbelakang Pernohon | 2 Perkara 2<br>Pengajian/Majikan                           | 3 Perkara 3<br>Latarbelakang Pendidikan | 4 Perkara 4<br>Ibu Bapa |  |  |
| 5 Perkara 5<br>Penjaga                       | 6 Perkara 6<br>Akaun Bank Pemohon                          | 7 Perkara 7<br>Hantar Permohonan        |                         |  |  |
| Perkara 5 : Maklumat                         | Penjaga                                                    |                                         | ^                       |  |  |
| No. Ka                                       | ld Pengenalan: 950101-06-1212   No. Rujuk                  | an : 0000057134   No. Siri : MUIP0011   | 612133457Z4U            |  |  |
| Hubungan Dengan Pemohon                      | Bapa Kandung                                               |                                         |                         |  |  |
| Nama Penuh*                                  | ABDULLAH BIN AHMAD                                         |                                         |                         |  |  |
| No. Kad Pengenalan* (Baru)                   | 630202-01-5522                                             | (Lama)                                  |                         |  |  |
| Tarikh Lahir                                 | 02-02-1967                                                 | Umur 53                                 | Tahun                   |  |  |
| Tempat Lahir(Negeri)                         | Johor                                                      |                                         |                         |  |  |
| Alamat Tetap                                 | No 65 Jalan Jebat                                          |                                         |                         |  |  |
|                                              | Poskod 25100 Da<br>Negeri PAHANG                           | aerah KUANTAN                           | •                       |  |  |
| Alamat Surat Menyurat                        |                                                            |                                         | -                       |  |  |
| 4                                            |                                                            |                                         |                         |  |  |
|                                              |                                                            | Sebelumnya                              | Seterusnya Selesai      |  |  |

#### Rajah 6.7: Maklumat Penjaga

- Hubungan Dengan Pemohon Sila pilih hubungan penjaga dengan anda. (Jika hubungan penjaga dengan anda adalah Ibu atau Ayah, sistem akan secara automatiknya mengisi segala butiran pada Rajah 6.7).
- Nama Penuh Sila isikan nama penuh penjaga anda (Ruangan ini tidak boleh dibiarkan kosong).
- No. Kad Pengenalan (Baru) Sila masukkan no. kad pengenalan baru penjaga anda dan masukkan juga no. kad pengenalan lama ibu bapa anda.
- Tarikh Lahir Sila masukkan tarikh lahir penjaga anda (pilih daripada kalendar yang disediakan).

- Umur Sila masukkan umur penjaga anda atau klik di dalam kotak umur dan umur akan dipaparkan secara automatik.
- Tempat Lahir (Negeri) Sila pilih negeri kelahiran penjaga anda berdasarkan pilihan yang diberikan.
- > Alamat tetap Sila masukkan alamat tetap penjaga anda.
- > Alamat Surat Menyurat Sila masukkan alamat surat menyurat penjaga anda
- No. Telefon Sila masukkan no. telefon penjaga anda.
- Kategori Pekerjaan Sila pilih kategori pekerjaan penjaga anda dan masukkan jawatan pekerjaan penjaga anda.
- **Tempat/Majikan** Sila masukkan tempat penjaga anda bekerja.
- > Pendapatan/Gaji Sila masukkan pendapatan bulanan penjaga anda.
- Lain-lain Pendapatan Sila masukkan lain-lain pendapatan bulanan penjaga anda. Sekiranya tiada, sila kosongkan bahagian ini.
- Seterusnya >> Klik butang ini untuk menyimpan segala maklumat yang telah dimasukkan dan untuk melakukan proses berikutnya(Rajah 6.8).

#### 6.1.6 Maklumat Akaun Bank

| BORANG PERMOHONAN ZAKAT: BAN | TUAN SAGUHATI HAFAZAN AL-QI | URAN |
|------------------------------|-----------------------------|------|
|                              |                             |      |

| <b>1</b> Perkara 1<br>Latarbelakang Pemohon                                                                   | 2 Perkara 2<br>Pengajian/Majikan                                            | <b>3 Perkara 3</b><br>Latarbelakang Pendidikan                                  | 4 Perkara 4<br>Ibu Bapa                                                            |         |
|----------------------------------------------------------------------------------------------------|-----------------------------------------------------------------------------|---------------------------------------------------------------------------------|------------------------------------------------------------------------------------|---------|
| <b>5</b> Perkara 5<br>Penjaga                                                                                 | 6 Perkara 6<br>Akaun Bank Permohon                                          | 7 Perkara 7<br>Hantar Permohonan                                                |                                                                                    |         |
| Perkara 6 : Akaun BANK P                                                                                      | Pemohon                                                                     |                                                                                 |                                                                                    |         |
| No. Kad Peng                                                                                                  | genalan: 950101-06-1212   No. Rujuka                                        | n: 0000057134   No. Siri: MUIP00110                                             | 612133457Z4U                                                                       |         |
| Pemilik Akaun                                                                                                 | SITI SAFIA ZAHR                                                             | A BINTI ABDULLA                                                                 | н                                                                                  |         |
| Nama Bank                                                                                                    | CIMB Bank Bhd                                                               |                                                                                 | • · ·                                                                              | Pilih   |
| No. Akaun Bank (Tanpa '-')                                                                                    | *****                                                                       | Masukkan No A                                                                   | Akaun Bank                                                                         | Senarai |
| Peringatan: Sila pastikan m<br>di dalam senarai sahaja<br>dihantar. Kesilapan terha<br>anda telah diluluskan. | naklumat akaun bank pemo<br>dan pastikan maklumat<br>dap maklumat bank akan | hon sahaja. Pilihan Bank a<br>adalah tepat dan sama (<br>menjejaskan proses pen | adalah hanya yang terdapat<br>dengan salinan yang akan<br>nbayaran jika permohonan |         |
|                                                                                                    |                                                                             | Sebelumnya                                                                      | Seterusnya Selesai                                                                 |         |

Rajah 6.9: Akaun Bank Pemohon

- > Nama Bank Pilih dari senarai yang disediakan.
- No. Akaun Bank Sila masukkan No. Akaun Bank di atas.
- Seterusnya >> Klik butang ini untuk menyimpan segala maklumat yang telah dimasukkan dan untuk melakukan proses berikutnya(Rajah 6.10).

#### 6.1.7 Hantar Permohonan

| BORANG PERMOHONAN ZAKAT: BANTUAN SAGUHATI HAFAZAN AL-QURAN                                       |                                                      |                                                |                                   |  |  |  |  |  |
|--------------------------------------------------------------------------------------------------|------------------------------------------------------|------------------------------------------------|-----------------------------------|--|--|--|--|--|
| 1 Perkara 1<br>Latarbelakang Pemohon                                                             | Perkara 2<br>Pengajian/Majikan                       | <b>3 Perkara 3</b><br>Latarbelakang Pendidikan | 4 Perkara 4<br>Ibu Bapa           |  |  |  |  |  |
| <b>5</b> Perkara 5<br>Penjaga                                                                    | Perkara 6<br>Akaun Bank Pemohon                      | 7 Perkara 7<br>Hantar Permohonan               |                                   |  |  |  |  |  |
| Perkara 7 : Hantar Permohonan                                                                    |                                                      |                                                |                                   |  |  |  |  |  |
| No. Kad Pengenalan: 891225-06-5967   No. Rujukan: 0000015113   No. Siri: MUIP0011612233953Z4U    |                                                      |                                                |                                   |  |  |  |  |  |
| PERMOHONAN HAFAZAN ADALAH SEPERTI I                                                              | BERIKUT:                                             |                                                |                                   |  |  |  |  |  |
| Kategori Juzu' Yang Diambil : 🖲 1 - 5                                                            | JUZU' 💿 1 - 10 JUZU' 💿 1                             | - 20 JUZU' 🛛 🗍 - 30 JUZU'                      |                                   |  |  |  |  |  |
| Tempat Ujian Di Daerah : KUANTAN                                                                 | ¥                                                    |                                                |                                   |  |  |  |  |  |
| AKUAN, Saya dengan ini mengakui bahawa                                                           | semua maklumat yang diberik                          | an di dalam permohonan ini adalah              | benar.                            |  |  |  |  |  |
| PERINGATAN, MAJLIS UGAMA ISLAM DA<br>memberikan maklumat palsu atau tidak lengi                  | AN ADAT RESAM MELAYU<br>kap di dalam permohonan ini. | PAHANG tidak akan mempertimb                   | angkan sekiranya didapati pemohon |  |  |  |  |  |
| Sila tandakan di petak "Saya Setuju Terim<br>dimasukkan Perkara 1 hingga 6 dan <b>klik 'Se</b> l | a" yang telah disediakan sek<br><b>lesai'.</b>       | iranya TIADA SEBARANG PIND                     | AAN kepada maklumat yang telah    |  |  |  |  |  |
|                                                                                                  |                                                      |                                                |                                   |  |  |  |  |  |
|                                                                                                  |                                                      |                                                |                                   |  |  |  |  |  |
| 🗖 Saya Setuju Terima                                                                             |                                                      |                                                |                                   |  |  |  |  |  |
| <b>^</b>                                                                                         |                                                      |                                                | •                                 |  |  |  |  |  |
|                                                                                                  | _                                                    | Sebelumnya                                     | seterusnya Selesai                |  |  |  |  |  |
| Klik disini sekiranya anda                                                                       |                                                      |                                                |                                   |  |  |  |  |  |
| bersetuju dengan segala                                                                          | ersetuju dengan segala                               |                                                |                                   |  |  |  |  |  |
| maklumat yang diberikan                                                                          |                                                      | [                                              | Klik selesai untuk hantar         |  |  |  |  |  |
|                                                                                                  |                                                      |                                                | permohonan                        |  |  |  |  |  |
|                                                                                                  |                                                      |                                                |                                   |  |  |  |  |  |

#### **Rajah 6.10: Hantar Permohonan**

Saya Setuju Terima – Klik pada kotak yang disediakan sekiranya anda bersetuju dengan segala maklumat yang diberikan.

Saya Setuju Terima

> Selesai - Klik butang ini untuk menghantar borang permohonan anda.

**Nota**: Pengguna yang telah mengisi borang dengan lengkap dan tidak mahu membuat sebarang pindaan boleh dihantar dengan klik pada petak **Saya Setuju Terima** dan kemudian Klik **Selesai**.Pengguna juga boleh membuat sebarang pindaan pada maklumat borang pada bila-bila masa selagi pengguna tidak klik pada **Selesai**,ini kerana segala maklumat yang telah dihantar tidak boleh dipinda.

Setelah pengguna klik pada **Saya Setuju Terima** dan **Selesai**, kotak arahan seperti rajah dibawah akan dipaparkan.

| Pengesahan Penghantaran Permohonan                                                                                                    |                                                |
|----------------------------------------------------------------------------------------------------|------------------------------------------------|
| Adakah anda pasti untuk meneruskan proses penghantaran pemohonan ini? Diingatkan, jika anda teruskan proses ini segala maklumat yang dihantar tidak boleh dipinda.                      |                                                |
|                                                                                                    | YA! SAYA SETUJU DAN TERIMA [ENTER] TIDAK [ESC] |
|                                                                                                    |                                                |
| Pengesahan Penghantaran Permohonan                                                                                                    |                                                |
| PERTANYAAN TERAKHIR. Adakah anda pasti untuk meneruskan proses penghantaran pemohonan ini? Diingatkan, jika anda teruskan proses ini segala maklumat yang dihantar tidak boleh dipinda. |                                                |
|                                                                                                    | YA! SAYA SETUJU DAN TERIMA [ENTER] TIDAK [ESC] |
|                                                                                                    |                                                |
| YA! SAYA SETUJU DAN TERIMA [ENTER]                                                                                                    |                                                |

Klik "YA! SAYA SETUJU DAN TERIMA" sekiranya anda ingin meneruskan proses penghantaran permohonan.

TIDAK [ESC]

Klik "TIDAK" sekiranya anda ingin membatalkan proses penghantaran pemohonan.

#### 6.1.8 Cetak Borang Pengesahan

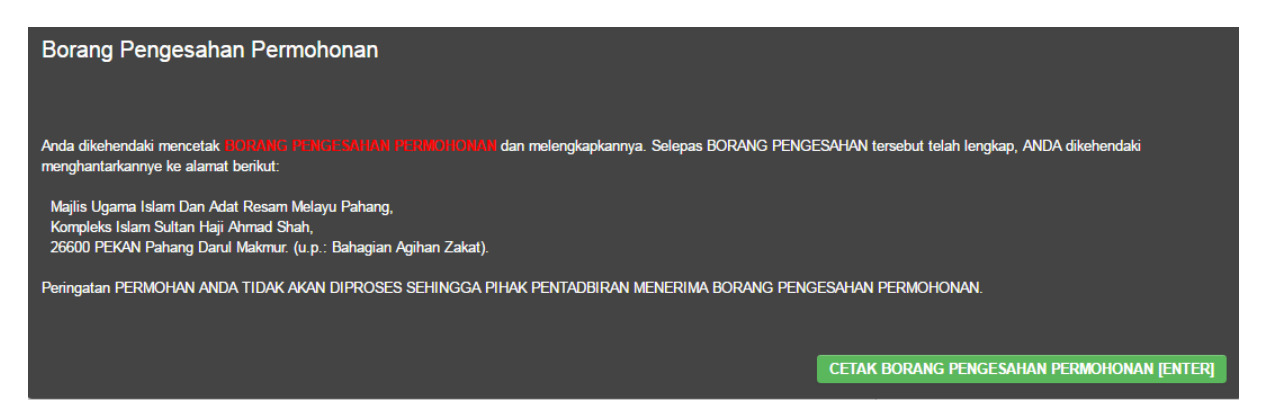

Sekiranya pengguna ingin mencetak borang pengesahan pemohonan, pengguna boleh klik pada pautan CETAK BORANG PENGESAHAN PERMOHONAN yang terdapat di bahagian bawah sebelah kanan laman.

CETAK BORANG PENGESAHAN PERMOHONAN [ENTER]
## **Borang Pengesahan**

| BORAN<br>PERMIC<br>Komple<br>Tel.: 05                                                                   | IG PENGESAHAN - TAHUN 2016<br>HHONAN SAGUHATI HAFAZAN AL-QURAN NEGERI PAHANG<br>S UGAMA ISLAM DAN ADAT RESAM MELAYU PAHANG<br>ks Islam Sultan Haji Ahmad Shah, 26600 Pekan, Pahang.<br>H422 1311 Fax.: 09-422 1885 www.muip.gov.my |                                          |
|----------------------------------------------------------------------------------------------------|----------------------------------------------------------------------------------------------------|------------------------------------------|
| DAERAH Tempat Ujian                                                                                     | KUANTAN Kategori Juzu' Yang Diambil 1 - 5 JUZU'                                                                                                    |                                          |
| Tarikh Mohon<br>Nama Penuh Pemohon<br>No. Kad Pengenalan<br>Alamat Surat Menyurat<br>Status Perkahwinan | 13-12-2016 Masa 02:44:51 AM<br>SITI SAFIA ZAHRA BINTI ABDULLAH<br>950101-06-1212 Umur 21 TAHUN<br>NO 55 JALAN TUAH 25150 JERANTUT, PAHANG<br>BUJANG                                                                                |                                          |
| Kategori<br>Peringkat Pengajian<br>Nama Institusi Pengajian                                             | MASIH BELAJAR<br>SARJANA MUDA - PENGAJIAN ISLAM<br>INSTITUT AGAMA ISLAM NEGERI (IAIN) AR RANIRY,INDONESI.                                                                                                    | A                                        |
| Hubungan<br>Nama Penjaga<br>Alamat TETAP/<br>MASTAUTIN                                                  | BAPA KANDUNG<br>ABDULLAH BIN AHMAD(670202-01-5522 Umur 49 TAHUN)<br>NO 65 JALAN JEBAT<br>25100 KUANTAN, PAHANG                                                                                                    |                                          |
| Akaun BANK PEMOHON                                                                                      | 70455510214444 (CIMB BANK BHD)                                                                                                    |                                          |
| BAHAGIAN A AKU                                                                                          | AN PEMOHON                                                                                                    |                                          |
| dikenakan hukuman per<br>Tandatangan Pemohon<br>Tarikh :                                                | ijara selama témpoh yang boleh sampai (3) tahun dan boleh juga d                                                                                                    | ikenakan denda.                          |
| BAHAGIAN B PEN                                                                                          | GESAHAN BELAJAR DI MADARASAH / PONDOK OLEH MUDIR                                                                                                    |                                          |
| Adalah disahkan bahawa<br>tertera seperti di atas.                                                      | pemohon di atas merupakan salah seorang pelajar yang sedang mengi                                                                                                    | kuli pengajian di Madrasah / Pondok yang |
| Tarikh :                                                                                                | -                                                                                                    |                                          |
| BAHAGIAN C PEN<br>Sepanjang pengetahuan s<br>(a) Pemastautin tempoh<br>(b) Pendapatan Isi Rumah         | GESAHAN OLEH KETUA KAMPUNG / IMAM / AMIL / PENGHULU /<br>aya, kelerangan yang diberikan adalah benar dan saya sahkan pemoh<br>                                                                                                    | PENGURUS FELDA                           |
| Tandatangan & Cop Rasn<br>Tarikh :                                                                      |                                                                                                    |                                          |
|                                                                                                    | UNTUK KEGUNAAN PEJABAT MUIP SAHAJA                                                                                                    |                                          |
|                                                                                                    | TOLAK                                                                                                    |                                          |
| Catatan :                                                                                               | Tandatang<br>Tarikh                                                                                                    | an & Cop Rasmi                           |
|                                                                                                    |                                                                                                    |                                          |

Rajah 6.11 :Borang Pengesahan Permohonan

**Nota** : Borang pengesahan permohonan yang telah di isi dengan lengkap (Rajah 6.11) mestilah diposkan kepada pihak MUIP beserta salinan sijil-sijil yang diperlukan dan yang telah disahkan. Permohonan anda hanya akan diproses dan dianggap sah sekiranya anda memenuhkan ruangan pada Bahagian A, B dan C pada Rajah 6.11. \_ \_ \_ \_ \_ \_ \_ \_ \_ \_ \_ \_ \_ \_ \_ \_ \_ \_ <u>\_ 1</u>

I

### **6.2 STATUS PERMOHONAN**

Status Permohonan – Pengguna juga boleh klik pada pautan Status Permohonan ini untuk mengetahui status permohonan anda (Rajah 6.12), sama ada sudah diterima oleh pihak MUIP atau belum.

# KLIK DIBAWAH JIKA INGIN MEMBUAT SEMAKAN

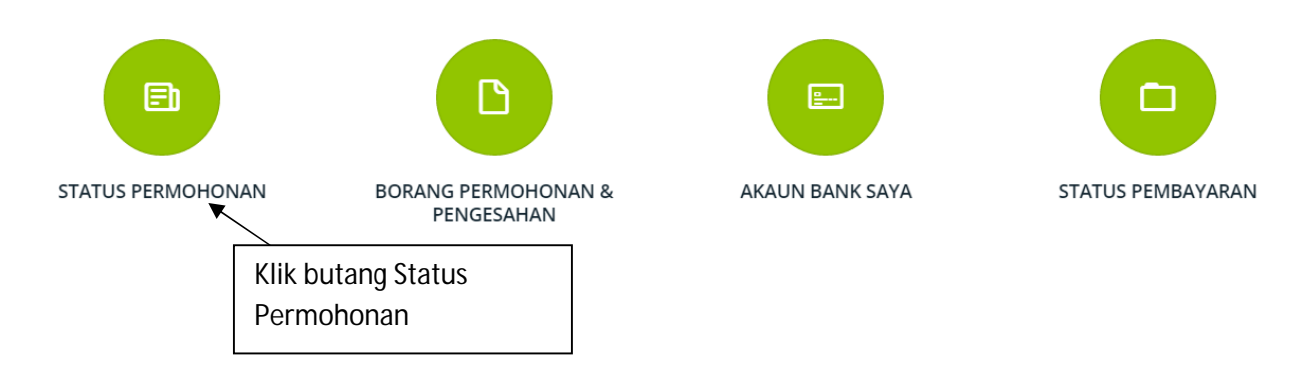

BERIKUT ADALAH SENARAI PERMOHONAN BANTUAN

| #    | Tahun    | Tarikh                        | Jenis Permohonan                  | Status                 |
|------|----------|-------------------------------|-----------------------------------|------------------------|
|      | 2016     | 14-12-2016 02:49:33 am        | BANTUAN SAGUHATI HAFAZAN AL-QURAN | Status: Belum Diterima |
| BERI | (UT ADAL | AH SENARAI PERMOHONAN BANTUAN |                                   | Status Permohonan      |
| #    | Tahun    | Tarikh                        | Jenis Permohonan                  | Status                 |
| 1.   | 2016     | 15-12-2016 02:21:14 am        | BANTUAN SAGUHATI HAFAZAN AL-QURAN | Status: Telah Diterima |
|      |          |                               | 6 12: Status Permohon:            | Status Permohon        |

#### Panduan Mengenai Status:

#### Status: Belum Diterima

Nota: Borang pengesahan permohonan atas talian dan dokumen-dokumen yang berkaitan masih belum diterima oleh Pentadbiran Majlis Ugama Islam Dan Adat Resam Melayu Pahang

#### Status: Telah Diterima

Nota: Borang pengesahan permohonan atas talian dan dokumen-dokumen yang berkaitan telah diterima oleh Pentadbiran Majlis Ugama Islam Dan Adat Resam Melayu Pahang. Kini permohonan anda sedang proses.

# **BAB 7.0 KELUAR SISTEM (LOGOUT)**

- > Pautan Keluar disediakan untuk kemudahan pengguna untuk keluar dari sistem.
- > Pengguna hanya perlu klik pada pautan "Keluar" di bahagian kanan laman utama sistem.

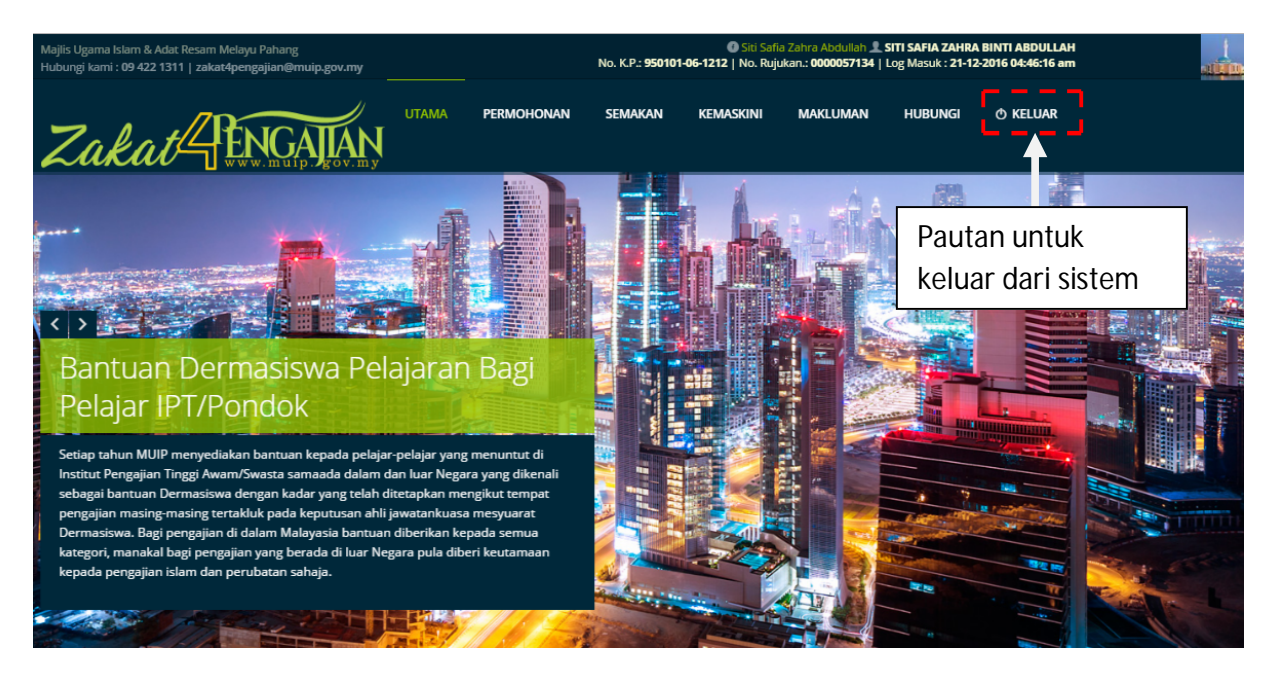